# SECTION BRAKE CONTROL SYSTEM

А

В

С

D

Ε

# CONTENTS

### WITH VDC

| PRECAUTION4                                                                                                    |
|----------------------------------------------------------------------------------------------------|
| PRECAUTIONS       4         Precaution for Supplemental Restraint System       (SRS) "AIR BAG" and "SEAT BELT PRE-TEN-SIONER"         SIONER"       4         Service Procedure Precautions for Models with a       4         Pop-up Roll Bar       4         Precaution for Battery Service       4         Precaution for Procedure without Cowl Top Cover5       5         Precaution for Brake System       5         Precaution for Brake Control       5         Precaution for Harness Repair       6 |
| PREPARATION7                                                                                                    |
| PREPARATION                                                                                                    |
| SYSTEM DESCRIPTION8                                                                                                    |
| COMPONENT PARTS8                                                                                                    |
| Component Parts Location8Component Description9ABS Actuator and Electric Unit (Control Unit)9Wheel Sensor and Sensor Rotor10Stop Lamp Switch10Steering Angle Sensor10Yaw Rate/Side/Decel G Sensor10Brake Fluid Level Switch10VDC OFF Switch10                                                                                                    |
| Component Parts Location8Component Description9ABS Actuator and Electric Unit (Control Unit)9Wheel Sensor and Sensor Rotor10Stop Lamp Switch10Steering Angle Sensor10Yaw Rate/Side/Decel G Sensor10Brake Fluid Level Switch10VDC OFF Switch10SYSTEM11System Description11Fail-Safe12                                                                                                    |
| Component Parts Location8Component Description9ABS Actuator and Electric Unit (Control Unit)9Wheel Sensor and Sensor Rotor10Stop Lamp Switch10Steering Angle Sensor10Yaw Rate/Side/Decel G Sensor10Brake Fluid Level Switch10VDC OFF Switch10SYSTEM11System Description11Fail-Safe12VDC FUNCTION12VDC FUNCTION : System Description12                                                                                                    |

| 13                          | BRO                                                                                                    |
|-----------------------------|----------------------------------------------------------------------------------------------------|
| <b>13</b><br>13             | G                                                                                                    |
| <b>13</b><br>13             |                                                                                                    |
| <b>14</b><br>14             | H                                                                                                    |
| 19                          | I                                                                                                    |
| <b>19</b><br>19             | J                                                                                                    |
| 22<br>23<br>24              | K                                                                                                    |
| 25                          | L                                                                                                    |
| <b>25</b><br>25             | ГЛ                                                                                                    |
| 26                          | IVI                                                                                                    |
| <b>26</b><br>26<br>29       | Ν                                                                                                    |
| IG<br>30                    | 0                                                                                                    |
| 30<br>30                    | Ρ                                                                                                    |
| <b>N-</b><br>31<br>31<br>31 |                                                                                                    |
|                             | 13<br>13<br>13<br>13<br>13<br>13<br>14<br>14<br>19<br>19<br>19<br>19<br>19<br>19<br>19<br>19<br>19<br>19<br>19<br>25<br>25<br>25<br>25<br>25<br>26<br>26<br>20<br>20<br>20<br>20<br>20<br>20<br> |

| CALIBRATION OF DECEL G SENSOR                          | <b>3</b><br>3<br>3 |
|--------------------------------------------------------|--------------------|
| DTC/CIRCUIT DIAGNOSIS                                  | 5                  |
| C1101, C1102, C1103, C1104 WHEEL SEN-                  |                    |
| SOR                                                    | <b>5</b><br>5      |
| C1105, C1106, C1107, C1108 WHEEL SEN-<br>SOR           | 8                  |
| Diagnosis Procedure                                    | 8                  |
| C1109 POWER AND GROUND SYSTEM 4<br>DTC Logic           | <b>3</b><br>3      |
| C1110 ABS ACTUATOR AND ELECTRIC<br>UNIT (CONTROL UNIT) | <b>5</b><br>5      |
| C1111 ABS MOTOR, MOTOR RELAY SYS-<br>TEM               | <b>6</b><br>6      |
| C1113, C1145, C1146 YAW RATE/SIDE/DE-<br>CEL G SENSOR  | <b>8</b><br>8      |
| C1115 WHEEL SENSOR                                     | <b>0</b><br>0      |
| C1116 STOP LAMP SWITCH                                 | <b>5</b><br>5<br>6 |
| C1120, C1122, C1124, C1126 IN ABS SOL 5<br>DTC Logic   | <b>7</b><br>7      |
| C1121, C1123, C1125, C1127 OUT ABS SOL 5<br>DTC Logic  | <b>9</b><br>9      |
| C1130 ENGINE SIGNAL                                    | <b>1</b><br>1      |
| C1140 ACTUATOR RELAY SYSTEM                            | <b>2</b><br>2<br>2 |
| C1142 PRESS SENSOR                                     | <b>4</b><br>4      |

| Diagnosis Procedure64                                                                       |
|---------------------------------------------------------------------------------------------|
| C1143 STEERING ANGLE SENSOR65<br>DTC Logic65<br>Diagnosis Procedure65                       |
| C1144 INCOMPLETE STEERING ANGLE<br>SENSOR ADJUSTMENT                                        |
| C1155 BRAKE FLUID LEVEL SWITCH                                                              |
| C1160 INCOMPLETE DECEL G SENSOR<br>CALIBRATION                                              |
| C1161 INCOMPLETE SIDE G SENSOR CAL-<br>IBRATION                                             |
| C1162 INCOMPLETE PRESSURE SENSOR<br>CALIBRATION                                             |
| C1164, C1165 CV SYSTEM                                                                      |
| C1166, C1167 SV SYSTEM                                                                      |
| U1000 CAN COMM CIRCUIT                                                                      |
| U1002 SYSTEM COMM (CAN)                                                                     |
| POWER SUPPLY AND GROUND CIRCUIT 81<br>Diagnosis Procedure                                   |
| PARKING BRAKE SWITCH83Component Function Check83Diagnosis Procedure83Component Inspection83 |
| VDC OFF SWITCH                                                                              |

| ABS WARNING LAMP                                                                    | <b>87</b>             |
|-------------------------------------------------------------------------------------|-----------------------|
| Component Function Check                                                            | 87                    |
| Diagnosis Procedure                                                                 | 87                    |
| BRAKE WARNING LAMP                                                                  | <b>88</b>             |
| Component Function Check                                                            | 88                    |
| Diagnosis Procedure                                                                 | 88                    |
| VDC WARNING LAMP                                                                    | <b>89</b>             |
| Component Function Check                                                            | 89                    |
| Diagnosis Procedure                                                                 | 89                    |
| VDC OFF INDICATOR LAMP                                                              | <b>90</b>             |
| Component Function Check                                                            | 90                    |
| Diagnosis Procedure                                                                 | 90                    |
| SYMPTOM DIAGNOSIS                                                                   | 91                    |
| EXCESSIVE ABS FUNCTION OPERATION<br>FREQUENCY<br>Description<br>Diagnosis Procedure | <b>91</b><br>91<br>91 |
| UNEXPECTED PEDAL REACTION                                                           | <b>92</b>             |
| Description                                                                         | 92                    |
| Diagnosis Procedure                                                                 | 92                    |
| THE BRAKING DISTANCE IS LONG                                                        | <b>93</b>             |
| Description                                                                         | 93                    |
| Diagnosis Procedure                                                                 | 93                    |
| ABS FUNCTION DOES NOT OPERATE                                                       | <b>94</b>             |
| Description                                                                         | 94                    |
| Diagnosis Procedure                                                                 | 94                    |
| PEDAL VIBRATION OR ABS OPERATION<br>SOUND OCCURS                                    | <b>95</b><br>95<br>95 |
| VEHICLE JERKS DURING VDC/TCS/ABS<br>CONTROL<br>Description<br>Diagnosis Procedure   | <b>96</b><br>96<br>96 |

| NORMAL OPERATING CONDITION97 Description97                                                                                                    | A  |
|----------------------------------------------------------------------------------------------------|----|
| REMOVAL AND INSTALLATION98                                                                                                    |    |
| WHEEL SENSOR98                                                                                                    | В  |
| FRONT WHEEL SENSOR                                                                                                    | С  |
| REAR WHEEL SENSOR                                                                                                    | D  |
| SENSOR ROTOR 101                                                                                                    |    |
| FRONT SENSOR ROTOR101<br>FRONT SENSOR ROTOR : Exploded View101<br>FRONT SENSOR ROTOR : Removal and Instal-<br>lation101                                            | BR |
| REAR SENSOR ROTOR       101         REAR SENSOR ROTOR : Exploded View       101         REAR SENSOR ROTOR : Removal and Installa-       101         tion       101 | Н  |
| ABS ACTUATOR AND ELECTRIC UNIT<br>(CONTROL UNIT)                                                                                                    | I  |
| YAW RATE/SIDE/DECEL G SENSOR                                                                                                    | K  |
| STEERING ANGLE SENSOR                                                                                                    | L  |
| VDC OFF SWITCH                                                                                                    | M  |

Ν

Ο

Ρ

# < PRECAUTION > PRECAUTION PRECAUTIONS

### Precaution for Supplemental Restraint System (SRS) "AIR BAG" and "SEAT BELT PRE-TENSIONER"

The Supplemental Restraint System such as "AIR BAG" and "SEAT BELT PRE-TENSIONER", used along with a front seat belt, helps to reduce the risk or severity of injury to the driver and front passenger for certain types of collision. This system includes seat belt switch inputs and dual stage front air bag modules. The SRS system uses the seat belt switches to determine the front air bag deployment, and may only deploy one front air bag, depending on the severity of a collision and whether the front occupants are belted or unbelted. Information necessary to service the system safely is included in the "SRS AIR BAG" and "SEAT BELT" of this Service Manual.

### WARNING:

Always observe the following items for preventing accidental activation.

- To avoid rendering the SRS inoperative, which could increase the risk of personal injury or death in the event of a collision that would result in air bag inflation, all maintenance must be performed by an authorized NISSAN/INFINITI dealer.
- Improper maintenance, including incorrect removal and installation of the SRS, can lead to personal injury caused by unintentional activation of the system. For removal of Spiral Cable and Air Bag Module, see "SRS AIR BAG".
- Never use electrical test equipment on any circuit related to the SRS unless instructed to in this Service Manual. SRS wiring harnesses can be identified by yellow and/or orange harnesses or harness connectors.

### PRECAUTIONS WHEN USING POWER TOOLS (AIR OR ELECTRIC) AND HAMMERS

### WARNING:

Always observe the following items for preventing accidental activation.

- When working near the Air Bag Diagnosis Sensor Unit or other Air Bag System sensors with the ignition ON or engine running, never use air or electric power tools or strike near the sensor(s) with a hammer. Heavy vibration could activate the sensor(s) and deploy the air bag(s), possibly causing serious injury.
- When using air or electric power tools or hammers, always switch the ignition OFF, disconnect the battery, and wait at least 3 minutes before performing any service.

Service Procedure Precautions for Models with a Pop-up Roll Bar

INFOID:000000007808973

### WARNING:

Always observe the following items for preventing accidental activation.

- Risk of passenger injury or death may increase if the pop-up roll bar does not deploy during a roll over collision. In order to reduce the chance of an incident where the pop-up roll bar is inoperative, all maintenance must be performed by a NISSAN or INFINITI dealer.
- Before removing and installing the pop-up roll bar component parts and harness, always turn the ignition switch OFF, disconnect the battery negative terminal, and wait for 3 minutes or more. (The purpose of this operation is to discharge electricity that is accumulated in the auxiliary power supply circuit in the air bag diagnosis sensor unit.)
- When repairing, removing, and installing a pop-up roll bar, always refer to SRS AIR BAG and SRS AIR BAG CONTROL warnings in the Service Manual.

### Precaution for Battery Service

INFOID:000000007808974

Before disconnecting the battery, lower both the driver and passenger windows. This will prevent any interference between the window edge and the vehicle when the door is opened/closed. During normal operation, the window slightly raises and lowers automatically to prevent any window to vehicle interference. The automatic window function will not work with the battery disconnected.

# PRECAUTIONS

## Precaution for Procedure without Cowl Top Cover

When performing the procedure after removing cowl top cover, cover the lower end of windshield with urethane, etc to prevent damage to windshield.

# Precaution for Brake System

### WARNING:

< PRECAUTION >

Since dust covering the front and rear brakes has an affect on human body, the dust must be removed with a dust collector. Never splatter the dust with an air blow gun. CAUTION:

- Brake fluid use refer to <u>MA-10, "Fluids and Lubricants"</u>.
- Never reuse drained brake fluid.
- Never spill or splash brake fluid on painted surfaces. Brake fluid may seriously damage paint. Wipe it
  off immediately and wash with water if it gets on a painted surface.
- Never use mineral oils such as gasoline or light oil to clean. They may damage rubber parts and cause improper operation.
- Always loosen the brake tube flare nut with a flare nut wrench.
- Tighten the brake tube flare nut to the specified torque with crowfoot (A) and torque wrench (B).
- Always confirm the specified tightening torque when installing the brake pipes.
- Turn the ignition switch OFF and disconnect the ABS actuator and electric unit (control unit) harness connector or the battery negative terminal before performing the work.
- Check that no brake fluid leakage is present after replacing the parts.

# Precaution for Brake Control

- When starting engine or when starting vehicle just after starting engine, brake pedal may vibrate or motor operating noise may be heard from engine compartment. This is normal condition.
- When an error is indicated by ABS or another warning lamp, collect all necessary information from customer (what symptoms are present under what conditions) and check for estimate causes before starting diagnostic servicing. Besides electrical system inspection, check the brake booster operation, brake fluid level, and oil leaks.
- If tire size and type are used in an improper combination, or brake pads are not Genuine NISSAN parts, stopping distance or steering stability may deteriorate.
- ABS might be out of order or malfunctions by putting a radio (wiring inclusive), an antenna and a lead-in wire near the control unit.
- If aftermarket parts (car stereo, CD player, etc.) have been installed, check for incidents such as harness pinches, open circuits, and improper wiring.
- VDC system may not operate normally or a VDC warning lamp may light.
- When replacing the following parts with parts other than genuine parts or making modifications: Suspensionrelated parts (shock absorber, spring, bushing, etc.), tires, wheels (other than specified sizes), brake-related parts (pad, rotor, caliper, etc.), engine-related parts (muffler, ECM, etc.) and body reinforcement-related parts (roll bar, tower bar, etc.).

BRC-5

- When driving with worn or deteriorated suspension, tires and brake-related parts.

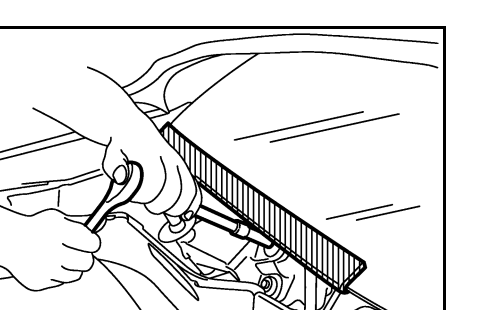

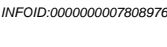

PIIB3706J

INFOID:000000007565729

JPFIA0001ZZ

INFOID:000000007565730

А

Н

Μ

Ρ

Precaution for Harness Repair

must be 110 mm (4.33 in) or less.]

< PRECAUTION >

• Never bypass the repair point with wire. (If it is bypassed, the turnout point cannot be separated and the twisted wire characteristics are lost.)

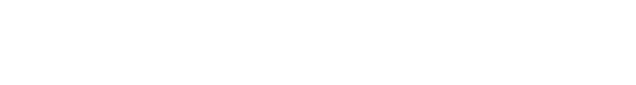

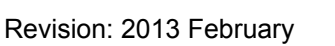

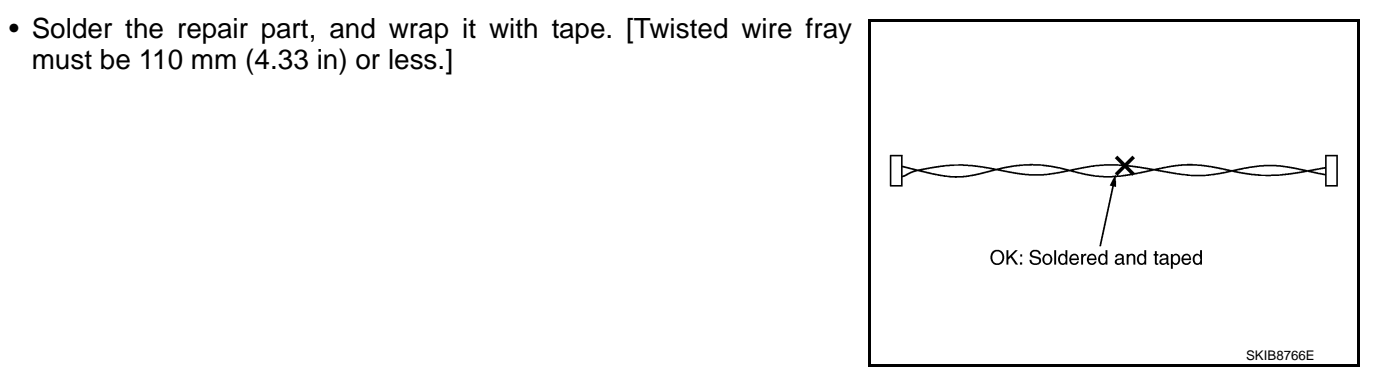

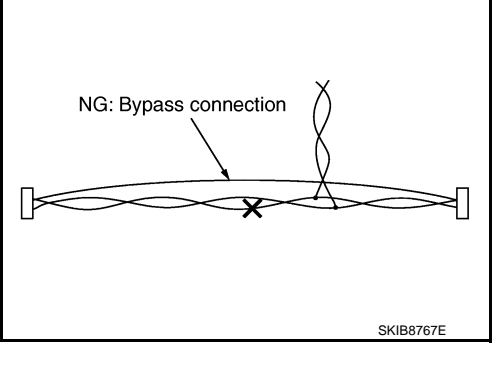

INFOID:000000007565731

# PREPARATION

### [WITH VDC]

# PREPARATION А PREPARATION **Commercial Service Tool** INFOID:000000007565732 В Tool name Description С D Power tool Loosening bolts and nuts Е PBIC0190E BRC G Н J Κ L Μ Ν Ο Ρ

< PREPARATION >

# **COMPONENT PARTS**

### < SYSTEM DESCRIPTION >

SYSTEM DESCRIPTION

COMPONENT PARTS

**Component Parts Location** 

INFOID:000000007565733

[WITH VDC]

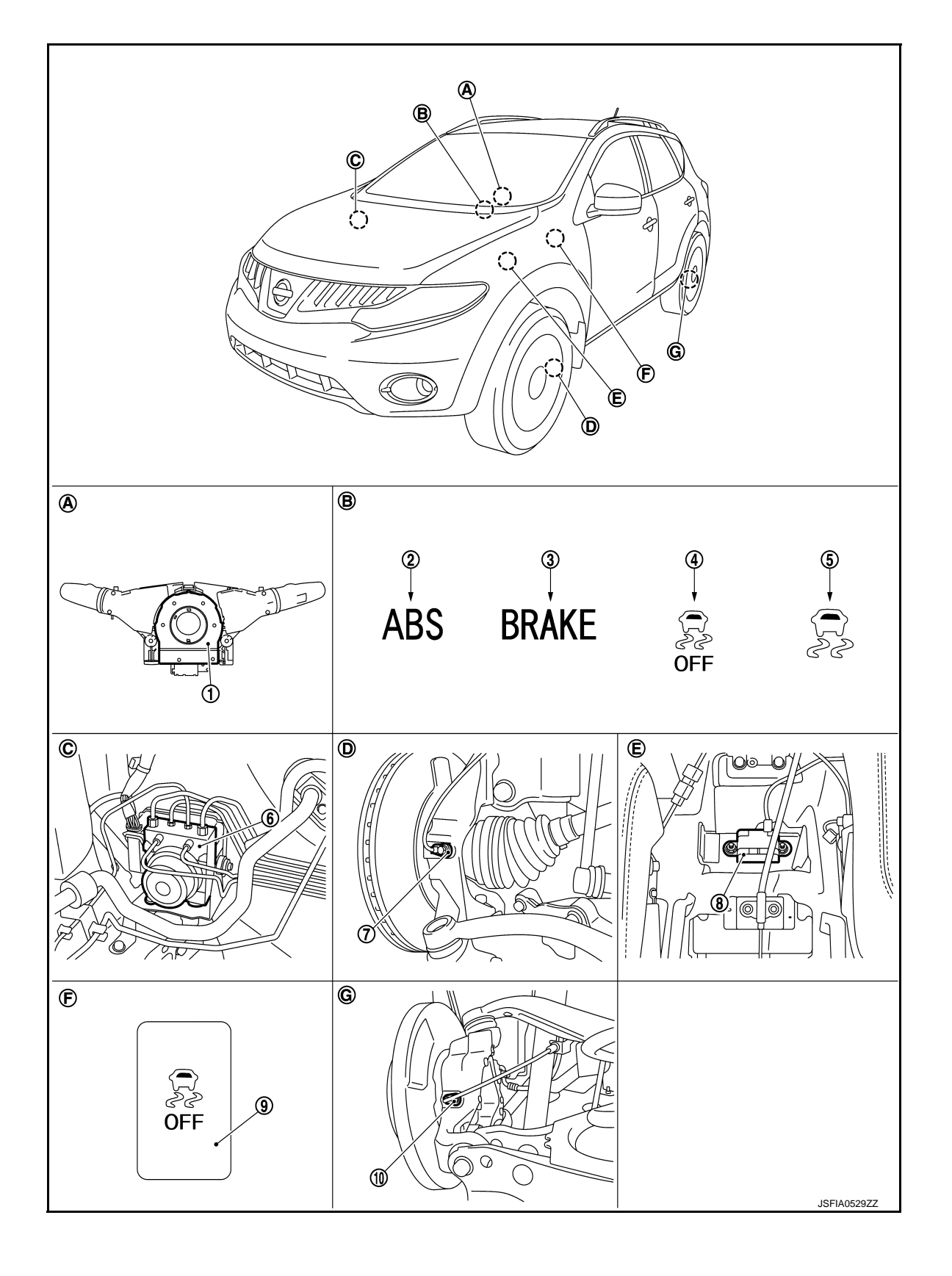

# **COMPONENT PARTS**

### < SYSTEM DESCRIPTION >

| 1.  | Steering angle sensor         | 2. | ABS warning lamp             | 3. | Brake warning lamp                                 |
|-----|-------------------------------|----|------------------------------|----|----------------------------------------------------|
| 4.  | VDC OFF indicator lamp        | 5. | VDC warning lamp             | 6. | ABS actuator and electric unit (con-<br>trol unit) |
| 7.  | Front wheel sensor            | 8. | Yaw rate/side/decel G sensor | 9. | VDC OFF switch                                     |
| 10. | Rear wheel sensor             |    |                              |    |                                                    |
| A.  | Back of spiral cable assembly | В. | Combination meter            | C. | Engine room (right side)                           |
| D.  | Steering knuckle              | Ε. | Under center console         | F. | Instrument driver lower panel                      |

G. Rear axle

# **Component Description**

INFOID:000000007565734

[WITH VDC]

А

В

С

| Compo                                         | Reference                                    | F                                                         |     |
|-----------------------------------------------|----------------------------------------------|-----------------------------------------------------------|-----|
|                                               | Pump                                         |                                                           |     |
|                                               | Motor                                        |                                                           |     |
|                                               | Actuator relay (Main relay)                  |                                                           | BRO |
|                                               | ABS IN valve                                 |                                                           |     |
| ABS actuator and electric unit (control unit) | ABS OUT valve                                | BRC-9, "ABS Actuator and Electric Unit<br>(Control Unit)" | G   |
|                                               | Pressure sensor                              |                                                           | 0   |
|                                               | Motor relay                                  |                                                           |     |
|                                               | Cut valve 1, Cut valve2                      |                                                           | Н   |
|                                               | Suction Valve 1, Suction Valve 2             |                                                           |     |
| Wheel sensor                                  | BRC-10, "Wheel Sensor and Sensor Ro-<br>tor" | I                                                         |     |
| Stop lamp switch                              | BRC-10, "Stop Lamp Switch"                   |                                                           |     |
| Steering angle sensor                         | BRC-10, "Steering Angle Sensor"              | .1                                                        |     |
| Yaw rate/side/decel G sensor                  | BRC-10, "Yaw Rate/Side/Decel G Sen-<br>sor"  | 0                                                         |     |
| Brake fluid level switch                      | BRC-10, "Brake Fluid Level Switch"           | K                                                         |     |
| VDC OFF switch                                | BRC-10, "VDC OFF Switch"                     |                                                           |     |
| ABS warning lamp                              |                                              |                                                           |     |
| Brake warning lamp                            | BRC-11 "System Description"                  | L                                                         |     |
| VDC warning lamp                              |                                              |                                                           |     |
| VDC OFF indicator lamp                        |                                              | NЛ                                                        |     |

# ABS Actuator and Electric Unit (Control Unit)

Electric unit (control unit) is integrated with actuator and comprehensively controls VDC function, TCS function, ABS function and EBD function.

### ELECTRIC UNIT (CONTROL UNIT)

• Brake fluid pressure, engine and transaxle are controlled according to signals from each sensor.

• If malfunction is detected, the system enters fail-safe mode.

### ACTUATOR

The following components are integrated with ABS actuator.

Pump

The pump returns the brake fluid stored in the reservoir to the master cylinder by reducing the pressure.

Motor

The motor drives the pump according to the signals transmitted by the ABS actuator and electric unit (control unit).

INFOID:000000007565735

- 0
- Р

### < SYSTEM DESCRIPTION >

### Motor Relay

Activates or deactivates motor according to the signals transmitted by the ABS actuator and electric unit (control unit).

### Actuator Relay (Main Relay)

Activates or deactivates each solenoid valve according to the signals transmitted by the ABS actuator and electric unit (control unit).

### ABS IN Valve

The solenoid valve increases, holds or decreases the fluid pressure of each brake caliper according to the signals transmitted by the ABS actuator and electric unit (control unit).

### ABS OUT Valve

The solenoid valve increases, holds or decreases the fluid pressure of each brake caliper according to the signals transmitted by the ABS actuator and electric unit (control unit).

### Cut Valve 1, Cut Valve 2

The cut valve shuts off the normal brake fluid path from the master cylinder, when VDC/TCS is activated.

### Suction Valve 1, Suction Valve 2

The suction valve supplies the brake fluid from the master cylinder to the pump, when VDC/TCS is activated.

### Pressure Sensor

The pressure sensor converts the brake fluid pressure to an electric signal and transmits it to the ABS actuator and electric unit (control unit). [The pressure sensor is integrated in the ABS actuator and electric unit (control unit).]

### Wheel Sensor and Sensor Rotor

When the sensor rotor rotates, the magnetic field changes. It converts the magnetic field changes to current signals (rectangular wave) and transmits them to the ABS actuator and electric unit (control unit).

### Stop Lamp Switch

The stop lamp switch transmits the stop lamp switch signal (ON/OFF) to the ABS actuator and electric unit (control unit).

### Steering Angle Sensor

The steering angle sensor detects the rotation amount, angular velocity and direction of the steering wheel, and transmits the data to the ABS actuator and electric unit (control unit) via CAN communication.

### Yaw Rate/Side/Decel G Sensor

Yaw rate/side/decel G sensor detects yaw rate/side/decel G affecting the vehicle, and transmits the data to the ABS actuator and electric unit (control unit) as an analog voltage signal.

### Brake Fluid Level Switch

The brake fluid level switch converts the brake fluid level to an electric signal and transmits it to the ABS actuator and electric unit (control unit).

### VDC OFF Switch

VDC OFF switch can deactivate (turn OFF) the VDC/TCS function by pressing the VDC OFF switch.

INEOID:000000007565736

INFOID:000000007565738

INFOID:000000007565739

INFOID:000000007565740

INFOID:000000007565741

### SYSTEM

### < SYSTEM DESCRIPTION >

# SYSTEM

### System Description

- The system switches fluid pressure of each brake caliper to increase, to hold or to decrease according to signals from control unit in ABS actuator and electric unit (control unit). This control system is applied to VDC function, TCS function, ABS function and EBD function.
- Fail-safe function is available for each function and is activated by each function when system malfunction occurs.

### SYSTEM DIAGRAM

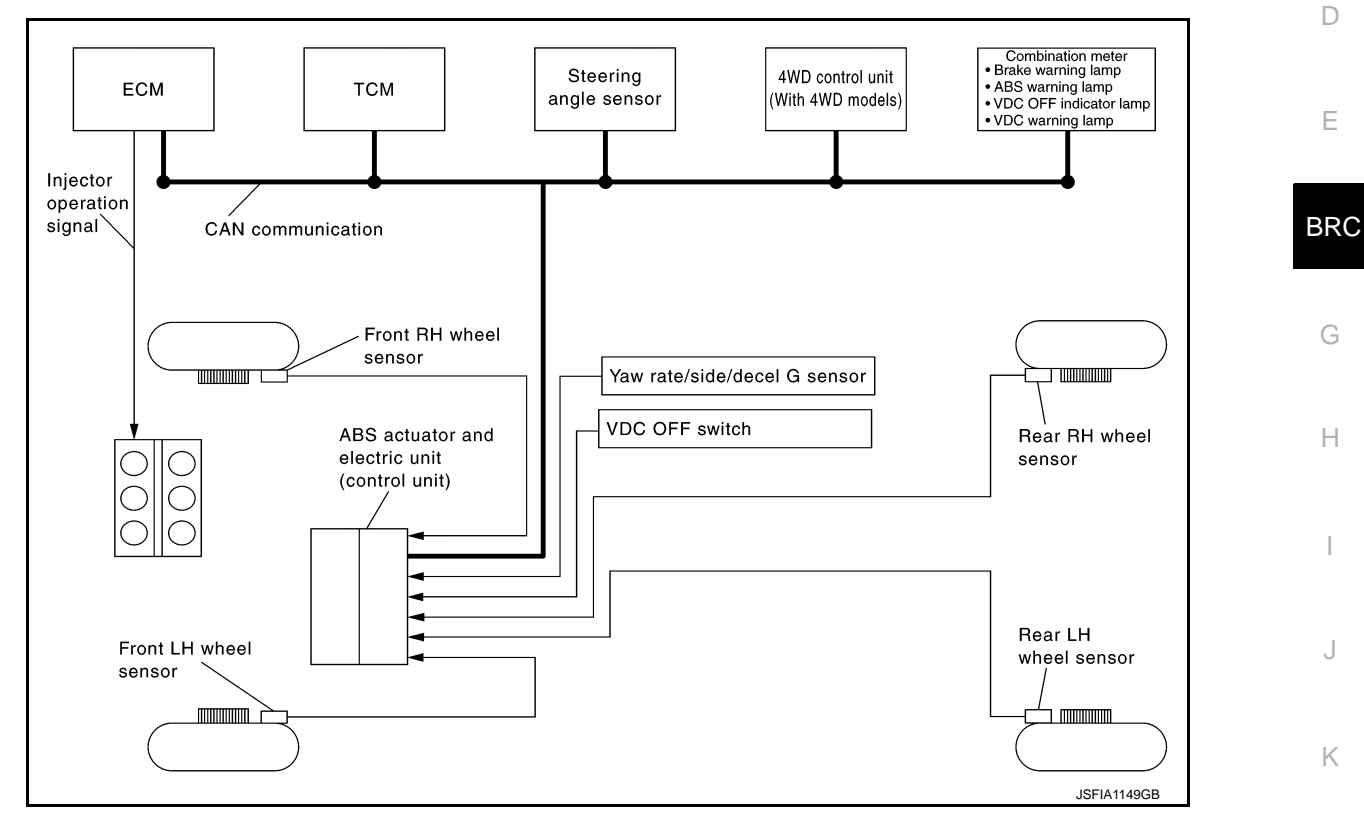

# CONDITION FOR TURN ON THE WARNING LAMP

### ABS Warning Lamp

× ON - OFF

| ABS warning lamp | Ν                |
|------------------|------------------|
| _                |                  |
| ×                |                  |
|                  | [V               |
| ×                |                  |
| ×                | (                |
|                  | ABS warning lamp |

Brake Warning Lamp

×: ON –: OFF

| Condition                                        | Brake warning lamp (Note 1) |  |
|--------------------------------------------------|-----------------------------|--|
| Ignition switch OFF                              | -                           |  |
| For 2 seconds after turning ignition switch ON   | × (Note 2)                  |  |
| 2 seconds later after turning ignition switch ON | × (Note 2)                  |  |
| EBD function is malfunctioning.                  | ×                           |  |

INFOID:000000007565742

А

С

# SYSTEM

### < SYSTEM DESCRIPTION >

- 1: Brake warning lamp will turn ON in case of parking brake operation (when switch is ON) or of brake fluid level switch operation (when brake fluid is insufficient).
- 2: After starting the engine, brake warning lamp is turned off.

### VDC Warning Lamp

×: ON ∆: Blink –: OFF

[WITH VDC]

| Condition                                        | VDC warning lamp |
|--------------------------------------------------|------------------|
| Ignition switch OFF                              | -                |
| For 2 seconds after turning ignition switch ON   | ×                |
| 2 seconds later after turning ignition switch ON | -                |
| VDC/TCS is activated while driving.              | Δ                |
| VDC/TCS function is malfunctioning.              | ×                |
| ABS function is malfunctioning.                  | ×                |
| EBD function is malfunctioning.                  | ×                |

### CONDITION FOR TURN ON THE INDICATOR LAMP

### VDC OFF Indicator Lamp

×: ON –: OFF

| Condition                                        | VDC OFF indicator lamp |
|--------------------------------------------------|------------------------|
| Ignition switch OFF                              | -                      |
| For 2 seconds after turning ignition switch ON   | X                      |
| 2 seconds later after turning ignition switch ON | -                      |
| VDC OFF switch turned ON. (VDC function is OFF.) | X                      |
| VDC/TCS function is malfunctioning.              | -                      |
| ABS function is malfunctioning.                  | -                      |
| EBD function is malfunctioning.                  | _                      |
|                                                  |                        |

### Fail-Safe

INFOID:000000007565743

### ABS, EBD SYSTEM

If ABS malfunction electrically, ABS warning lamp and VDC warning lamp will turn ON. If EBD malfunction electrically, brake warning lamp, ABS warning lamp and VDC warning lamp will turn ON. Simultaneously, the VDC/TCS/ABS become one of the following conditions of the fail-safe function.

• For malfunction of ABS, only the EBD is activated and the condition of vehicle is the same condition of vehicles without TCS/ABS system.

### NOTE:

ABS self-diagnosis sound may be heard. That is a normal condition because a self-diagnosis for "Ignition switch ON" and "The first starting" are being performed.

• For malfunction of EBD, EBD and ABS become inoperative, and the condition of vehicle is the same as the condition of vehicles without TCS/ABS, EBD system.

### VDC/TCS

If VDC/TCS/ABS system malfunction electrically, VDC warning lamp is turned on, and the condition of vehicle is the same as the condition of vehicles without VDC/TCS control.

### CAUTION:

### If the Fail-Safe function is activated, then perform self-diagnosis for "ABS" with CONSULT. $VDC\ FUNCTION$

# **VDC FUNCTION : System Description**

INFOID:000000007565744

 In addition to the TCS/ABS function, the driver steering amount and brake operation amount are detected by the steering angle sensor and pressure sensor, and the vehicle's driving status (amount of under steering/ over steering) is determined by the information from the yaw rate/side/decel G sensor, wheel sensor, etc., and this information is used to improve vehicle stability by controlling the braking and engine power to all four wheels.

# The wheel spin of the drive wheels is detected by the ABS actuator and electric unit (control unit) using the

TCS FUNCTION

< SYSTEM DESCRIPTION >

- wheel speed signals from the four wheels, so if wheel spin occurs, the drive wheel right and left brake fluid pressure control and engine fuel cut are conducted while the throttle valve opening is restricted to reduce the engine torque and decrease the amount of wheel spin. In addition, the throttle opening is controlled to achieve the optimum engine torque.
- During TCS operation, TCS informs driver of system operation by blinking the VDC warning lamp.

During VDC operation, it informs driver of system operation by blinking the VDC warning lamp.

Electrical system diagnosis by CONSULT is available.

Electrical system diagnosis by CONSULT is available.

TCS FUNCTION : System Description

# ABS FUNCTION

# ABS FUNCTION : System Description

- The Anti-Lock Braking System detects wheel revolution while braking, and it improves handling stability during sudden braking by electrically preventing 4 wheel lock. Maneuverability is also improved for avoiding BRC obstacles.
- Electrical system diagnosis by CONSULT is available. EBD FUNCTION

# EBD FUNCTION : System Description

- Н Electronic Brake force Distribution detects subtle slippages between front and rear wheels during braking, and it improves handling stability by electronically controlling brake fluid pressure which results in reduced rear wheel slippage.
- Electrical system diagnosis by CONSULT is available.

INFOID:000000007565745

INFOID:000000007565746

INFOID:000000007565747

А

Κ

L

M

Ν

Ρ

D

Ε

### DIAGNOSIS SYSTEM [ABS ACTUATOR AND ELECTRIC UNIT (CONTROL UNIT)]

< SYSTEM DESCRIPTION >

[WITH VDC]

# DIAGNOSIS SYSTEM [ABS ACTUATOR AND ELECTRIC UNIT (CONTROL UNIT)]

# **CONSULT** Function

INFOID:000000007565748

### APPLICATION ITEMS

CONSULT can display each diagnostic item using the diagnostic test modes as following.

| Mode                   | Function                                                                                                    |
|------------------------|----------------------------------------------------------------------------------------------------|
| Work support           | This mode enables a technician to adjust some devices faster and more accurately by following the indica-<br>tions on CONSULT.                   |
| Self diagnostic result | Self-diagnostic results can be read and erased quickly.                                                                                          |
| Data monitor           | Input/Output data in the ABS actuator and electric unit (control unit) can be read.                                                              |
| Active test            | CONSULT drives some actuators apart from the ABS actuator and electric unit (control unit) and also shifts some parameters in a specified range. |
| ECU identification     | ABS actuator and electric unit (control unit) part number can be read.                                                                           |

### WORK SUPPORT

| Item                       | Description                                                |
|----------------------------|------------------------------------------------------------|
| ST ANGLE SENSOR ADJUSTMENT | Adjusts the neutral position of the steering angle sensor. |
| DECEL G SEN CALIBRATION    | Calibrates decel G sensor.                                 |

### SELF DIAGNOSTIC RESULT

### Operation Procedure

Before performing the self-diagnosis for "ABS" with CONSULT, start the engine and drive the vehicle at 30 km/ h (19 MPH) or more for approximately 1 minute.

### Display Item List Refer to <u>BRC-24, "DTC No. Index"</u>.

### How to Erase Self-diagnosis Results

After erasing DTC memory for "ABS" with CONSULT, start the engine and drive the vehicle at 30 km/h (19 MPH) or more for approximately 1 minute as the final inspection, and make sure that the ABS warning lamp, VDC warning lamp and brake warning lamp turn OFF.

### CAUTION:

# If memory cannot be erased, perform applicable diagnosis. NOTE:

- When the wheel sensor malfunctions, after inspecting the wheel sensor system, the ABS warning lamp, VDC warning lamp and brake warning lamp will not turn OFF even when the system is normal unless the vehicle is driving at approximately 30 km/h (19 MPH) or more for approximately 1 minute.
- Brake warning lamp will turn ON in case of parking brake operation (when switch is ON) or of brake fluid level switch operation (when brake fluid is insufficient).
- VDC OFF switch should not stay "ON" position.

### DATA MONITOR

**Display Item List** 

# DIAGNOSIS SYSTEM [ABS ACTUATOR AND ELECTRIC UNIT (CONTROL UNIT)]

### < SYSTEM DESCRIPTION >

[WITH VDC]

|                                                                                                    | I                                       |                                      | ×: Applicable ▼: Optional item                                                                                                    |    |
|----------------------------------------------------------------------------------------------------|-----------------------------------------|--------------------------------------|----------------------------------------------------------------------------------------------------|----|
|                                                                                                    | SELECT MONITOR ITEM                     |                                      |                                                                                                    |    |
| Monitor item (Unit)                                                                                                    | ECU INPUT<br>SIGNALS                    | MAIN SIGNALS                         | Remarks                                                                                                    |    |
| FR LH SENSOR<br>[km/h (MPH)]                                                                                                    | ×                                       | ×                                    |                                                                                                    | В  |
| FR RH SENSOR<br>[km/h (MPH)]                                                                                                    | ×                                       | ×                                    | Wheel speed                                                                                                    | С  |
| RR LH SENSOR<br>[km/h (MPH)]                                                                                                    | ×                                       | ×                                    | wheel speed                                                                                                    |    |
| RR RH SENSOR<br>[km/h (MPH)]                                                                                                    | ×                                       | ×                                    |                                                                                                    | D  |
| STOP LAMP SW<br>(On/Off)                                                                                                    | ×                                       | ×                                    | Stop lamp switch signal status                                                                                                    | E  |
| BATTERY VOLT<br>(V)                                                                                                    | ×                                       | ×                                    | Battery voltage supplied to the ABS actuator and electric unit (control unit)                                                                                                    |    |
| GEAR                                                                                                    | ×                                       | ×                                    | Gear position determined by TCM                                                                                                    | BR |
| R POSI SIG<br>(On/Off)                                                                                                    | ▼                                       | •                                    | Shift position judged by shift position (R) signal                                                                                                    |    |
| N POSI SIG<br>(On/Off)                                                                                                    | ▼                                       | •                                    | Shift position judged by shift position (N) signal                                                                                                    | G  |
| P POSI SIG<br>(On/Off)                                                                                                    | ▼                                       | •                                    | Shift position judged by shift position (P) signal                                                                                                    | Н  |
| SLCT LVR POSI                                                                                                    | ×                                       | ×                                    | Shift position judged by shift position signal                                                                                                    |    |
| OFF SW<br>(On/Off)                                                                                                    | ×                                       | ×                                    | VDC OFF switch                                                                                                    | I  |
| YAW RATE SEN<br>(d/s)                                                                                                    | ×                                       | ×                                    | Yaw rate detected by yaw rate/side/decel G sensor                                                                                                    |    |
| DECEL G-SEN<br>(G)                                                                                                    | ×                                       | ×                                    | Decel G detected by yaw rate/side/decel G sensor                                                                                                    | J  |
| ACCEL POS SIG<br>(%)                                                                                                    | ×                                       | •                                    | Throttle actuator opening/closing is displayed (Linked with accelera-<br>tor pedal)                                                                                                    | K  |
| SIDE G-SENSOR<br>(m/s <sup>2</sup> )                                                                                                    | ×                                       | •                                    | Transverse G detected by yaw rate/side/decel G sensor                                                                                                    |    |
| STR ANGLE SIG<br>(°)                                                                                                    | ×                                       | •                                    | Steering angle detected by steering angle sensor                                                                                                    | L  |
| ENGINE RPM<br>[tr/min (rpm)]                                                                                                    | ×                                       | •                                    | Engine speed                                                                                                    | M  |
| FLUID LEV SW<br>(On/Off)                                                                                                    | ×                                       | •                                    | Brake fluid level switch                                                                                                    |    |
| PRESS SENSOR<br>(bar)                                                                                                    | ×                                       | •                                    | Brake fluid pressure detected by pressure sensor                                                                                                    | Ν  |
| FR RH IN SOL<br>(On/Off)                                                                                                    | ▼                                       | ×                                    | Operation status of front RH ABS IN valve                                                                                                    | 0  |
| FR RH OUT SOL<br>(On/Off)                                                                                                    | ▼                                       | ×                                    | Operation status of front RH ABS OUT valve                                                                                                    | 0  |
| FR LH IN SOL<br>(On/Off)                                                                                                    | ▼                                       | ×                                    | Operation status of front LH ABS IN valve                                                                                                    | Ρ  |
| FR LH OUT SOL<br>(On/Off)                                                                                                    | ▼                                       | ×                                    | Operation status of front LH ABS OUT valve                                                                                                    |    |
| RR RH IN SOL<br>(On/Off)                                                                                                    | ▼                                       | ×                                    | Operation status of rear RH ABS IN valve                                                                                                    |    |
| RR RH OUT SOL<br>(On/Off)                                                                                                    | ▼                                       | ×                                    | Operation status of rear RH ABS OUT valve                                                                                                    |    |
| FLUID LEV SW<br>(On/Off)<br>PRESS SENSOR<br>(bar)<br>FR RH IN SOL<br>(On/Off)<br>FR RH OUT SOL<br>(On/Off)<br>FR LH OUT SOL<br>(On/Off)<br>RR RH IN SOL<br>(On/Off)<br>RR RH OUT SOL<br>(On/Off)<br>RR RH OUT SOL<br>(On/Off) | × × • • • • • • • • • • • • • • • • • • | ▼<br>×<br>×<br>×<br>×<br>×<br>×<br>× | Brake fluid level switch         Brake fluid pressure detected by pressure sensor         Operation status of front RH ABS IN valve         Operation status of front RH ABS OUT valve         Operation status of front LH ABS IN valve         Operation status of front LH ABS IN valve         Operation status of front LH ABS OUT valve         Operation status of front LH ABS OUT valve         Operation status of front LH ABS OUT valve         Operation status of front LH ABS OUT valve         Operation status of rear RH ABS IN valve         Operation status of rear RH ABS OUT valve |    |

Revision: 2013 February

**BRC-15** 

2012 Murano CrossCabriolet

# DIAGNOSIS SYSTEM [ABS ACTUATOR AND ELECTRIC UNIT (CONTROL UNIT)]

### < SYSTEM DESCRIPTION >

[WITH VDC]

|                           | SELECT MONITOR ITEM  |              |                                           |
|---------------------------|----------------------|--------------|-------------------------------------------|
| Monitor item (Unit)       | ECU INPUT<br>SIGNALS | MAIN SIGNALS | Remarks                                   |
| RR LH IN SOL<br>(On/Off)  | ▼                    | ×            | Operation status of rear LH ABS IN valve  |
| RR LH OUT SOL<br>(On/Off) | ▼                    | ×            | Operation status of rear LH ABS OUT valve |
| MOTOR RELAY<br>(On/Off)   | ▼                    | ×            | Motor and motor relay operation           |
| ACTUATOR RLY<br>(On/Off)  | ▼                    | ×            | Actuator relay operation                  |
| ABS WARN LAMP<br>(On/Off) | ▼                    | ×            | ABS warning lamp                          |
| OFF LAMP<br>(On/Off)      | ▼                    | ×            | VDC OFF indicator lamp                    |
| SLIP/VDC LAMP<br>(On/Off) | ▼                    | ×            | VDC warning lamp                          |
| CV1<br>(On/Off)           | ▼                    | ▼            | Cut valve 1 (CV1) monitor                 |
| CV2<br>(On/Off)           | ▼                    | ▼            | Cut valve 2 (CV2) monitor                 |
| SV1<br>(On/Off)           | ▼                    | ▼            | Suction valve 1 (SV1) monitor             |
| SV2<br>(On/Off)           | ▼                    | ▼            | Suction valve 2 (SV2) monitor             |
| EBD SIGNAL<br>(On/Off)    | ▼                    | ▼            | EBD operation                             |
| ABS SIGNAL<br>(On/Off)    | ▼                    | ▼            | ABS operation                             |
| TCS SIGNAL<br>(On/Off)    | ▼                    | ▼            | TCS operation                             |
| VDC SIGNAL<br>(On/Off)    | ▼                    | ▼            | VDC operation                             |
| EBD FAIL SIG<br>(On/Off)  | ▼                    | ▼            | EBD fail-safe status                      |
| ABS FAIL SIG<br>(On/Off)  | ▼                    | ▼            | ABS fail-safe status                      |
| TCS FAIL SIG<br>(On/Off)  | ▼                    | ▼            | TCS fail-safe status                      |
| VDC FAIL SIG<br>(On/Off)  | ▼                    | ▼            | VDC fail-safe status                      |
| EBD WARN LAMP<br>(On/Off) | ▼                    | ▼            | Brake warning lamp                        |
| CRANKING SIG<br>(On/Off)  | ▼                    | ▼            | Crank operation                           |
| 4WD FAIL REQ<br>(On/Off)  | ▼                    | ▼            | AWD fail-safe signal status               |
| 2WD/4WD<br>(2WD/4WD)      | ▼                    | ▼            | Distinguish 2WD and AWD                   |

### NOTE:

A brief moment of On/Off condition occurs every 20 seconds after ignition switch turned ON. This is not malfunction because it is a operation for checking.

ACTIVE TEST MODE CAUTION:

### DIAGNOSIS SYSTEM [ABS ACTUATOR AND ELECTRIC UNIT (CONTROL UNIT)]

### < SYSTEM DESCRIPTION >

- Never perform active test while driving vehicle.
- Make sure to completely bleed air from brake system.
- The active test cannot be started when ABS warning lamp, VDC warning lamp and brake warning lamp is ON.
- ABS warning lamp, VDC warning lamp and brake warning lamp are ON during active test.
   NOTE:
- When active test is performed while depressing the pedal, the pedal depression amount will change. This is normal. (Only solenoid valve and ABS motor.)
- "TEST IS STOPPED" in "ABS" with CONSULT is displayed 10 seconds after operation start.
- After "TEST IS STOPPED" in "ABS" with CONSULT is displayed, to perform test again.

### Test Item

ABS SOLENOID VALVE

• Select "Up", "Keep" and "Down" of "ACTIVE TEST" in "ABS" with CONSULT. Then use screen monitor to check that solenoid valve operates as shown in the table below.

| Teatitom  | Display item  | Display |      |      |     |
|-----------|---------------|---------|------|------|-----|
| Test liem |               | Up      | Keep | Down | BDC |
|           | FR RH IN SOL  | Off     | On   | On   |     |
| FR RH SOL | FR RH OUT SOL | Off     | Off  | On*  |     |
| FR LH SOL | FR LH IN SOL  | Off     | On   | On   | G   |
|           | FR LH OUT SOL | Off     | Off  | On*  |     |
| RR RH SOL | RR RH IN SOL  | Off     | On   | On   |     |
|           | RR RH OUT SOL | Off     | Off  | On*  | — H |
| RR LH SOL | RR LH IN SOL  | Off     | On   | On   |     |
|           | RR LH OUT SOL | Off     | Off  | On*  |     |

\*: On for 1 to 2 seconds after the select, and then Off.

### NOTE:

A brief moment of On/Off condition occurs every 20 seconds after ignition switch turned ON. This is not malfunction because it is a operation for checking.

### ABS SOLENOID VALVE (ACT)

 Select "Up", "ACT UP" and "ACT KEEP" of "ACTIVE TEST" in "ABS" with CONSULT. Then use screen monitor to check that solenoid valve operates as shown in the table below.

| Tast itom                   | Display itom  | Display |        |          | L   |
|-----------------------------|---------------|---------|--------|----------|-----|
| lest tient                  | Display item  | Up      | ACT UP | ACT KEEP |     |
|                             | FR RH IN SOL  | Off     | Off    | Off      |     |
| FR RH ABS SOLENOID          | FR RH OUT SOL | Off     | Off    | Off      | IVI |
| (ACT)                       | CV1           | Off     | On     | On       |     |
|                             | SV1           | Off     | On*    | Off      | Ν   |
|                             | FR LH IN SOL  | Off     | Off    | Off      |     |
| FR LH ABS SOLENOID          | FR LH OUT SOL | Off     | Off    | Off      |     |
| (ACT)                       | CV2           | Off     | On     | On       | 0   |
|                             | SV2           | Off     | On*    | Off      |     |
|                             | RR RH IN SOL  | Off     | Off    | Off      | P   |
| RR RH ABS SOLENOID<br>(ACT) | RR RH OUT SOL | Off     | Off    | Off      |     |
|                             | CV2           | Off     | On     | On       |     |
|                             | SV2           | Off     | On*    | Off      |     |

[WITH VDC]

А

В

С

D

Е

# DIAGNOSIS SYSTEM [ABS ACTUATOR AND ELECTRIC UNIT (CONTROL UNIT)]

### < SYSTEM DESCRIPTION >

| Test item                   | Display item  | Display |        |          |  |
|-----------------------------|---------------|---------|--------|----------|--|
|                             |               | Up      | ACT UP | ACT KEEP |  |
| RR LH ABS SOLENOID<br>(ACT) | RR LH IN SOL  | Off     | Off    | Off      |  |
|                             | RR LH OUT SOL | Off     | Off    | Off      |  |
|                             | CV1           | Off     | On     | On       |  |
|                             | SV1           | Off     | On*    | Off      |  |
|                             |               |         |        |          |  |

 $^{\ast}:$  On for 1 to 2 seconds after the select, and then Off.

### NOTE:

A brief moment of On/Off condition occurs every 20 seconds after ignition switch turned ON. This is not malfunction because it is a operation for checking.

### ABS MOTOR

Select "On" and "Off" of "ACTIVE TEST" in "ABS" with CONSULT. Make sure motor relay and actuator relay
operates as shown in table below.

| Test item | Display item | Display |     |  |
|-----------|--------------|---------|-----|--|
|           |              | On      | Off |  |
| ABS MOTOR | MOTOR RELAY  | On      | Off |  |
|           | ACTUATOR RLY | On      | On  |  |

### NOTE:

A brief moment of On/Off condition occurs every 20 seconds after ignition switch turned ON. This is not malfunction because it is a operation for checking.

### ECU IDENTIFICATION

ABS actuator and electric unit (control unit) part number can be read.

[WITH VDC]

< ECU DIAGNOSIS INFORMATION >

# ECU DIAGNOSIS INFORMATION ABS ACTUATOR AND ELECTRIC UNIT (CONTROL UNIT)

Reference Value

### VALUES ON THE DIAGNOSIS TOOL

### **CAUTION:**

The display shows the control unit calculation data, so a normal value might be displayed even in the event the output circuit (harness) is open or short-circuited.

|               | Display content                                                               | Data monitor                          |                                                                 | D  |
|---------------|-------------------------------------------------------------------------------|---------------------------------------|-----------------------------------------------------------------|----|
| Monitor item  |                                                                               | Condition                             | Reference value in normal operation                             | _  |
|               |                                                                               | Vehicle stopped                       | 0 [km/h (MPH)]                                                  | E  |
| FR LH SENSOR  | Wheel speed                                                                   | Vehicle running (Note 1)              | Nearly matches<br>the speedometer<br>display (± 10% or<br>less) | BR |
|               |                                                                               | Vehicle stopped                       | 0 [km/h (MPH)]                                                  |    |
| FR RH SENSOR  | Wheel speed                                                                   | Vehicle running (Note 1)              | Nearly matches<br>the speedometer<br>display (± 10% or<br>less) | G  |
|               |                                                                               | Vehicle stopped                       | 0 [km/h (MPH)]                                                  |    |
| RR LH SENSOR  | Wheel speed                                                                   | Vehicle running (Note 1)              | Nearly matches<br>the speedometer<br>display (± 10% or<br>less) | I  |
|               | Wheel speed                                                                   | Vehicle stopped                       | 0 [km/h (MPH)]                                                  | J  |
| RR RH SENSOR  |                                                                               | Vehicle running (Note 1)              | Nearly matches<br>the speedometer<br>display (± 10% or<br>less) | K  |
|               | Brake pedal operation                                                         | When brake pedal is depressed         | On                                                              |    |
| STOP LAWF SW  |                                                                               | When brake pedal is not depressed     | Off                                                             | 1  |
| BATTERY VOLT  | Battery voltage supplied to the ABS actuator and electric unit (control unit) | Ignition switch ON                    | 10 – 16 V                                                       |    |
| GEAR          | Gear position                                                                 | Vehicle running                       | 1 – 6                                                           | M  |
|               | Soloct shift position                                                         | CVT shift position (R)                | On                                                              |    |
| K F 001 010   |                                                                               | CVT shift position (other R)          | Off                                                             |    |
|               | Select shift position                                                         | CVT shift position (N)                | On                                                              | Ν  |
|               |                                                                               | CVT shift position (other N)          | Off                                                             |    |
| P POSI SIG    | Select shift position                                                         | CVT shift position (P)                | On                                                              | 0  |
|               |                                                                               | CVT shift position (other P)          | Off                                                             | 0  |
| SLCT LVR POSI | Select shift position                                                         | CVT shift position<br>(P, R, N, D, L) | P<br>R<br>N<br>D<br>L                                           | Ρ  |
|               |                                                                               | Manual mode                           | ##                                                              |    |

[WITH VDC]

INFOID:000000007565749

А

С

### < ECU DIAGNOSIS INFORMATION >

### [WITH VDC]

|                          |                                                       | Data monitor                                                                                            |                                                        |  |
|--------------------------|-------------------------------------------------------|----------------------------------------------------------------------------------------------------|--------------------------------------------------------|--|
| Monitor item             | Display content                                       | Condition                                                                                               | Reference value in normal operation                    |  |
|                          |                                                       | VDC OFF switch ON<br>(When VDC OFF indicator lamp is ON)                                                | On                                                     |  |
| OFF SW                   | VDC OFF switch ON/OFF status                          | VDC OFF switch OFF<br>(When VDC OFF indicator lamp is OFF)                                              | Off                                                    |  |
|                          |                                                       | Vehicle stopped                                                                                         | Approx. 0 d/s                                          |  |
| YAW RATE SEN             | Yaw rate detected by yaw rate/side/decel sensor       | Vehicle running                                                                                         | -100 to 100 d/s                                        |  |
|                          | Decel G detected by yaw rate/side/decel G sen-        | Vehicle stopped                                                                                         | Approx. 0 G                                            |  |
| DECEL G-SEN              | sor                                                   | Vehicle running                                                                                         | –1.7 – +1.7 G                                          |  |
|                          | Open/Close condition of throttle valve                | Accelerator pedal not depressed (Engine stopped)                                                        | 0 %                                                    |  |
| ACCEL POS SIG            | (Linked with accelerator pedal)                       | Depress accelerator pedal<br>(Engine stopped)                                                           | 0 - 100 %                                              |  |
|                          | Transverse G detected by yaw rate/side/decel G        | Vehicle stopped                                                                                         | Approx. 0 m/s <sup>2</sup>                             |  |
| SIDE G-SENSOR            | sensor                                                | Vehicle running                                                                                         | – 16.7 – 16.7 m/s <sup>2</sup>                         |  |
|                          |                                                       | Driving straight                                                                                        | -3.5 - +3.5°                                           |  |
| STR ANGLE SIG            | Steering angle detected by steering angle sen-        | Turn 90 ° to right                                                                                      | Approx. +90 °                                          |  |
|                          |                                                       | Turn 90 ° to left                                                                                       | Approx. –90 °                                          |  |
|                          |                                                       | With engine stopped                                                                                     | 0 [tr/min (rpm)]                                       |  |
| ENGINE RPM               | With engine running                                   | Engine running                                                                                          | Almost in accor-<br>dance with ta-<br>chometer display |  |
|                          | Brake fluid level switch signal status                | When brake fluid level switch ON                                                                        | On                                                     |  |
| FLUID LEV SW             |                                                       | When brake fluid level switch OFF                                                                       | Off                                                    |  |
|                          | Brake fluid pressure detected by pressure sen-<br>sor | With ignition switch ON and brake pedal released                                                        | Approx. 0 bar                                          |  |
| PRESS SENSOR             |                                                       | With ignition switch ON and brake pedal depressed                                                       | 0 – 170 bar                                            |  |
|                          | Operation status of front RH ABS IN valve             | Actuator (ABS IN valve) is active ("AC-<br>TIVE TEST" in "ABS" with CONSULT)                            | On                                                     |  |
| (Note 2)                 |                                                       | When the actuator (ABS IN valve) is not active and actuator relay is active (ignition switch ON)        | Off                                                    |  |
| FR RH OUT SOL            | Operation status of front RH ABS OUT valve            | Actuator (ABS OUT valve) is active<br>("ACTIVE TEST" in "ABS" with CON-<br>SULT)                        | On                                                     |  |
| (Note 2)                 |                                                       | When the actuator (ABS OUT valve) is<br>not active and actuator relay is active<br>(ignition switch ON) | Off                                                    |  |
|                          |                                                       | Actuator (ABS IN valve) is active ("AC-<br>TIVE TEST" in "ABS" with CONSULT)                            | On                                                     |  |
| FR LH IN SOL<br>(Note 2) | Operation status of front LH ABS IN valve             | When the actuator (ABS IN valve) is not active and actuator relay is active (ignition switch ON)        | Off                                                    |  |
| FR LH OUT SOL            |                                                       | Actuator (ABS OUT valve) is active<br>("ACTIVE TEST" in "ABS" with CON-<br>SULT)                        | On                                                     |  |
| (Note 2)                 | Operation status of front LH ABS OUT valve            | When the actuator (ABS OUT valve) is<br>not active and actuator relay is active<br>(ignition switch ON) | Off                                                    |  |

### < ECU DIAGNOSIS INFORMATION >

### [WITH VDC]

|               |                                           | Data monitor                                                                                            |                                       |  |
|---------------|-------------------------------------------|----------------------------------------------------------------------------------------------------|---------------------------------------|--|
| Monitor item  | Display content                           | Condition                                                                                               | Reference value in A normal operation |  |
|               |                                           | Actuator (ABS IN valve) is active ("AC-<br>TIVE TEST" in "ABS" with CONSULT)                            | On B                                  |  |
| (Note 2)      | Operation status of rear RH ABS IN valve  | When the actuator (ABS IN valve) is not active and actuator relay is active (ignition switch ON)        | Off                                   |  |
| RR RH OUT SOL | Operation status of rear RH ABS OUT valve | Actuator (ABS OUT valve) is active<br>("ACTIVE TEST" in "ABS" with CON-<br>SULT)                        | On                                    |  |
| (Note 2)      |                                           | When the actuator (ABS OUT valve) is<br>not active and actuator relay is active<br>(ignition switch ON) | Off                                   |  |
|               |                                           | Actuator (ABS IN valve) is active ("AC-<br>TIVE TEST" in "ABS" with CONSULT)                            | On                                    |  |
| (Note 2)      | Operation status of rear LH ABS IN valve  | When the actuator (ABS IN valve) is not active and actuator relay is active (ignition switch ON)        | Off                                   |  |
| RR LH OUT SOL | Operation status of rear LH ABS OUT valve | Actuator (ABS OUT valve) is active<br>("ACTIVE TEST" in "ABS" with CON-<br>SULT)                        | On G                                  |  |
| (Note 2)      |                                           | When the actuator (ABS OUT valve) is<br>not active and actuator relay is active<br>(ignition switch ON) | Off H                                 |  |
|               | Motor and motor relay operation           | Ignition switch ON or engine running (ABS operated)                                                     | On                                    |  |
| MOTOR RELAY   |                                           | Ignition switch ON or engine running (ABS not operated)                                                 | Off                                   |  |
| ACTUATOR RLY  | Actuator relay operation                  | Vehicle stopped<br>(Engine running)                                                                     | On J                                  |  |
| (Note 2)      |                                           | Vehicle stopped<br>(Ignition switch ON)                                                                 | Off                                   |  |
|               | ABS warning lamp                          | When ABS warning lamp is ON                                                                             | On                                    |  |
| ABS WARN LAWP | (Note 3)                                  | When ABS warning lamp is OFF                                                                            | Off                                   |  |
|               | VDC OFF indicator lamp                    | When VDC OFF indicator lamp is ON                                                                       | On                                    |  |
| OFF LAMP      | (Note 3)                                  | When VDC OFF indicator lamp is OFF                                                                      | Off                                   |  |
|               |                                           | When VDC warning lamp is ON                                                                             |                                       |  |
| SLIP/VDC LAMP | VDC warning lamp                          | When VDC warning lamp is blinking                                                                       | On M                                  |  |
|               | (Note 3)                                  | When VDC warning lamp is OFF                                                                            | Off                                   |  |
|               |                                           | Actuator (cut valve 1) is active ("AC-<br>TIVE TEST" in "ABS" with CONSULT)                             | On                                    |  |
| CV1           | Operation status of cut valve 1 (CV1)     | When the actuator (cut valve 1) is not active and actuator relay is active (ignition switch ON)         | Off                                   |  |
|               |                                           | Actuator (cut valve 2) is active ("AC-<br>TIVE TEST" in "ABS" with CONSULT)                             | On                                    |  |
| CV2           | Operation status of cut valve 2 (CV2)     | When the actuator (cut valve 2) is not active and actuator relay is active (ignition switch ON)         | Off                                   |  |

### < ECU DIAGNOSIS INFORMATION >

[WITH VDC]

|               |                                            | Data monitor                                                                                              |                                     |  |
|---------------|--------------------------------------------|----------------------------------------------------------------------------------------------------|-------------------------------------|--|
| Monitor item  | Display content                            | Condition                                                                                                 | Reference value in normal operation |  |
| \$\/1         | Operation status of sustian value 1 (S)(1) | Actuator (suction valve 1) is active<br>("ACTIVE TEST" in "ABS" with CON-<br>SULT)                        | On                                  |  |
| 301           |                                            | When the actuator (suction valve 1) is<br>not active and actuator relay is active<br>(ignition switch ON) | Off                                 |  |
| SV/2          | Operation status of suction value 2 (SV/2) | Actuator (suction valve 2) is active<br>("ACTIVE TEST" in "ABS" with CON-<br>SULT)                        | On                                  |  |
| 572           | Operation status of suction valve 2 (SV2)  | When the actuator (suction valve 2) is<br>not active and actuator relay is active<br>(ignition switch ON) | Off                                 |  |
|               | EPD eneration                              | EBD is active                                                                                             | On                                  |  |
| EBD SIGNAL    |                                            | EBD is inactive                                                                                           | Off                                 |  |
|               | ABS operation                              | ABS is active                                                                                             | On                                  |  |
| ABS SIGNAL    |                                            | ABS is inactive                                                                                           | Off                                 |  |
|               | TCS operation                              | TCS is active                                                                                             | On                                  |  |
| ICS SIGNAL    |                                            | TCS is inactive                                                                                           | Off                                 |  |
|               | VDC operation                              | VDC is active                                                                                             | On                                  |  |
| VDC SIGNAL    |                                            | VDC is inactive                                                                                           | Off                                 |  |
|               | EBD fail-safe signal                       | In EBD fail-safe                                                                                          | On                                  |  |
| EBD FAIL SIG  |                                            | EBD is normal                                                                                             | Off                                 |  |
|               | ABS fail-safe signal                       | In ABS fail-safe                                                                                          | On                                  |  |
| ADS FAIL SIG  |                                            | ABS is normal                                                                                             | Off                                 |  |
|               |                                            | In TCS fail-safe                                                                                          | On                                  |  |
| TCS FAIL SIG  |                                            | TCS is normal                                                                                             | Off                                 |  |
|               |                                            | In VDC fail-safe                                                                                          | On                                  |  |
| VDC FAIL SIG  | VDC fail-safe signal                       | VDC is normal                                                                                             | Off                                 |  |
|               | Brake warning lamp                         | When brake warning lamp is ON                                                                             | On                                  |  |
|               | (Note 3)                                   | When brake warning lamp is OFF                                                                            | Off                                 |  |
|               |                                            | Crank is active                                                                                           | On                                  |  |
| CRAINKING SIG | Crank operation                            | Crank is inactive                                                                                         | Off                                 |  |
|               | AWD fail status                            | AWD fail                                                                                                  | On                                  |  |
|               | AVVD TAIL STATUS                           | AWD normal                                                                                                | Off                                 |  |
|               |                                            | 2WD model                                                                                                 | 2WD                                 |  |
| 2WD/4WD       | Drive axle                                 | AWD model                                                                                                 | 4WD                                 |  |

### NOTE:

• 1: Confirm tire pressure is normal.

• 2: A brief moment of On/Off condition occurs every 20 seconds after ignition switch turned ON. This is not malfunction because it is a operation for checking.

• 3: On and off timing for warning lamp and indicator lamp. Refer to BRC-11, "System Description".

### Fail-Safe

INFOID:000000007565750

### ABS, EBD SYSTEM

If ABS malfunction electrically, ABS warning lamp and VDC warning lamp will turn ON. If EBD malfunction electrically, brake warning lamp, ABS warning lamp and VDC warning lamp will turn ON. Simultaneously, the VDC/TCS/ABS become one of the following conditions of the fail-safe function.

# BRC-22

### < ECU DIAGNOSIS INFORMATION >

• For malfunction of ABS, only the EBD is activated and the condition of vehicle is the same condition of vehicles without TCS/ABS system. **NOTE:** 

ABS self-diagnosis sound may be heard. That is a normal condition because a self-diagnosis for "Ignition switch ON" and "The first starting" are being performed.

For malfunction of EBD, EBD and ABS become inoperative, and the condition of vehicle is the same as the condition of vehicles without TCS/ABS, EBD system.

### VDC/TCS

If VDC/TCS/ABS system malfunction electrically, VDC warning lamp is turned on, and the condition of vehicle is the same as the condition of vehicles without VDC/TCS control.

### If the Fail-Safe function is activated, then perform self-diagnosis for "ABS" with CONSULT.

### **DTC Inspection Priority Chart**

INFOID:000000007565751

[WITH VDC]

А

D

Ε

When multiple DTCs are displayed simultaneously, check one by one depending on the following priority list.

| Priority | Detected item (DTC)                                                                                                    |        |
|----------|----------------------------------------------------------------------------------------------------|--------|
| 1        | U1000 CAN COMM CIRCUIT     U1002 SYSTEM COMM (CAN)                                                                                                    | BRC    |
| 2        | C1110 CONTROLLER FAILURE                                                                                                    | 0      |
| 3        | C1130 ENGINE SIGNAL 1                                                                                                    | G      |
| 4        | C1109 BATTERY VOLTAGE [ABNORMAL]     C1111 PUMP MOTOR     C1140 ACTUATOR RLY                                                                                                    | Н      |
|          | <ul> <li>C1101 RR RH SENSOR-1</li> <li>C1102 RR LH SENSOR-1</li> <li>C1103 FR RH SENSOR-1</li> <li>C1104 FR LH SENSOR-1</li> <li>C1105 RR RH SENSOR-2</li> <li>C1106 RR LH SENSOR-2</li> <li>C1107 FR RH SENSOR-2</li> <li>C1107 FR RH SENSOR-2</li> <li>C1108 FR LH SENSOR-2</li> </ul> | l<br>J |
| 5        | <ul> <li>C1113 G SENSOR</li> <li>C1115 ABS SENSOR [ABNORMAL SIGNAL]</li> <li>C1116 STOP LAMP SW</li> <li>C1120 FR LH IN ABS SOL</li> <li>C1121 FR LH OUT ABS SOL</li> <li>C1122 FR RH IN ABS SOL</li> <li>C1122 FR RH IN ABS SOL</li> </ul>                                              | K      |
|          | <ul> <li>C1123 FR RH OUT ABS SOL</li> <li>C1124 RR LH IN ABS SOL</li> <li>C1125 RR LH OUT ABS SOL</li> <li>C1126 RR RH IN ABS SOL</li> <li>C1127 RR RH OUT ABS SOL</li> <li>C1127 RR RH OUT ABS SOL</li> <li>C1142 PRESS SEN CIRCUIT</li> </ul>                                          | Μ      |
|          | C1143 ST ANG SEN CIRCUIT     C1144 ST ANG SEN SIGNAL     C1145 YAW RATE SENSOR     C1146 SIDE G-SEN CIRCUIT                                                                                                    | Ν      |
|          | <ul> <li>C1160 DECEL G SEN SET</li> <li>C1161 SIDE G SEN SET</li> <li>C1162 PRESS SEN SET</li> <li>C1164 CV1</li> </ul>                                                                                                    | 0      |
|          | • C1165 CV2<br>• C1166 SV1<br>• C1167 SV2                                                                                                    | Ρ      |
| 6        | C1155 BR FLUID LEVEL LOW                                                                                                    | _      |

< ECU DIAGNOSIS INFORMATION >

# DTC No. Index

INFOID:000000007565752

[WITH VDC]

| DTC   | Items (CONSULT screen terms) | Reference                |
|-------|------------------------------|--------------------------|
| C1101 | RR RH SENSOR-1               |                          |
| C1102 | RR LH SENSOR-1               | PPC 25 "DTC Logio"       |
| C1103 | FR RH SENSOR-1               | BRU-35, DIC LOGIC        |
| C1104 | FR LH SENSOR-1               |                          |
| C1105 | RR RH SENSOR-2               |                          |
| C1106 | RR LH SENSOR-2               | PPC 28 "DTC Logio"       |
| C1107 | FR RH SENSOR-2               | BRC-36, DTC Logic        |
| C1108 | FR LH SENSOR-2               |                          |
| C1109 | BATTERY VOLTAGE [ABNORMAL]   | BRC-43, "DTC Logic"      |
| C1110 | CONTROLLER FAILURE           | BRC-45, "DTC Logic"      |
| C1111 | PUMP MOTOR                   | BRC-46, "DTC Logic"      |
| C1113 | G SENSOR                     | BRC-48, "DTC Logic"      |
| C1115 | ABS SENSOR [ABNORMAL SIGNAL] | BRC-50, "DTC Logic"      |
| C1116 | STOP LAMP SW                 | BRC-55, "DTC Logic"      |
| C1120 | FR LH IN ABS SOL             | BRC-57, "DTC Logic"      |
| C1121 | FR LH OUT ABS SOL            | BRC-59, "DTC Logic"      |
| C1122 | FR RH IN ABS SOL             | BRC-57, "DTC Logic"      |
| C1123 | FR RH OUT ABS SOL            | BRC-59, "DTC Logic"      |
| C1124 | RR LH IN ABS SOL             | BRC-57, "DTC Logic"      |
| C1125 | RR LH OUT ABS SOL            | BRC-59, "DTC Logic"      |
| C1126 | RR RH IN ABS SOL             | BRC-57, "DTC Logic"      |
| C1127 | RR RH OUT ABS SOL            | BRC-59, "DTC Logic"      |
| C1130 | ENGINE SIGNAL 1              | BRC-61, "DTC Logic"      |
| C1140 | ACTUATOR RLY                 | BRC-62, "DTC Logic"      |
| C1142 | PRESS SEN CIRCUIT            | BRC-64, "DTC Logic"      |
| C1143 | ST ANG SEN CIRCUIT           | BRC-65, "DTC Logic"      |
| C1144 | ST ANG SEN SIGNAL            | BRC-67, "DTC Logic"      |
| C1145 | YAW RATE SENSOR              | BRC-48 "DTC Logic"       |
| C1146 | SIDE G-SEN CIRCUIT           | <u>BRO 40, BTO Logic</u> |
| C1155 | BR FLUID LEVEL LOW           | BRC-68, "DTC Logic"      |
| C1160 | DECEL G SEN SET              | BRC-71, "DTC Logic"      |
| C1161 | SIDE G SEN SET               | BRC-72, "DTC Logic"      |
| C1162 | PRESS SEN SET                | BRC-73, "DTC Logic"      |
| C1164 | CV1                          | BRC-74 "DTC Logic"       |
| C1165 | CV2                          |                          |
| C1166 | SV1                          | BRC-76 "DTC Logic"       |
| C1167 | SV2                          | BIGHU, BIGLOUIC          |
| U1000 | CAN COMM CIRCUIT             | BRC-78, "DTC Logic"      |
| U1002 | SYSTEM COMM (CAN)            | BRC-79, "DTC Logic"      |

# WIRING DIAGRAM BRAKE CONTROL SYSTEM

### Wiring Diagram

For connector terminal arrangements, harness layouts, and alphabets in a  $\bigcirc$  (option abbreviation; if not described in wiring diagram), refer to <u>GI-12, "Connector Information"</u>.

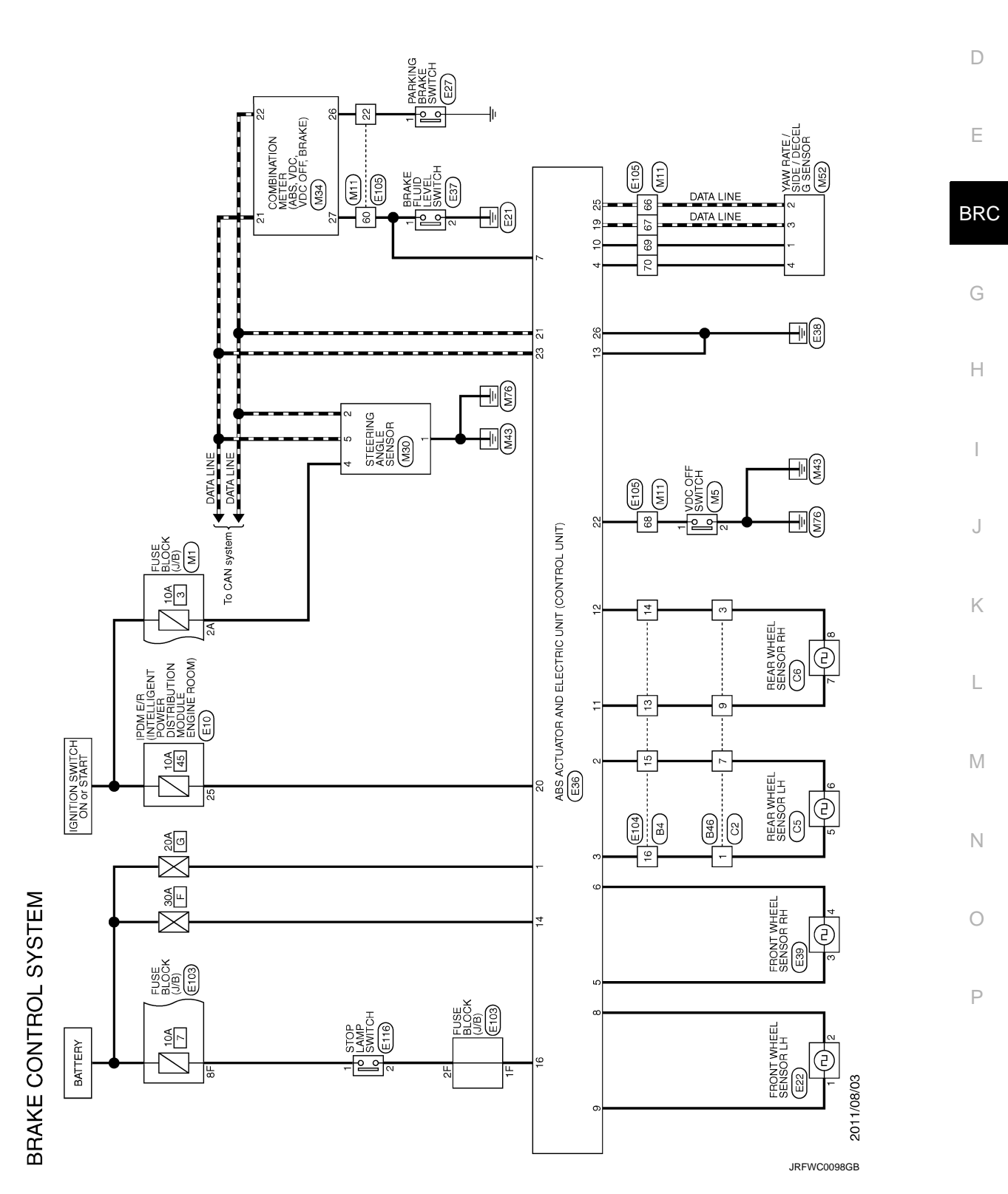

Revision: 2013 February

INFOID:000000007565753

А

В

С

[WITH VDC]

# BASIC INSPECTION DIAGNOSIS AND REPAIR WORK FLOW

Work Flow

INFOID:000000007565754

### PRECAUTIONS FOR DIAGNOSIS

### Adjustment of Steering Angle Sensor

If steering angle sensor, steering system parts, suspension system parts, ABS actuator and electric unit (control unit) or tires have been replaced, or if wheel alignment has been adjusted, be sure to adjust neutral position of steering angle sensor before driving. Refer to <u>BRC-31</u>, "<u>Description</u>".

### Calibration of Decel G Sensor

If yaw rate/side/decel G sensor or ABS actuator and electric unit (control unit) have been replaced, be sure to calibrate decel G sensor before driving. Refer to <u>BRC-33</u>, "<u>Description</u>".

# DIAGNOSIS AND REPAIR WORK FLOW

< BASIC INSPECTION >

[WITH VDC]

**OVERALL SEQUENCE** 

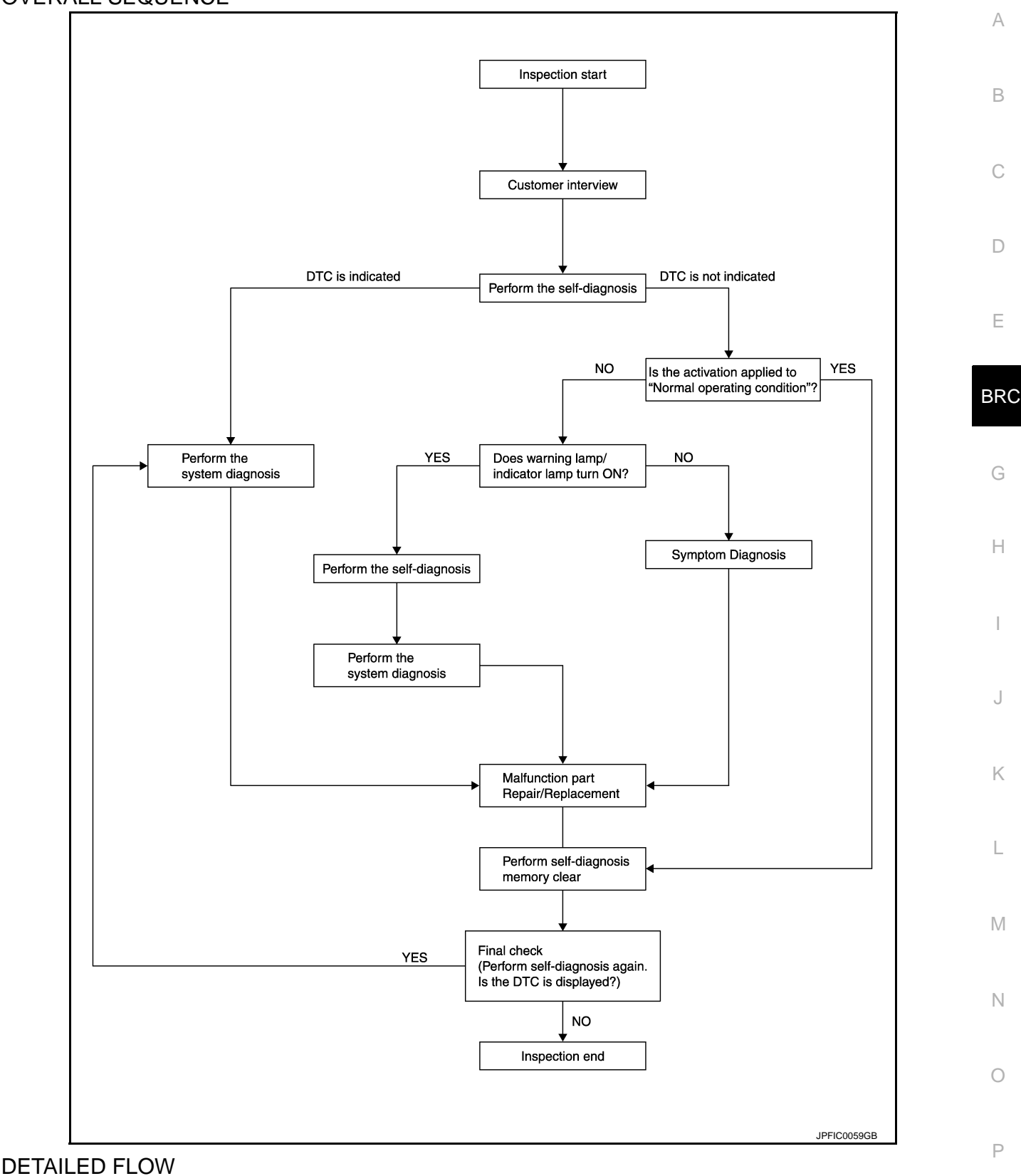

1.COLLECT THE INFORMATION FROM THE CUSTOMER

Get the detailed information from the customer about the symptom (the condition and the environment when the incident/malfunction occurred) using the diagnosis worksheet. Refer to <u>BRC-29</u>, "<u>Diagnostic Work Sheet</u>".

>> GO TO 2.

## DIAGNOSIS AND REPAIR WORK FLOW

< BASIC INSPECTION >

[WITH VDC]

2. PERFORM SELF-DIAGNOSIS

Perform self-diagnosis with CONSULT.

Is there any DTC displayed?

YES >> Record or print self-diagnosis results and freeze frame data (FFD). GO TO 3.

NO >> GO TO 4.

**3.** PERFORM THE SYSTEM DIAGNOSIS

Perform the diagnosis applicable to the displayed DTC of "ABS" with CONSULT. Refer to <u>BRC-24, "DTC No.</u> Index".

>> GO TO 7.

**4.**CHECK THE SYMPTOM THAT IS NOT CONSIDERED A SYSTEM MALFUNCTION

Check that the symptom is a normal operation that is not considered a system malfunction. Refer to <u>BRC-97.</u> "Description".

Is the symptom a normal operation?

YES >> GO TO 8.

NO >> GO TO 5.

5. Check the warning lamp and indicator lamp for illumination

Check that the warning lamp and indicator lamp illuminate. Refer to <u>BRC-11, "System Description"</u>.

Is ON/OFF timing normal?

YES >> GO TO 6. NO >> GO TO 2.

**6.**PERFORM THE DIAGNOSIS BY SYMPTOM

Perform the diagnosis applicable to the symptom for "ABS" with CONSULT.

### >> GO TO 7.

### **7.**REPAIR OR REPLACE THE MALFUNCTIONING PARTS

Repair or replace the specified malfunctioning parts.

>> GO TO 8.

### 8.MEMORY CLEAR

Perform self-diagnosis memory clear for "ABS" with CONSULT.

>> GO TO 9.

**9.**FINAL CHECK

Perform the self-diagnosis again, and check that the malfunction is repaired completely.

Is no other DTC present and the repair completed?

YES >> INSPECTION END NO >> GO TO 3.

# DIAGNOSIS AND REPAIR WORK FLOW

### < BASIC INSPECTION >

# **Diagnostic Work Sheet**

INFOID:000000007565755

[WITH VDC]

В

С

D

Е

BRC

G

Н

| Customer name MR/MS       | Model & Year                                                                                                    |                                                                                                    | VIN                                                       |  |
|---------------------------|----------------------------------------------------------------------------------------------------|----------------------------------------------------------------------------------------------------|-----------------------------------------------------------|--|
| Engine #                  | Trans.                                                                                                    |                                                                                                    | Mileage                                                   |  |
| Incident Date             | Manuf. Date                                                                                                    |                                                                                                    | In Service Date                                           |  |
| Symptoms                  | <ul> <li>Noise and vibration<br/>(from engine compartment)</li> <li>Noise and vibration<br/>(from axle)</li> </ul>                        | U Warning / Indicator<br>activate                                                                                                    | ☐ Firm pedal operation<br>Large stroke pedal<br>operation |  |
|                           | TCS does not work<br>(Rear wheels slip when<br>accelerating)                                                                              | ABS does not work     (Wheels lock when     braking)                                                                                                    | Lack of sense of acceleration                             |  |
| Engine conditions         | □ When starting □ After starting                                                                                                    |                                                                                                    |                                                           |  |
| Road conditions           | □ Low friction road (□Snow □Gra<br>□ Bumps / potholes                                                                                     | Low friction road ( Snow Gravel Other )     Bumps / potholes                                                                                                    |                                                           |  |
| Driving conditions        | Full-acceleration     High speed cornering     Vehicle speed: Greater than 10 k     Vehicle speed: 10 km/h (6 MPH)     Vehicle is stopped | □ Full-acceleration<br>□ High speed cornering<br>□ Vehicle speed: Greater than 10 km/h (6 MPH)<br>□ Vehicle speed: 10 km/h (6 MPH) or less<br>□ Vehicle is stopped |                                                           |  |
| Applying brake conditions | □ Suddenly<br>□ Gradually                                                                                                    |                                                                                                    |                                                           |  |
| Other conditions          | Operation of electrical equipment     Shift change     Other descriptions                                                                 | t                                                                                                    |                                                           |  |

SFIA3265E

L

Μ

Ν

Ο

Ρ

J

### ADDITIONAL SERVICE WHEN REPLACING ABS ACTUATOR AND ELECTRIC UNIT (CONTROL UNIT)

< BASIC INSPECTION >

[WITH VDC]

# ADDITIONAL SERVICE WHEN REPLACING ABS ACTUATOR AND ELEC-TRIC UNIT (CONTROL UNIT)

### Description

INFOID:000000007565756

Perform the steering angle sensor adjustment and decel G sensor calibration after replacing the ABS actuator and electric unit (control unit).

### Special Repair Requirement

INFOID:000000007565757

# **1.**PERFORM ADJUSTMENT OF STEERING ANGLE SENSOR AND CALIBRATION OF DECEL G SENSOR

Perform steering angle sensor adjustment and decel G sensor calibration.

- Adjustment of steering angle sensor: Refer to <u>BRC-31, "Description"</u>.
- Calibration of decel G sensor: Refer to BRC-33, "Description".

>> INSPECTION END

### ADJUSTMENT OF STEERING ANGLE SENSOR NEUTRAL POSITION < BASIC INSPECTION > [WITH VDC]

# ADJUSTMENT OF STEERING ANGLE SENSOR NEUTRAL POSITION

# Description

INFOID:000000007565758

А

# When doing work that applies to the list below, make sure to adjust neutral position of steering angle sensor Before running vehicle.

|                                                                                                    | ×: Required –: Not required                                                   |
|----------------------------------------------------------------------------------------------------|-------------------------------------------------------------------------------|
| Situation                                                                                                    | Adjustment of steering angle sensor neutral position                          |
| Removing/Installing ABS actuator and electric unit (control unit)                                                                                                    |                                                                               |
| Replacing ABS actuator and electric unit (control unit)                                                                                                    | ×                                                                             |
| Removing/Installing steering angle sensor                                                                                                    | × D                                                                           |
| Replacing steering angle sensor                                                                                                    | ×                                                                             |
| Removing/Installing steering components                                                                                                    | ×                                                                             |
| Replacing steering components                                                                                                    | x                                                                             |
| Removing/Installing suspension components                                                                                                    | ×                                                                             |
| Replacing suspension components                                                                                                    | ×                                                                             |
| Change tires to new ones                                                                                                    |                                                                               |
| Tire rotation                                                                                                    | _                                                                             |
| Adjusting wheel alignment                                                                                                    | G                                                                             |
| Work Procedure                                                                                                    |                                                                               |
| CAUTION:<br>To adjust neutral position of steering angle sensor,<br>(Adjustment cannot be done without CONSULT.)                                                                                       | make sure to use CONSULT.                                                     |
| <b>1.</b> ALIGN THE VEHICLE STATUS                                                                                                    |                                                                               |
| Stop the vehicle with front wheels in straight-ahead pos                                                                                                    | ition.                                                                        |
|                                                                                                    |                                                                               |
| >> GO TO 2. <b>2.</b> PERFORM THE NEUTRAL POSITION ADJUSTME                                                                                                    | NT FOR THE STEERING ANGLE SENSOR                                              |
| <ol> <li>Select "ABS", "WORK SUPPORT" and "ST ANGLE</li> <li>Select "START".<br/>CAUTION:<br/>Never touch steering wheel while adjusting steering</li> </ol>                                           | SENSOR ADJUSTMENT" in order with CONSULT.                                     |
| 3. After approximately 10 seconds, select "END". NOTE:                                                                                                    | M                                                                             |
| <ul> <li>After approximately 60 seconds, it ends automatica</li> <li>4. Turn the ignition switch OFF, then turn it ON again.</li> <li>CAUTION:</li> <li>Be sure to perform above operation.</li> </ul> | ally.<br>N                                                                    |
| >> GO TO 3.<br><b>3.</b> CHECK DATA MONITOR                                                                                                    | 0                                                                             |
| <ol> <li>Run the vehicle with front wheels in straight-ahead</li> <li>Select "ABS", "DATA MONITOR" and "STR ANGLE<br/>angle sensor signal.</li> </ol>                                                  | position, then stop. $$P$$ SIG" in order with CONSULT, and check the steering |

### STR ANGLE SIG $: 0\pm 3.5^{\circ}$

Is the steering angle within the specified range?

- YES >> GO TO 4.
- NO >> Perform the neutral position adjustment for the steering angle sensor again, GO TO 1.

# **BRC-31**

# ADJUSTMENT OF STEERING ANGLE SENSOR NEUTRAL POSITION

< BASIC INSPECTION >

[WITH VDC]

4. ERASE THE SELF-DIAGNOSIS MEMORY

Erase the self-diagnosis memories for "ABS" with CONSULT. Refer to <u>BRC-14. "CONSULT Function"</u>. <u>Are the memories erased?</u>

- YES >> INSPECTION END
- NO >> Check the items indicated by the self-diagnosis.

# **CALIBRATION OF DECEL G SENSOR**

< BASIC INSPECTION >

# CALIBRATION OF DECEL G SENSOR

# Description

When doing work that applies to the list below, make sure to calibration of decel G sensor before running vehicle.

|                                                                                                    | ×: Required –: Not required                                                                         |
|----------------------------------------------------------------------------------------------------|----------------------------------------------------------------------------------------------------|
| Situation                                                                                                    | Calibration of decel G sensor                                                                       |
| Removing/Installing ABS actuator and electric unit (control unit)                                                                                                    | ×                                                                                                   |
| Replacing ABS actuator and electric unit (control unit)                                                                                                    | ×                                                                                                   |
| Removing/Installing steering components                                                                                                    |                                                                                                    |
| Removing/Installing suspension components                                                                                                    |                                                                                                    |
| Change tires to new ones                                                                                                    |                                                                                                    |
| Tire rotation                                                                                                    |                                                                                                    |
| Adjusting wheel alignment                                                                                                    |                                                                                                    |
| Removing/Installing yaw rate/side/decel G sensor                                                                                                    | х В                                                                                                 |
| Replacing yaw rate/side/decel G sensor                                                                                                    | X                                                                                                   |
| Nork Procedure                                                                                                    | INFOID:00000007565761                                                                               |
| CALIBRATION OF DECEL G SENSOR<br>CAUTION:<br>To calibrate decel G sensor, make sure to use CONS<br>(Calibration cannot be done without CONSULT.)<br>Perform the G sensor calibration only with the vehic | ULT.<br>le parked on level surface.                                                                 |
| 1.ALIGN THE VEHICLE STATUS                                                                                                    |                                                                                                    |
| <ul> <li>Keep all tires inflated to correct pressures. Adjust the Check that there is specified-load in vehicle other driver's position).</li> <li>&gt;&gt; GO TO 2.</li> </ul>                          | e tire pressure to the specified pressure value.<br>than the driver (or equivalent weight placed in |
| 2.PERFORM THE CALIBRATION OF DECEL G SENSO                                                                                                    | R                                                                                                   |
| <ol> <li>Select "ABS", "WORK SUPPORT" and "DECEL G SE</li> <li>Select "START".</li> <li>After approximately 10 seconds, select "END".<br/>NOTE:</li> </ol>                                               | N CALIBRATION" in order with CONSULT.                                                               |
| After approximately 60 seconds, it ends automatically.<br>Turn the ignition switch OFF, then turn it ON again.<br>CAUTION:<br>Be sure to perform above operation.                                        |                                                                                                    |
|                                                                                                    |                                                                                                    |
| >> GO TO 3.                                                                                                    | (                                                                                                   |
| <b>3.</b> CHECK DATA MONITOR                                                                                                    |                                                                                                    |
| <ol> <li>Run the vehicle with front wheels in straight-ahead po</li> <li>Select "ABS", "DATA MONITOR" and "DECEL G-SE<br/>sensor signal.</li> </ol>                                                      | sition, then stop.<br>N" in order with CONSULT, and check the decel G                               |

### DECEL G-SEN : ±0.08 G

Is the yaw rate/side/decel G within the specified range?

YES >> GO TO 4.

INFOID:000000007565760

А

< BASIC INSPECTION >

NO >> Perform the calibration of decel G sensor again, GO TO 1.

4. ERASE THE SELF-DIAGNOSIS MEMORY

Erase the self-diagnosis memories for "ABS" with CONSULT. Refer to BRC-14, "CONSULT Function".

### Are the memories erased?

- YES >> INSPECTION END
- NO >> Check the items indicated by the self-diagnosis.

# C1101, C1102, C1103, C1104 WHEEL SENSOR

## < DTC/CIRCUIT DIAGNOSIS >

# DTC/CIRCUIT DIAGNOSIS

# C1101, C1102, C1103, C1104 WHEEL SENSOR

DTC Logic

INFOID:000000007565762

А

Н

# DTC DETECTION LOGIC

| DTC   | Display item   | Malfunction detected condition                                                                              | Possible cause                                                 | 0   |
|-------|----------------|----------------------------------------------------------------------------------------------------|----------------------------------------------------------------|-----|
| C1101 | RR RH SENSOR-1 | Circuit of rear RH wheel sensor is open or short circuit.<br>Current signal from sensor is outside limits.  | <ul> <li>Harness or connector</li> <li>Wheel sensor</li> </ul> | D   |
| C1102 | RR LH SENSOR-1 | Circuit of rear LH wheel sensor is open or short circuit.<br>Current signal from sensor is outside limits.  |                                                                |     |
| C1103 | FR RH SENSOR-1 | Circuit of front RH wheel sensor is open or short circuit.<br>Current signal from sensor is outside limits. | ABS actuator and electric unit<br>(control unit)               | E   |
| C1104 | FR LH SENSOR-1 | Circuit of front LH wheel sensor is open or short circuit.<br>Current signal from sensor is outside limits. |                                                                | BRO |

### DTC CONFIRMATION PROCEDURE

# 1.PRECONDITIONING

If "DTC CONFIRMATION PROCEDURE" has been previously conducted, always turn the ignition switch OFF and wait at least 10 seconds before conducting the next test.

| >> GO TO 2.                                                                                                    |   |
|----------------------------------------------------------------------------------------------------|---|
| 2. DTC REPRODUCTION PROCEDURE                                                                                                    |   |
| <ol> <li>Start the engine and drive the vehicle at 30 km/h (19 MPH) or more for approximately 1 minute.</li> <li>Perform self-diagnosis for "ABS" with CONSULT.</li> </ol>                                                                             | I |
| <u>Is DTC "C1101", "C1102", "C1103" or "C1104" detected?</u>                                                                                                    |   |
| <ul> <li>YES &gt;&gt; Proceed to diagnosis procedure. Refer to <u>BRC-35, "Diagnosis Procedure"</u>.</li> <li>NO &gt;&gt; INSPECTION END</li> </ul>                                                                                                    | J |
| Diagnosis Procedure                                                                                                    | K |
| CAUTION:<br>Never check the between wheel sensor harness connector terminals.<br>1.CHECK WHEEL SENSOR                                                                                                    | L |
| <ol> <li>Turn the ignition switch OFF.</li> <li>Check the wheel sensor for damage.</li> <li>Is the inspection result normal?</li> </ol>                                                                                                    | M |
| YES >> GO TO 3.<br>NO >> GO TO 2.                                                                                                    | N |
| 2.REPLACE WHEEL SENSOR (1)                                                                                                    |   |
| <ol> <li>Replace wheel sensor.</li> <li>Front: Refer to <u>BRC-98, "FRONT WHEEL SENSOR : Exploded View"</u>.</li> <li>Rear: Refer to <u>BRC-99, "REAR WHEEL SENSOR : Exploded View"</u>.</li> <li>2. Erson solf diagnosis requit for "ARS".</li> </ol> | 0 |
| <ol> <li>Turn the ignition switch OFF, and wait 10 seconds or more.</li> </ol>                                                                                                    | Ρ |
| <ol> <li>Start the engine.</li> <li>Drive the vehicle at approx. 30 km/h (19 MPH) or more for approx. 1 minute.</li> <li>Stop the vehicle.</li> <li>Perform solt diagnosis for "APS" with CONSULT.</li> </ol>                                          |   |
| Is DTC "C1101". "C1102". "C1103" or "C1104" detected?                                                                                                    |   |
|                                                                                                    |   |

YES >> GO TO 3.

NO >> INSPECTION END

# BRC-35

[WITH VDC]

# C1101, C1102, C1103, C1104 WHEEL SENSOR

### < DTC/CIRCUIT DIAGNOSIS >

[WITH VDC]

# 3. CHECK CONNECTOR

- 1. Turn the ignition switch OFF.
- 2. Check the ABS actuator and electric unit (control unit) harness connector for disconnection or looseness.
- 3. Check the wheel sensor harness connector for disconnection or looseness.

### Is the inspection result normal?

- YES >> GO TO 5.
- NO >> Repair or replace error-detected parts, securely lock the harness connector, and GO TO 4.

### **4.**PERFORM SELF-DIAGNOSIS (1)

- 1. Erase self-diagnosis result for "ABS" with CONSULT.
- 2. Turn the ignition switch OFF, and wait 10 seconds or more.
- 3. Start the engine.
- 4. Drive the vehicle at approx. 30 km/h (19 MPH) or more for approx. 1 minute.
- 5. Stop the vehicle.
- 6. Perform self-diagnosis for "ABS" with CONSULT.

### Is DTC "C1101", "C1102", "C1103" or "C1104" detected?

- YES >> GO TO 5.
- NO >> INSPECTION END

### **5.**CHECK TERMINAL

- 1. Turn the ignition switch OFF.
- 2. Disconnect ABS actuator and electric unit (control unit) harness connector and then check the ABS actuator and electric unit (control unit) pin terminals for damage or loose connection with harness connector.
- 3. Disconnect wheel sensor harness connector and check the each wheel sensor pin terminals for damage or loose connection with harness connector.

### Is the inspection result normal?

- YES >> GO TO 7.
- NO >> Repair or replace error-detected parts and GO TO 6.

### **6.** PERFORM SELF-DIAGNOSIS (2)

- 1. Connect ABS actuator and electric unit (control unit) harness connector.
- 2. Connect wheel sensor harness connector.
- 3. Erase self-diagnosis result for "ABS".
- 4. Turn the ignition switch OFF, and wait 10 seconds or more.
- 5. Start the engine.
- 6. Drive the vehicle at approx. 30 km/h (19 MPH) or more for approx. 1 minute.
- 7. Stop the vehicle.
- 8. Perform self-diagnosis for "ABS" with CONSULT.

### Is DTC "C1101", "C1102", "C1103" or "C1104" detected?

NO >> INSPECTION END

7.CHECK WHEEL SENSOR HARNESS

- 1. Turn the ignition switch OFF.
- 2. Disconnect ABS actuator and electric unit (control unit) harness connector.
- 3. Disconnect wheel sensor harness connector.
- 4. Check the continuity between ABS actuator and electric unit (control unit) harness connector and wheel sensor harness connector. (Check the continuity when steering wheel is steered to RH and LH, or center harness in wheel housing is moved.)
# C1101, C1102, C1103, C1104 WHEEL SENSOR

### < DTC/CIRCUIT DIAGNOSIS >

[WITH VDC]

| ABS actuator and ele                                                                                                    | ctric unit (control unit)                                                                                                    | Wheel sensor                                                                                                    |                                                              |            |
|----------------------------------------------------------------------------------------------------|----------------------------------------------------------------------------------------------------|----------------------------------------------------------------------------------------------------|--------------------------------------------------------------|------------|
| Connector                                                                                                    | Terminal                                                                                                    | Connector                                                                                                    | Terminal                                                     | Continuity |
|                                                                                                    | 9                                                                                                    | E22 (Front LH wheel)                                                                                                    | 1                                                            |            |
| E26                                                                                                    | 5                                                                                                    | E39 (Front RH wheel)                                                                                                    | 3                                                            | Eviated    |
| 230                                                                                                    | 3                                                                                                    | C5 (Rear LH wheel)                                                                                                    | 5                                                            | Existed    |
| -                                                                                                    | 11                                                                                                    | C6 (Rear RH wheel)                                                                                                    | 7                                                            |            |
| Measurement connect                                                                                                    | tor and terminal for signal                                                                                                    | l circuit                                                                                                    |                                                              |            |
| ABS actuator and ele                                                                                                    | ctric unit (control unit)                                                                                                    | Wheel ser                                                                                                    | nsor                                                         | Continuity |
| Connector                                                                                                    | Terminal                                                                                                    | Connector                                                                                                    | Terminal                                                     | Continuity |
|                                                                                                    | 8                                                                                                    | E22 (Front LH wheel)                                                                                                    | 2                                                            |            |
| Fac                                                                                                    | 6                                                                                                    | E39 (Front RH wheel)                                                                                                    | 4                                                            | Eviatori   |
| E30                                                                                                    | 2                                                                                                    | C5 (Rear LH wheel)                                                                                                    | 6                                                            | EXISTED    |
|                                                                                                    | 12                                                                                                    | C6 (Rear RH wheel)                                                                                                    | 8                                                            | -          |
| Connect ABS ac<br>Connect wheel s<br>Erase self-diagn<br>Turn the ignition                                                                                                    | ctuator and electric usensor harness connosis result for "ABS switch OFF, and wa                                                                                                    | unit (control unit) harnes<br>nector.<br>".<br>ait 10 seconds or more.                                                                                                    | s connector.                                                 |            |
| Connect ABS ac<br>Connect wheel s<br>Erase self-diagn<br>Turn the ignition<br>Start the engine.<br>Drive the vehicle<br>Stop the vehicle<br>Perform self-diag<br><u>DTC "C1101", "C1</u><br>(ES >> GO TO S<br>VO >> INSPEC                                                                                                    | tuator and electric usensor harness connosis result for "ABS<br>switch OFF, and wa<br>at approx. 30 km/h<br>gnosis for "ABS" wit<br>102", "C1103" or "C<br>9.<br>TION END                                                                                                    | unit (control unit) harnes<br>nector.<br>".<br>ait 10 seconds or more.<br>n (19 MPH) or more for a<br>n CONSULT.<br><u>1104" detected?</u>                                                                                                    | s connector.<br>approx. 1 minute.                            |            |
| Connect ABS ac<br>Connect wheel s<br>Erase self-diagn<br>Turn the ignition<br>Start the engine.<br>Drive the vehicle<br>Stop the vehicle<br>Perform self-dia<br>DTC "C1101", "C1<br>ES >> GO TO S<br>IO >> INSPEC<br>REPLACE WHEE<br>Replace wheel s<br>Front: Refer to B<br>Erase self-diagn                                                                                                    | tuator and electric usensor harness connosis result for "ABS<br>switch OFF, and wa<br>e at approx. 30 km/h<br>gnosis for "ABS" wit<br>102", "C1103" or "C<br>9.<br>TION END<br>EL SENSOR (2)<br>Sensor.<br>BRC-98, "FRONT W<br>RC-99, "REAR WH<br>iosis result for "ABS                                                                                | unit (control unit) harnes<br>nector.<br>".<br>ait 10 seconds or more.<br>n (19 MPH) or more for a<br>th CONSULT.<br><u>1104" detected?</u><br><u>(HEEL SENSOR : Explote</u><br><u>" with CONSULT.</u>                                                 | s connector.<br>approx. 1 minute.<br>ded View".<br>ad View". |            |
| Connect ABS ac<br>Connect wheel s<br>Erase self-diagn<br>Turn the ignition<br>Start the engine.<br>Drive the vehicle<br>Stop the vehicle<br>Perform self-diagn<br>DTC "C1101", "C1<br>(ES >> GO TO s<br>IO >> INSPEC<br>REPLACE WHEE<br>Replace wheel s<br>Front: Refer to B<br>Erase self-diagn<br>Turn the ignition<br>Start the engine.<br>Drive the vehicle<br>Stop the vehicle<br>Perform self-diagn | tuator and electric usensor harness connosis result for "ABS<br>switch OFF, and wa<br>at approx. 30 km/h<br>gnosis for "ABS" wit<br><u>102", "C1103" or "C</u><br>9.<br>TION END<br>EL SENSOR (2)<br>Sensor.<br><u>BRC-99, "FRONT W</u><br>RC-99, "REAR WH<br>osis result for "ABS<br>switch OFF, and wa<br>at approx. 30 km/h<br>gnosis for "ABS" wit | unit (control unit) harnes<br>nector.<br>".<br>ait 10 seconds or more.<br>n (19 MPH) or more for a<br>th CONSULT.<br><u>1104" detected?</u><br><u>(HEEL SENSOR : Explode</u><br>" with CONSULT.<br>ait 10 seconds or more.<br>n (19 MPH) or more for a | s connector.<br>approx. 1 minute.<br>ded View".<br>ed View". |            |

Ρ

< DTC/CIRCUIT DIAGNOSIS >

# C1105, C1106, C1107, C1108 WHEEL SENSOR

## **DTC** Logic

INFOID:000000007565764

INFOID:000000007565765

[WITH VDC]

### DTC DETECTION LOGIC

| DTC   | Display item   | Malfunction detected condition                                               | Possible cause                                                                   |
|-------|----------------|------------------------------------------------------------------------------|----------------------------------------------------------------------------------|
| C1105 | RR RH SENSOR-2 | Signal from rear RH wheel sensor does not match other 3 wheel speed signal.  | <ul><li>Harness or connector</li><li>Wheel sensor</li><li>Sensor rotor</li></ul> |
| C1106 | RR LH SENSOR-2 | Signal from rear LH wheel sensor does not match other 3 wheel speed signal.  |                                                                                  |
| C1107 | FR RH SENSOR-2 | Signal from front RH wheel sensor does not match other 3 wheel speed signal. | ABS actuator and electric unit<br>(control unit)     Sonsor rotor                |
| C1108 | FR LH SENSOR-2 | Signal from front LH wheel sensor does not match other 3 wheel speed signal. |                                                                                  |

#### DTC CONFIRMATION PROCEDURE

### **1.**PRECONDITIONING

If "DTC CONFIRMATION PROCEDURE" has been previously conducted, always turn the ignition switch OFF and wait at least 10 seconds before conducting the next test.

>> GO TO 2.

### 2. DTC REPRODUCTION PROCEDURE

- 1. Start the engine and drive the vehicle at 30 km/h (19 MPH) or more for approximately 1 minute.
- 2. Perform self-diagnosis for "ABS" with CONSULT.

Is DTC "C1105", "C1106", "C1107" or "C1108" detected?

- YES >> Proceed to diagnosis procedure. Refer to <u>BRC-38, "Diagnosis Procedure"</u>.
- NO >> INSPECTION END

### Diagnosis Procedure

#### CAUTION:

#### Never check the between wheel sensor harness connector terminals.

**1.**CHECK ABS ACTUATOR AND ELECTRIC UNIT (CONTROL UNIT) POWER SUPPLY SYSTEM

Check the ABS actuator and electric unit (control unit) power supply system. Refer to <u>BRC-81, "Diagnosis Pro-</u> cedure".

Is the inspection result normal?

YES >> GO TO 2.

NO >> Repair or replace error-detected parts.

2.CHECK TIRE

1. Turn the ignition switch OFF.

2. Check the tire air pressure, wear and size. Refer to <u>WT-49, "Tire Air Pressure"</u>.

Is the inspection result normal?

YES >> GO TO 5.

NO >> Adjust air pressure or replace tire and GO TO 3.

**3.**CHECK DATA MONITOR (1)

- 1. Erase self-diagnosis result for "ABS" with CONSULT.
- 2. Turn the ignition switch OFF, and wait 10 seconds or more.
- 3. Start the engine.
- Select "ABS" and "DATA MONITOR", check the "FR LH SENSOR", "FR RH SENSOR", "RR LH SENSOR" and "RR RH SENSOR" with CONSULT. NOTE:

Set the "DATA MONITOR" recording speed to "10 msec".

## **BRC-38**

[WITH VDC]

| < DTC/CIRCUIT DIAGNOSIS >                                                                                                    | [WITH VDC]               |
|----------------------------------------------------------------------------------------------------|--------------------------|
| 5. Read a value (wheel speed) of both normal wheel sensors and error-detecting wheel sensors and error-detecting wheel sensors and error-detecting wheel sensors are speed detected by the | or.<br>error detecting A |
| wheel sensor and the maximum/minimum wheel speed detected by the normal wheel senso                                                                                                    | rs, is the differ-       |
| ence within 5%, respectively?<br>YES >> GO TO 4                                                                                                    | В                        |
| NO >> GO TO 5.                                                                                                    | D                        |
| 4.PERFORM SELF-DIAGNOSIS (1)                                                                                                    |                          |
| 1. Drive the vehicle at approx. 30 km/h (19 MPH) or more for approx. 1 minute.                                                                                                    | C                        |
| <ol> <li>Stop the vehicle.</li> <li>Perform self-diagnosis for "ABS" with CONSULT.</li> </ol>                                                                                              |                          |
| Is DTC "C1105", "C1106", "C1107" or "C1108" detected?                                                                                                    | D                        |
| YES >> GO TO 5.                                                                                                    |                          |
| 5-CHECK WHEEL SENSOR                                                                                                    | E                        |
| 1 Turn the ignition switch OFF                                                                                                    |                          |
| <ol> <li>Check the wheel sensor for damage.</li> </ol>                                                                                                    | BR                       |
| <ol> <li>Remove dust and foreign matter adhered to the sensor rotor with a vacuum dust collec<br/>wheel sensor mounting hole.</li> </ol>                                                   | tor through the          |
| CAUTION:                                                                                                    |                          |
| Install wheel sensor with no backlash and float, and tighten the mounting bolt to torque.                                                                                                  | the specified            |
| Front: Refer to <u>BRC-98</u> , "FRONT WHEEL SENSOR : Exploded View".                                                                                                    |                          |
| • Rear: Refer to <u>BRC-99, REAR WHEEL SENSOR : Exploded view</u> .                                                                                                    | Н                        |
| YES >> GO TO 8.                                                                                                    |                          |
| NO >> GO TO 6.                                                                                                    | I                        |
| <b>D</b> .REPLACE WHEEL SENSOR (1)                                                                                                    |                          |
| 1. Replace wheel sensor.                                                                                                    | J                        |
| <ul> <li>Rear: Refer to <u>BRC-99, "REAR WHEEL SENSOR : Exploded View"</u>.</li> </ul>                                                                                                    |                          |
| <ol> <li>Erase self-diagnosis result for "ABS" with CONSULT.</li> <li>Turn the ignition switch OFE and wait 10 seconds or more</li> </ol>                                                  | k                        |
| <ol> <li>Start the engine.</li> </ol>                                                                                                    |                          |
| <ol> <li>Select "ABS" and "DATA MONITOR", check the "FR LH SENSOR", "FR RH SENSOR", "RI<br/>and "RR RH SENSOR" with CONSULT</li> </ol>                                                     | R LH SENSOR"             |
| NOTE:                                                                                                    | L                        |
| Set the "DATA MONITOR" recording speed to "10 msec".<br>6 Read a value (wheel speed) of both normal wheel sensors and error-detecting wheel sens                                           | sor                      |
| Regarding the deference at 30 km/h (19 MPH) between the wheel speed detected by the                                                                                                    | error detecting          |
| wheel sensor and the maximum/minimum wheel speed detected by the normal wheel senso                                                                                                    | rs, is the differ-       |
| $\frac{\text{ence within 5\%, respectively?}}{\text{YES}} > \text{GO TO 7}$                                                                                                    | Ν                        |
| NO >> GO TO 19.                                                                                                    |                          |
| 7.PERFORM SELF-DIAGNOSIS (2)                                                                                                    |                          |
| With CONSULT.                                                                                                    |                          |
| <ol> <li>Drive the vehicle at approx. 30 km/h (19 MPH) or more for approx. 1 minute.</li> <li>Stop the vehicle</li> </ol>                                                                  |                          |
| <ol> <li>Perform self-diagnosis for "ABS" with CONSULT.</li> </ol>                                                                                                    | P                        |
| Is DTC "C1105", "C1106", "C1107" or "C1108" detected?                                                                                                    |                          |
| YES >> GO TO 19.<br>NO >> INSPECTION END                                                                                                    |                          |
| 8. CHECK CONNECTOR                                                                                                    |                          |
| 1 Turn the ignition switch OFF                                                                                                    |                          |
| 2. Check the ABS actuator and electric unit (control unit) harness connector for disconnection                                                                                             | n or looseness.          |

**BRC-39** 

< DTC/CIRCUIT DIAGNOSIS >

[WITH VDC]

3. Check the wheel sensor harness connector for disconnection or looseness.

Is the inspection result normal?

YES >> GO TO 11.

NO >> Repair or replace error-detected parts, securely lock the harness connector, and GO TO 9.

**9.**CHECK DATA MONITOR (2)

1. Erase self-diagnosis result for "ABS" with CONSULT.

- 2. Turn the ignition switch OFF, and wait 10 seconds or more.
- 3. Start the engine.
- Select "ABS" and "DATA MONITOR", check the "FR LH SENSOR", "FR RH SENSOR", "RR LH SENSOR" and "RR RH SENSOR" with CONSULT. NOTE:

Set the "DATA MONITOR" recording speed to "10 msec".

5. Read a value (wheel speed) of both normal wheel sensors and error-detecting wheel sensor.

Regarding the deference at 30 km/h (19 MPH) between the wheel speed detected by the error detecting wheel sensor and the maximum/minimum wheel speed detected by the normal wheel sensors, is the difference within 5%, respectively?

YES >> GO TO 10.

NO >> GO TO 11.

**10.** PERFORM SELF-DIAGNOSIS (3)

- 1. Drive the vehicle at approx. 30 km/h (19 MPH) or more for approx. 1 minute.
- 2. Stop the vehicle.
- 3. Perform self-diagnosis for "ABS" with CONSULT.

Is DTC "C1105", "C1106", "C1107" or "C1108" detected?

YES >> GO TO 11.

NO >> INSPECTION END

**11.**CHECK TERMINAL

- 1. Turn the ignition switch OFF.
- 2. Disconnect ABS actuator and electric unit (control unit) harness connector and then check the ABS actuator and electric unit (control unit) pin terminals for damage or loose connection with harness connector.
- 3. Disconnect wheel sensor harness connector and check the each wheel sensor pin terminals for damage or loose connection with harness connector.

Is the inspection result normal?

- YES >> GO TO 14.
- NO >> Repair or replace error-detected parts and GO TO 12.
- 12.CHECK DATA MONITOR (3)
- 1. Connect ABS actuator and electric unit (control unit) harness connector.
- 2. Connect wheel sensor harness connector.
- 3. Erase self-diagnosis result for "ABS" with CONSULT.
- 4. Turn the ignition switch OFF, and wait 10 seconds or more.
- 5. Start the engine.
- Select "ABS" and "DATA MONITOR", check the "FR LH SENSOR", "FR RH SENSOR", "RR LH SENSOR" and "RR RH SENSOR" with CONSULT. NOTE:

Set the "DATA MONITOR" recording speed to "10 msec".

7. Read a value (wheel speed) of both normal wheel sensors and error-detecting wheel sensor.

Regarding the deference at 30 km/h (19 MPH) between the wheel speed detected by the error detecting wheel sensor and the maximum/minimum wheel speed detected by the normal wheel sensors, is the difference within 5%, respectively?

YES >> GO TO 13.

NO >> GO TO 14.

**13.**PERFORM SELF-DIAGNOSIS (4)

- 1. Drive the vehicle at approx. 30 km/h (19 MPH) or more for approx. 1 minute.
- 2. Stop the vehicle.
- 3. Perform self-diagnosis for "ABS" with CONSULT.

|                                                                 | C1105, C1106,                                 | C1107, C1108                                | <b>3 WHEEL SENSOR</b>                         |                         |
|-----------------------------------------------------------------|-----------------------------------------------|---------------------------------------------|-----------------------------------------------|-------------------------|
| < DTC/CIRCUIT DI                                                | AGNOSIS >                                     |                                             |                                               | [WITH VDC]              |
| Is DTC "C1105", "C1                                             | 106", "C1107" or "C11                         | 08" detected?                               |                                               |                         |
| YES >> GO TO '                                                  | 14.<br>TION END                               |                                             |                                               | A                       |
|                                                                 |                                               | e                                           |                                               |                         |
|                                                                 |                                               | 5                                           |                                               | В                       |
| 2. Disconnect ABS                                               | actuator and electric                         | unit (control unit) h                       | arness connector.                             |                         |
| 3. Disconnect whee                                              | el sensor harness con                         | nector.                                     |                                               |                         |
| 4. Check the continground.                                      | nuity between ABS a                           | ctuator and electri                         | c unit (control unit) names                   | is connector and the    |
| ABS actuator and ele                                            | ctric unit (control unit)                     |                                             |                                               | D                       |
| Connector                                                       | Terminal                                      | —                                           | Continuity                                    |                         |
|                                                                 | 9, 8                                          |                                             |                                               | E                       |
|                                                                 | 5, 6                                          |                                             |                                               | E                       |
| E36                                                             | 3, 2                                          | Ground                                      | Not existed                                   |                         |
|                                                                 | 11, 12                                        |                                             |                                               | BR                      |
| Is the inspection resu                                          | ult normal?                                   |                                             |                                               |                         |
| YES >> GO TO '                                                  | 15.                                           |                                             |                                               | G                       |
| 15 our ok parta                                                 | or replace error-detecte                      | ed parts and GO TO                          | J 15.                                         | 0                       |
| I J.CHECK DATA                                                  | MONITOR (4)                                   |                                             |                                               |                         |
| <ol> <li>Connect ABS ac</li> <li>Connect wheel s</li> </ol>     | tuator and electric uni                       | t (control unit) harr                       | iess connector.                               | Н                       |
| 3. Erase self-diagn                                             | osis result for "ABS" v                       | vith CONSULT.                               |                                               |                         |
| 4. Turn the ignition                                            | switch OFF, and wait                          | 10 seconds or mor                           | e.                                            |                         |
| <ol> <li>Select "ABS" and</li> </ol>                            | d "DATA MONITOR", o                           | check the "FR LH S                          | ENSOR", "FR RH SENSOF                         | R", "RR LH SENSOR"      |
| and "RR RH SEI                                                  | NSOR" with CONSUL                             | T.                                          |                                               |                         |
| Set the "DATA M                                                 | 10NITOR" recording s                          | peed to "10 msec".                          |                                               | J                       |
| 7. Read a value (w                                              | heel speed) of both no                        | ormal wheel senso                           | rs and error-detecting whee                   | l sensor.               |
| Regarding the defer                                             | <u>ence at 30 km/h (19</u>                    | MPH) between th                             | e wheel speed detected b                      | y the error detecting K |
| wheel sensor and the                                            | <u>e maximum/minimum</u><br>pectivelv?        | wheel speed dete                            | ected by the normal wheel                     | sensors, is the differ- |
| YES >> GO TO '                                                  | 16.                                           |                                             |                                               | 1                       |
| NO >> GO TO '                                                   | 17.                                           |                                             |                                               | L                       |
| <b>16.</b> PERFORM SEI                                          | LF-DIAGNOSIS (5)                              |                                             |                                               |                         |
| 1. Drive the vehicle                                            | e at approx. 30 km/h (*                       | 19 MPH) or more fo                          | or approx. 1 minute.                          | M                       |
| 2. Stop the vehicle.                                            | anosis for "ABS" with (                       |                                             |                                               |                         |
| Is DTC "C1105" "C1                                              | 106" "C1107" or "C11                          | 08" detected?                               |                                               | Ν                       |
| YES >> GO TO '                                                  | 17.                                           | <u></u>                                     |                                               |                         |
| NO >> INSPEC                                                    | TION END                                      |                                             |                                               |                         |
| <b>1</b> <i>1</i> <b>.</b> REPLACE WHI                          | EEL SENSOR (2)                                |                                             |                                               | 0                       |
| 1. Replace wheel s                                              | ensor.                                        |                                             |                                               |                         |
| <ul> <li>Front: Refer to B</li> <li>Rear: Refer to B</li> </ul> | <u>8RC-98, "FRONT WHI</u><br>RC-99 "REAR WHEF | <u>= EL SENSOR : EX</u><br>EL SENSOR : Expl | <u>pioded View"</u> .<br>oded View"           | Р                       |
| 2. Erase self-diagn                                             | osis result for "ABS" v                       | vith CONSULT.                               | <u>i i i i i i i i i i i i i i i i i i i </u> |                         |
| 3. Turn the ignition                                            | switch OFF, and wait                          | 10 seconds or mor                           | e.                                            |                         |
| 5. Select "ABS" and                                             | d "DATA MONITOR". d                           | check the "FR LH S                          | ENSOR", "FR RH SENSOF                         | R", "RR LH SENSOR"      |
| and "RR RH SEI                                                  | NSOR" with CONSUL                             | T.                                          |                                               |                         |
| Set the "DATA N                                                 | IONITOR" recording s                          | peed to "10 msec".                          |                                               |                         |

Revision: 2013 February

### BRC-41

< DTC/CIRCUIT DIAGNOSIS >

[WITH VDC]

6. Read a value (wheel speed) of both normal wheel sensors and error-detecting wheel sensor.

Regarding the deference at 30 km/h (19 MPH) between the wheel speed detected by the error detecting wheel sensor and the maximum/minimum wheel speed detected by the normal wheel sensors, is the difference within 5%, respectively?

- YES >> GO TO 18.
- NO >> GO TO 19.
- **18.**PERFORM SELF-DIAGNOSIS (6)
- 1. Drive the vehicle at approx. 30 km/h (19 MPH) or more for approx. 1 minute.
- 2. Stop the vehicle.
- 3. Perform self-diagnosis for "ABS" with CONSULT.
- Is DTC "C1105", "C1106", "C1107" or "C1108" detected?

YES >> GO TO 19.

NO >> INSPECTION END

**19.**REPLACE SENSOR ROTOR

- 1. Replace sensor rotor.
- Front: Refer to <u>BRC-101, "FRONT SENSOR ROTOR : Exploded View"</u>.
- Rear: Refer to <u>BRC-101, "REAR SENSOR ROTOR : Exploded View"</u>.
- 2. Erase self-diagnosis result for "ABS" with CONSULT.
- 3. Turn the ignition switch OFF, and wait 10 seconds or more.
- 4. Start the engine.
- 5. Drive the vehicle at approx. 30 km/h (19 MPH) or more for approx. 1 minute.
- 6. Stop the vehicle.
- 7. Perform self-diagnosis for "ABS" with CONSULT.
- Is DTC "C1105", "C1106", "C1107" or "C1108" detected?
- YES >> Replace ABS actuator and electric unit (control unit). Refer to <u>BRC-102, "Exploded View"</u>.
- NO >> INSPECTION END

### C1109 POWER AND GROUND SYSTEM

#### < DTC/CIRCUIT DIAGNOSIS >

# C1109 POWER AND GROUND SYSTEM

### **DTC** Logic

| DTC DE                          | TECTION LOGIC                                                                |                                                                                                    |                              |  |
|---------------------------------|------------------------------------------------------------------------------|----------------------------------------------------------------------------------------------------|------------------------------|--|
| DTC                             | Display item                                                                 | Malfunction detected condition                                                                                                    | Possible cause               |  |
| C1109                           | BATTERY VOLTAGE<br>[ABNORMAL]                                                | ABNORMAL] When the ABS actuator and electric unit (control unit)<br>power supply is lower than normal. • Harness or connected<br>• ABS actuator and electric unit (control unit)<br>• Fuse |                              |  |
| DTC CC                          | NFIRMATION PROCE                                                             | DURE                                                                                                    |                              |  |
| 1.PREC                          | CONDITIONING                                                                 |                                                                                                    |                              |  |
| If "DTC 0<br>and wait           | CONFIRMATION PROCE<br>at least 10 seconds befor<br>>> GO TO 2.               | DURE" has been previously conducted, always<br>e conducting the next test.                                                                                                    | turn the ignition switch OFF |  |
| 2.DTC                           | REPRODUCTION PROCI                                                           | EDURE                                                                                                    |                              |  |
| 1. Turn<br>2. Perfe<br>Is DTC " | the ignition switch OFF to<br>orm self-diagnosis for "AB<br>C1109" detected? | o ON.<br>S" with CONSULT.                                                                                                    |                              |  |
| YES<br>NO                       | >> Proceed to diagnosis  <br>>> INSPECTION END                               | procedure. Refer to <u>BRC-43. "Diagnosis Procee</u>                                                                                                    | <u>dure"</u> .               |  |
| Diagno                          | sis Procedure                                                                |                                                                                                    | INFOID:00000007565767        |  |
|                                 |                                                                              |                                                                                                    |                              |  |

- 1.CHECK CONNECTOR
- Turn the ignition switch OFF. 1.
- Disconnect ABS actuator and electric unit (control unit) harness connector. 2.
- 3. Check the terminal for deformation, disconnection, looseness, etc.

#### Is the inspection result normal?

YES >> GO TO 2.

NO >> Repair or replace error-detected parts.

# **2.**CHECK ABS ACTUATOR AND ELECTRIC UNIT (CONTROL UNIT) POWER SUPPLY

1. Check the voltage between ABS actuator and electric unit (control unit) harness connector and ground.

| ABS actuator and ele | ectric unit (control unit) |        | Voltage         |
|----------------------|----------------------------|--------|-----------------|
| Connector            | Terminal                   |        | (Approx.)       |
| E36                  | 1                          | Ground | Battery voltage |

#### 2. Turn the ignition switch ON. **CAUTION:**

#### Never start the engine.

3. Check the voltage between ABS actuator and electric unit (control unit) harness connector and ground.

| ABS actuator and electric unit (control unit) |          | _      | Voltage         |
|-----------------------------------------------|----------|--------|-----------------|
| Connector                                     | Terminal |        | (Approx.)       |
| E36                                           | 1        | Ground | Battery voltage |

#### Is the inspection result normal?

YES >> GO TO 4. NO >> GO TO 3. INFOID:000000007565766

В

D

Е

BRC

Н

Κ

L

Ρ

А

### **C1109 POWER AND GROUND SYSTEM**

#### < DTC/CIRCUIT DIAGNOSIS >

# **3.**CHECK ABS ACTUATOR AND ELECTRIC UNIT (CONTROL UNIT) POWER SUPPLY CIRCUIT

- 1. Turn the ignition switch OFF.
- 2. Check the 20A fusible link (#G).
- 3. Check the continuity and short circuit between ABS actuator and electric unit (control unit) harness connector terminal (1) and 20A fusible link (#G).

Is the inspection result normal?

- YES >> Perform trouble diagnosis for battery power supply. Refer to <u>PG-11, "Wiring Diagram BATTERY</u> <u>POWER SUPPLY -"</u>.
- NO >> Repair or replace error-detected parts.

# 4. CHECK ABS ACTUATOR AND ELECTRIC UNIT (CONTROL UNIT) GROUND CIRCUIT

- 1. Turn the ignition switch OFF.
- 2. Check the continuity between ABS actuator and electric unit (control unit) harness connector and ground.

| ABS actuator and electric unit (control unit) |          |        | Continuity |  |
|-----------------------------------------------|----------|--------|------------|--|
| Connector                                     | Terminal |        | Continuity |  |
| E26                                           | 13       | Ground | Existed    |  |
| L30                                           | 26       |        |            |  |

Is the inspection result normal?

YES >> Replace ABS actuator and electric unit (control unit). Refer to <u>BRC-102</u>, "Exploded View".

NO >> Repair or replace error-detected parts.

#### C1110 ABS ACTUATOR AND ELECTRIC UNIT (CONTROL UNIT) [WITH VDC]

< DTC/CIRCUIT DIAGNOSIS >

# C1110 ABS ACTUATOR AND ELECTRIC UNIT (CONTROL UNIT)

# **DTC** Logic

INFOID:000000007565768

А

В

| DTC | DETECTI |  |
|-----|---------|--|
|     | DETECT  |  |

| DTC                              | Display item                                                                        | Malfunction detected condition                                                              | Possible cause                                |
|----------------------------------|-------------------------------------------------------------------------------------|---------------------------------------------------------------------------------------------|-----------------------------------------------|
| C1110                            | CONTROLLER FAILURE                                                                  | When there is an internal malfunction in the ABS actuator and electric unit (control unit). | ABS actuator and electric unit (control unit) |
| dtc co<br><b>1.</b> prec         | NFIRMATION PROCE                                                                    | DURE                                                                                        |                                               |
| If "DTC C<br>and wait            | CONFIRMATION PROCEI<br>at least 10 seconds befor                                    | DURE" has been previously conducted, always<br>e conducting the next test.                  | turn the ignition switch OFF                  |
| <b>2.</b> дтс ғ                  | >> GO TO 2.<br>REPRODUCTION PROCI                                                   | EDURE                                                                                       |                                               |
| 1. Turn<br>2. Perfo<br>Is DTC "( | the ignition switch OFF to<br>orm self-diagnosis for "AB<br><u>C1110" detected?</u> | o ON.<br>S" with CONSULT.                                                                   | uro"                                          |
| NO<br>Diagno                     | >> INSPECTION END<br>sis Procedure                                                  | procedure. Refer to <u>BRC-45, Blaghosis Proced</u>                                         | INF01D:000000007565769                        |
| 1.REPL                           | ACE ABS ACTUATOR AN                                                                 | ND ELECTRIC UNIT (CONTROL UNIT)                                                             |                                               |
| Replace<br>applicabl             | ABS actuator and electric<br>e.                                                     | : unit (control unit) when self-diagnostic result sr                                        | nows items other than those                   |
|                                  | > Replace ABS actuator                                                              | and electric unit (control unit). Refer to <u>BRC-10</u>                                    | <u>2, "Exploded View"</u> .                   |
|                                  |                                                                                     |                                                                                             |                                               |
|                                  |                                                                                     |                                                                                             |                                               |
|                                  |                                                                                     |                                                                                             |                                               |

Ο

Ρ

### C1111 ABS MOTOR, MOTOR RELAY SYSTEM

< DTC/CIRCUIT DIAGNOSIS >

# C1111 ABS MOTOR, MOTOR RELAY SYSTEM

### DTC Logic

INFOID:000000007565770

[WITH VDC]

#### DTC DETECTION LOGIC

| DTC   | Display item | Malfunction detected condition                                                                                                    | Possible cause                                                                   |
|-------|--------------|----------------------------------------------------------------------------------------------------|----------------------------------------------------------------------------------|
| 01111 |              | During the actuator motor operating with ON, when the actuator motor turns OFF, or when the control line for actuator motor relay is open. | <ul> <li>Harness or connector</li> <li>ABS actuator and electric unit</li> </ul> |
|       |              | During the actuator motor operating with OFF, when the actuator motor turns ON, or when the control line for relay is shorted to ground.   | (control unit)                                                                   |

#### DTC CONFIRMATION PROCEDURE

#### **1.**PRECONDITIONING

If "DTC CONFIRMATION PROCEDURE" has been previously conducted, always turn the ignition switch OFF and wait at least 10 seconds before conducting the next test.

#### >> GO TO 2.

# 2.DTC REPRODUCTION PROCEDURE

1. Turn the ignition switch OFF to ON.

2. Perform self-diagnosis for "ABS" with CONSULT.

#### Is DTC "C1111" detected?

YES >> Proceed to diagnosis procedure. Refer to <u>BRC-46, "Diagnosis Procedure"</u>.

NO >> INSPECTION ĔND

#### Diagnosis Procedure

### **1.**CHECK CONNECTOR

1. Turn the ignition switch OFF.

- 2. Disconnect ABS actuator and electric unit (control unit) harness connector.
- 3. Check the terminal for deformation, disconnect, looseness, etc.

#### Is the inspection result normal?

YES >> GO TO 2.

NO >> Repair or replace error-detected parts.

### 2.CHECK ABS MOTOR AND MOTOR RELAY POWER SUPPLY

1. Check the voltage between ABS actuator and electric unit (control unit) harness connector and ground.

| ABS actuator and electric unit (control unit) |          |        | Voltage         |
|-----------------------------------------------|----------|--------|-----------------|
| Connector                                     | Terminal |        | (Approx.)       |
| E36                                           | 14       | Ground | Battery voltage |

#### 2. Turn the ignition switch ON.

### CAUTION:

#### Never start the engine.

3. Check the voltage between ABS actuator and electric unit (control unit) harness connector and ground.

| ABS actuator and ele | ectric unit (control unit) |        | Voltage         |  |
|----------------------|----------------------------|--------|-----------------|--|
| Connector            | Terminal                   |        | (Approx.)       |  |
| E36                  | 14                         | Ground | Battery voltage |  |

Is the inspection result normal?

YES >> GO TO 4.

INFOID:000000007565771

# C1111 ABS MOTOR, MOTOR RELAY SYSTEM

[WITH VDC] < DTC/CIRCUIT DIAGNOSIS > >> GO TO 3. NO  ${f 3.}$  CHECK ABS MOTOR AND MOTOR RELAY POWER SUPPLY CIRCUIT А 1. Turn the ignition switch OFF. Check the 30A fusible link (#F). 2. В Check the continuity and short circuit between ABS actuator and electric unit (control unit) harness con-3. nector terminal (14) and 30A fusible link (#F). Is the inspection result normal? С YES >> Perform trouble diagnosis for battery power supply. Refer to PG-11, "Wiring Diagram - BATTERY POWER SUPPLY -". NO >> Repair or replace error-detected parts. D 4. CHECK ABS MOTOR AND MOTOR RELAY GROUND CIRCUIT Check the continuity between ABS actuator and electric unit (control unit) harness connector and ground. Е

| ABS actuator and electr | ic unit (control unit) |        | Continuity |  |
|-------------------------|------------------------|--------|------------|--|
| Connector               | Terminal               |        |            |  |
| E36                     | 13                     | Ground | Existed    |  |
| L30                     | 26                     | Ground | LAISIEU    |  |

#### Is the inspection result normal?

YES >> Replace ABS actuator and electric unit (control unit). Refer to <u>BRC-102, "Exploded View"</u>.

NO >> Repair or replace error-detected parts.

BRC

Н

Κ

L

Μ

Ν

Ρ

### C1113, C1145, C1146 YAW RATE/SIDE/DECEL G SENSOR

< DTC/CIRCUIT DIAGNOSIS >

# C1113, C1145, C1146 YAW RATE/SIDE/DECEL G SENSOR

### DTC Logic

INFOID:000000007565772

[WITH VDC]

#### DTC DETECTION LOGIC

| DTC   | Display item       | Malfunction detected condition                                                                                                    | Possible cause                                                                                                    |
|-------|--------------------|----------------------------------------------------------------------------------------------------|----------------------------------------------------------------------------------------------------|
| C1113 | G SENSOR           | Decel G sensor is malfunctioning.                                                                                                    |                                                                                                    |
| C1145 | YAW RATE SENSOR    | <ul> <li>Yaw rate sensor is malfunctioning.</li> <li>Yaw rate/side/decel G sensor power voltage is outside<br/>the standard.</li> <li>Yaw rate/side/decel G sensor signal line is open or<br/>shorted.</li> </ul> | <ul> <li>Harness or connector</li> <li>ABS actuator and electric unit<br/>(control unit)</li> <li>Yaw rate/side/decel G sensor</li> </ul> |
| C1146 | SIDE G-SEN CIRCUIT | Side G sensor is malfunctioning.                                                                                                    |                                                                                                    |

#### DTC CONFIRMATION PROCEDURE

#### 1.PRECONDITIONING

If "DTC CONFIRMATION PROCEDURE" has been previously conducted, always turn the ignition switch OFF and wait at least 10 seconds before conducting the next test.

>> GO TO 2.

### 2.DTC REPRODUCTION PROCEDURE

- 1. Turn the ignition switch OFF to ON.
- 2. Perform self-diagnosis for "ABS" with CONSULT.

Is DTC "C1113", "C1145" or "C1146" detected?

- YES >> Proceed to diagnosis procedure. Refer to <u>BRC-48, "Diagnosis Procedure"</u>.
- NO >> INSPECTION END

#### Diagnosis Procedure

INFOID:000000007565773

#### **CAUTION:**

- Sudden turns (such as spin turns, acceleration turns), drifting, etc. may cause yaw rate/side/decel G
  sensor circuit indicate a malfunction. However this is not a malfunction if normal operation can be
  resumed after restarting engine.
- When on a turntable, such as at a parking structure entrance, or when on a moving object with engine running, the VDC warning lamp might turn ON and self-diagnosis using the CONSULT yaw rate sensor system malfunction might be displayed, but in this case there is no malfunction with yaw rate/side/decel G sensor circuit. As soon as the vehicle leaves the turntable or moving object, restart the engine to return the system to normal.

#### **1.**CHECK CONNECTOR

- 1. Turn the ignition switch OFF.
- 2. Disconnect ABS actuator and electric unit (control unit) harness connector.
- 3. Disconnect yaw rate/side/decel G sensor harness connector.
- 4. Check the terminal for deformation, disconnection, looseness, etc.

#### Is the inspection result normal?

YES >> GO TO 2.

NO >> Repair or replace error-detected parts.

### 2.CHECK YAW RATE/SIDE/DECEL G SENSOR POWER SUPPLY CIRCUIT

- 1. Connect ABS actuator and electric unit (control unit) harness connector.
- 2. Turn the ignition switch ON. CAUTION:

#### Never start the engine.

3. Check the voltage between yaw rate/side/decel G sensor harness connector and ground.

# C1113, C1145, C1146 YAW RATE/SIDE/DECEL G SENSOR

### < DTC/CIRCUIT DIAGNOSIS >

[WITH VDC]

| Yaw rate/side/de                                                                                                    | cel G sensor                                                                                                    |                                                                                    | Voltage                                                                                   |                                                                       |                                         |
|----------------------------------------------------------------------------------------------------|----------------------------------------------------------------------------------------------------|------------------------------------------------------------------------------------|-------------------------------------------------------------------------------------------|-----------------------------------------------------------------------|-----------------------------------------|
| Connector                                                                                                    | Terminal                                                                                                    |                                                                                    | (Approx.)                                                                                 |                                                                       |                                         |
| M52                                                                                                    | 4                                                                                                    | Ground                                                                             | Battery voltage                                                                           | _                                                                     |                                         |
| <ol> <li>Turn the ignition</li> <li>Check the voltage</li> </ol>                                                                                                    | switch OFF.<br>ge between yaw r                                                                                                    | rate/side/decel                                                                    | G sensor harne                                                                            | -<br>ss connector and g                                               | jround.                                 |
| Yaw rate/side/de                                                                                                    | cel G sensor                                                                                                    |                                                                                    | Voltage                                                                                   | -                                                                     |                                         |
| Connector                                                                                                    | Terminal                                                                                                    |                                                                                    | (Approx.)                                                                                 |                                                                       |                                         |
| M52                                                                                                    | 4                                                                                                    | Ground                                                                             | 0 V                                                                                       |                                                                       |                                         |
| Is the inspection resi<br>YES >> GO TO 3<br>NO >> Repair of<br><b>3.</b> CHECK YAW RA                                                                                                  | <u>ult normal?</u><br>3.<br>or replace error-de<br>TE/SIDE/DECEL                                                                                                    | etected parts.<br>G SENSOR G                                                       | ROUND CIRCU                                                                               | IIT                                                                   |                                         |
| Check the continuity                                                                                                    | between yaw rat                                                                                                    | e/side/decel G                                                                     | sensor harness                                                                            | s connector and gro                                                   | bund.                                   |
| Yaw rate/side/de                                                                                                    | cel G sensor                                                                                                    |                                                                                    | Continuity                                                                                | -                                                                     |                                         |
| Connector                                                                                                    | Terminal                                                                                                    |                                                                                    | Continuity                                                                                | _                                                                     |                                         |
| M52                                                                                                    | 1                                                                                                    | Ground                                                                             | Existed                                                                                   |                                                                       |                                         |
| YES >> GO TO<br>NO >> Repair o                                                                                                    | 4.<br>or replace error-de                                                                                                    | etected parts.                                                                     |                                                                                           |                                                                       |                                         |
| YES >> GO TO<br>NO >> Repair of<br>4.CHECK YAW RA<br>1. Disconnect ABS<br>2. Check the conti<br>electric unit (con                                                                     | 4.<br>or replace error-de<br>TE/SIDE/DECEL<br>actuator and ele<br>nuity between ya<br>trol unit) harness                                                                     | etected parts.<br>G SENSOR H<br>ctric unit (cont<br>aw rate/side/de<br>connector.  | IARNESS<br>trol unit) harness<br>ecel G sensor h                                          | connector.<br>arness connector                                        | and ABS actuator and                    |
| YES >> GO TO<br>NO >> Repair of<br>4.CHECK YAW RA<br>1. Disconnect ABS<br>2. Check the conti<br>electric unit (con<br>ABS actuator and e                                               | 4.<br>or replace error-de<br>TE/SIDE/DECEL<br>actuator and ele<br>nuity between ya<br>itrol unit) harness                                                                    | etected parts.<br>G SENSOR H<br>ectric unit (cont<br>aw rate/side/de<br>connector. | IARNESS<br>trol unit) harness<br>ecel G sensor h<br>Yaw rate/side/dee                     | connector.<br>arness connector                                        | and ABS actuator and                    |
| YES >> GO TO<br>NO >> Repair of<br>4.CHECK YAW RA<br>1. Disconnect ABS<br>2. Check the conti<br>electric unit (con<br>ABS actuator and e<br>Connector                                  | 4.<br>or replace error-de<br>TE/SIDE/DECEL<br>actuator and ele<br>nuity between ya<br>itrol unit) harness<br>lectric unit (control un<br>Terminal                            | etected parts.<br>G SENSOR H<br>ectric unit (cont<br>aw rate/side/de<br>connector. | IARNESS<br>irol unit) harness<br>ecel G sensor h<br>Yaw rate/side/dee<br>Connector        | connector.<br>arness connector<br>cel G sensor<br>Terminal            | and ABS actuator and                    |
| YES >> GO TO<br>NO >> Repair of<br>4.CHECK YAW RA<br>1. Disconnect ABS<br>2. Check the conti<br>electric unit (con<br>ABS actuator and e<br>Connector                                  | 4.<br>or replace error-de<br>TE/SIDE/DECEL<br>actuator and ele<br>nuity between ya<br>itrol unit) harness<br>lectric unit (control un<br>Terminal<br>25                      | etected parts.<br>G SENSOR H<br>ectric unit (cont<br>aw rate/side/de<br>connector. | IARNESS<br>trol unit) harness<br>ecel G sensor h<br>Yaw rate/side/dec<br>Connector        | connector.<br>harness connector<br>cel G sensor<br>Terminal<br>2      | and ABS actuator and<br>Continuity      |
| YES >> GO TO<br>NO >> Repair of<br>4.CHECK YAW RA<br>1. Disconnect ABS<br>2. Check the conti<br>electric unit (con<br>ABS actuator and e<br>Connector<br>E36<br>Is the inspection rest | 4.<br>or replace error-de<br>TE/SIDE/DECEL<br>actuator and ele<br>nuity between ya<br>atrol unit) harness<br>lectric unit (control un<br>Terminal<br>25<br>19<br>ult normal? | etected parts.<br>G SENSOR H<br>ectric unit (cont<br>aw rate/side/de<br>connector. | IARNESS<br>trol unit) harness<br>ecel G sensor h<br>Yaw rate/side/dec<br>Connector<br>M52 | connector.<br>harness connector<br>cel G sensor<br>Terminal<br>2<br>3 | and ABS actuator and Continuity Existed |

### < DTC/CIRCUIT DIAGNOSIS >

# C1115 WHEEL SENSOR

### DTC Logic

INFOID:000000007565774

[WITH VDC]

#### DTC DETECTION LOGIC

| DTC   | Display item                    | Malfunction detected condition                    | Possible cause                                                                                                    |
|-------|---------------------------------|---------------------------------------------------|----------------------------------------------------------------------------------------------------|
| C1115 | ABS SENSOR<br>[ABNORMAL SIGNAL] | When wheel sensor input signal is malfunctioning. | <ul> <li>Harness or connector</li> <li>Wheel sensor</li> <li>ABS actuator and electric unit<br/>(control unit)</li> <li>Sensor rotor</li> </ul> |

#### DTC CONFIRMATION PROCEDURE

#### 1.PRECONDITIONING

If "DTC CONFIRMATION PROCEDURE" has been previously conducted, always turn the ignition switch OFF and wait at least 10 seconds before conducting the next test.

>> GO TO 2.

### 2. DTC REPRODUCTION PROCEDURE

1. Start the engine and drive the vehicle at 30 km/h (19 MPH) or more for approximately 1 minute.

2. Perform self-diagnosis for "ABS" with CONSULT.

#### Is DTC "C1115" detected?

YES >> Proceed to diagnosis procedure. Refer to <u>BRC-50, "Diagnosis Procedure"</u>. NO >> INSPECTION END

### Diagnosis Procedure

INFOID:000000007565775

#### CAUTION:

#### Never check the between wheel sensor harness connector terminals.

**1.**CHECK ABS ACTUATOR AND ELECTRIC UNIT (CONTROL UNIT) POWER SUPPLY SYSTEM

Check the ABS actuator and electric unit (control unit) power supply system. Refer to <u>BRC-81. "Diagnosis Pro-</u>cedure".

Is the inspection result normal?

YES >> GO TO 2.

NO >> Repair or replace error-detected parts.

2.CHECK TIRE

1. Turn the ignition switch OFF.

2. Check the tire air pressure, wear and size. Refer to WT-49. "Tire Air Pressure".

Is the inspection result normal?

YES >> GO TO 5.

NO >> Adjust air pressure or replace tire and GO TO 3.

**3.**CHECK DATA MONITOR (1)

- 1. Erase self-diagnosis result for "ABS" with CONSULT.
- 2. Turn the ignition switch OFF, and wait 10 seconds or more.
- 3. Start the engine.
- Select "ABS" and "DATA MONITOR", check the "FR LH SENSOR", "FR RH SENSOR", "RR LH SENSOR" and "RR RH SENSOR" with CONSULT. NOTE:

Set the "DATA MONITOR" recording speed to "10 msec".

5. Read a value (wheel speed) of both normal wheel sensors and error-detecting wheel sensor.

Regarding the deference at 30 km/h (19 MPH) between the wheel speed detected by the error detecting wheel sensor and the maximum/minimum wheel speed detected by the normal wheel sensors, is the difference within 5%, respectively?

### **BRC-50**

| < DTC/CIRCUIT DIAGNOSIS > [WITH VDC]                                                                                                    | _        |
|----------------------------------------------------------------------------------------------------|----------|
| YES >> GO TO 4.<br>NO >> GO TO 5.                                                                                                    | A        |
| 4.PERFORM SELF-DIAGNOSIS (1)                                                                                                    |          |
| <ol> <li>Drive the vehicle at approx. 30 km/h (19 MPH) or more for approx. 1 minute.</li> <li>Stop the vehicle.</li> <li>Perform self-diagnosis for "ABS" with CONSULT.</li> </ol>                                                                                                    | В        |
| <u>Is DTC "C1115" detected?</u><br>YES >> GO TO 5.                                                                                                    | С        |
| 5.check wheel sensor                                                                                                    |          |
| <ol> <li>Turn the ignition switch OFF.</li> <li>Check the wheel sensor for damage.</li> <li>Remove dust and foreign matter adhered to the sensor rotor with a vacuum dust collector through the wheel sensor mounting hole.</li> </ol>                                                                                              | , Е      |
| <ul> <li>Install wheel sensor with no backlash and float, and tighten the mounting bolt to the specified torque.</li> <li>Front: Refer to <u>BRC-98, "FRONT WHEEL SENSOR : Exploded View"</u>.</li> <li>Rear: Refer to <u>BRC-99, "REAR WHEEL SENSOR : Exploded View"</u>.</li> </ul>                                               | l<br>BR  |
| Is the inspection result normal?<br>YES >> GO TO 8.                                                                                                    | G        |
| 6.REPLACE WHEEL SENSOR (1)                                                                                                    | Н        |
| <ol> <li>Replace wheel sensor.</li> <li>Front: Refer to <u>BRC-98</u>, "FRONT WHEEL SENSOR : Exploded View".</li> <li>Rear: Refer to <u>BRC-99</u>, "REAR WHEEL SENSOR : Exploded View".</li> <li>Erase self-diagnosis result for "ABS" with CONSULT.</li> <li>Turn the ignition switch OFE and wait 10 seconds or more.</li> </ol> |          |
| <ol> <li>Start the engine.</li> <li>Select "ABS" and "DATA MONITOR", check the "FR LH SENSOR", "FR RH SENSOR", "RR LH SENSOR" and "RR RH SENSOR" with CONSULT.</li> </ol>                                                                                                    | , J      |
| Set the "DATA MONITOR" recording speed to "10 msec".<br>6. Read a value (wheel speed) of both normal wheel sensors and error-detecting wheel sensor.                                                                                                    | K        |
| Regarding the deference at 30 km/h (19 MPH) between the wheel speed detected by the error detecting wheel sensor and the maximum/minimum wheel speed detected by the normal wheel sensors, is the difference within 5%, respectively?<br>YES >> GO TO 7                                                                             | <u> </u> |
| NO >> GO TO 19.<br>7 REREORM SELE-DIAGNOSIS (2)                                                                                                    | N        |
| The rest of the vehicle at approx. 30 km/h (19 MPH) or more for approx. 1 minute.     Stop the vehicle                                                                                                    | N        |
| <ol> <li>Bop the vehicle.</li> <li>Perform self-diagnosis for "ABS" with CONSULT.</li> <li>Is DTC "C1115" detected?</li> </ol>                                                                                                    |          |
| YES >> GO TO 19.<br>NO >> INSPECTION END                                                                                                    | 0        |
| 8. CHECK CONNECTOR                                                                                                    | Ρ        |
| <ol> <li>Turn the ignition switch OFF.</li> <li>Check the ABS actuator and electric unit (control unit) harness connector for disconnection or looseness.</li> <li>Check the wheel sensor harness connector for disconnection or looseness.</li> <li>Is the inspection result normal?</li> </ol>                                    | -        |
| YES >> GO TO 11.                                                                                                    |          |

NO >> Repair or replace error-detected parts, securely lock the harness connector, and GO TO 9.

< DTC/CIRCUIT DIAGNOSIS >

# 9. CHECK DATA MONITOR (2)

- 1. Erase self-diagnosis result for "ABS" with CONSULT.
- 2. Turn the ignition switch OFF, and wait 10 seconds or more.
- 3. Start the engine.
- Select "ABS" and "DATA MONITOR", check the "FR LH SENSOR", "FR RH SENSOR", "RR LH SENSOR" and "RR RH SENSOR" with CONSULT.

#### NOTE:

- Set the "DATA MONITOR" recording speed to "10 msec".
- 5. Read a value (wheel speed) of both normal wheel sensors and error-detecting wheel sensor.

Regarding the deference at 30 km/h (19 MPH) between the wheel speed detected by the error detecting wheel sensor and the maximum/minimum wheel speed detected by the normal wheel sensors, is the difference within 5%, respectively?

YES >> GO TO 10.

NO >> GO TO 11.

**10.**PERFORM SELF-DIAGNOSIS (3)

- 1. Drive the vehicle at approx. 30 km/h (19 MPH) or more for approx. 1 minute.
- 2. Stop the vehicle.
- 3. Perform self-diagnosis for "ABS" with CONSULT.

Is DTC "C1115" detected?

- YES >> GO TO 11.
- NO >> INSPECTION END

**11.**CHECK TERMINAL

- 1. Turn the ignition switch OFF.
- 2. Disconnect ABS actuator and electric unit (control unit) harness connector and then check the ABS actuator and electric unit (control unit) pin terminals for damage or loose connection with harness connector.
- 3. Disconnect wheel sensor harness connector and check the each wheel sensor pin terminals for damage or loose connection with harness connector.

Is the inspection result normal?

- YES >> GO TO 14.
- NO >> Repair or replace error-detected parts and GO TO 12.
- 12.CHECK DATA MONITOR (3)
- 1. Connect ABS actuator and electric unit (control unit) harness connector.
- 2. Connect wheel sensor harness connector.
- 3. Erase self-diagnosis result for "ABS" with CONSULT.
- 4. Turn the ignition switch OFF, and wait 10 seconds or more.
- 5. Start the engine.
- Select "ABS" and "DATA MONITOR", check the "FR LH SENSOR", "FR RH SENSOR", "RR LH SENSOR" and "RR RH SENSOR" with CONSULT.
   NOTE:

Set the "DATA MONITOR" recording speed to "10 msec".

7. Read a value (wheel speed) of both normal wheel sensors and error-detecting wheel sensor.

Regarding the deference at 30 km/h (19 MPH) between the wheel speed detected by the error detecting wheel sensor and the maximum/minimum wheel speed detected by the normal wheel sensors, is the difference within 5%, respectively?

YES >> GO TO 13. NO >> GO TO 14.

**13.**PERFORM SELF-DIAGNOSIS (4)

- 1. Drive the vehicle at approx. 30 km/h (19 MPH) or more for approx. 1 minute.
- 2. Stop the vehicle.
- 3. Perform self-diagnosis for "ABS" with CONSULT.

Is DTC "C1115" detected?

YES >> GO TO 14.

NO >> INSPECTION END

#### < DTC/CIRCUIT DIAGNOSIS >

# 14.CHECK WHEEL SENSOR HARNESS

- 1. Turn the ignition switch OFF.
- 2. Disconnect ABS actuator and electric unit (control unit) harness connector.
- 3. Disconnect wheel sensor harness connector.

Measurement connector and terminal for power supply circuit

4. Check the continuity between ABS actuator and electric unit (control unit) harness connector and wheel sensor harness connector. (Check the continuity when steering wheel is steered to RH and LH, or center harness in wheel housing is moved.)

|                                               | 1        | 11 3                 |          |            |  |
|-----------------------------------------------|----------|----------------------|----------|------------|--|
| ABS actuator and electric unit (control unit) |          | Wheel                | sensor   | Continuity |  |
| Connector                                     | Terminal | Connector            | Terminal | Continuity |  |
| 520                                           | 9        | E22 (Front LH wheel) | 1        |            |  |
|                                               | 5        | E39 (Front RH wheel) | 3        | Existed    |  |
| L30                                           | 3        | C5 (Rear LH wheel)   | 5        | LXISIEU    |  |
|                                               | 11       | C6 (Rear RH wheel)   | 7        |            |  |

Measurement connector and terminal for signal circuit

| ABS actuator and ele | ectric unit (control unit) | Wheel sensor         |          | Continuity |   |
|----------------------|----------------------------|----------------------|----------|------------|---|
| Connector            | Terminal                   | Connector            | Terminal | Continuity |   |
|                      | 8                          | E22 (Front LH wheel) | 2        |            | G |
| <b>E</b> 26          | 6                          | E39 (Front RH wheel) | 4        | Evictod    |   |
| E30                  | 2                          | C5 (Rear LH wheel)   | 6        | Existed    | Н |
|                      | 12                         | C6 (Rear RH wheel)   | 8        |            |   |

5. Check the continuity between ABS actuator and electric unit (control unit) harness connector and the ground.

| ABS actuator and ele | ectric unit (control unit) |             | Continuity  |
|----------------------|----------------------------|-------------|-------------|
| Connector            | Terminal                   | —           | Continuity  |
|                      | 9, 8                       | Ground      | Not existed |
| E26                  | 5, 6                       |             |             |
| E30                  | 36 Ground Ground           | NOL EXISTED |             |
|                      | 11, 12                     |             |             |

#### Is the inspection result normal?

YES >> GO TO 15.

- NO >> Repair or replace error-detected parts and GO TO 15.
- **15.**CHECK DATA MONITOR (4)
- 1. Connect ABS actuator and electric unit (control unit) harness connector.
- 2. Connect wheel sensor harness connector.
- 3. Erase self-diagnosis result for "ABS" with CONSULT.
- 4. Turn the ignition switch OFF, and wait 10 seconds or more.
- 5. Start the engine.
- Select "ABS" and "DATA MONITOR", check the "FR LH SENSOR", "FR RH SENSOR", "RR LH SENSOR" O and "RR RH SENSOR" with CONSULT.
   NOTE:
  - Set the "DATA MONITOR" recording speed to "10 msec".
- 7. Read a value (wheel speed) of both normal wheel sensors and error-detecting wheel sensor.

Regarding the deference at 30 km/h (19 MPH) between the wheel speed detected by the error detecting wheel sensor and the maximum/minimum wheel speed detected by the normal wheel sensors, is the difference within 5%, respectively?

- YES >> GO TO 16.
- NO >> GO TO 17.

А

В

С

D

E

BRC

L

Μ

Ν

Ρ

< DTC/CIRCUIT DIAGNOSIS >

# **16.**PERFORM SELF-DIAGNOSIS (5)

- 1. Drive the vehicle at approx. 30 km/h (19 MPH) or more for approx. 1 minute.
- 2. Stop the vehicle.
- 3. Perform self-diagnosis for "ABS" with CONSULT.

#### Is DTC "C1115" detected?

YES >> GO TO 17.

NO >> INSPECTION END

**17.**REPLACE WHEEL SENSOR (2)

- 1. Replace wheel sensor.
- Front: Refer to <u>BRC-98</u>, "FRONT WHEEL SENSOR : Exploded View".
- Rear: Refer to <u>BRC-99, "REAR WHEEL SENSOR : Exploded View"</u>.
- 2. Erase self-diagnosis result for "ABS" with CONSULT.
- 3. Turn the ignition switch OFF, and wait 10 seconds or more.
- 4. Start the engine.
- 5. Select "ABS" and "DATA MONITOR", check the "FR LH SENSOR", "FR RH SENSOR", "RR LH SENSOR" and "RR RH SENSOR" with CONSULT.

NOTE:

- Set the "DATA MONITOR" recording speed to "10 msec".
- 6. Read a value (wheel speed) of both normal wheel sensors and error-detecting wheel sensor.

Regarding the deference at 30 km/h (19 MPH) between the wheel speed detected by the error detecting wheel sensor and the maximum/minimum wheel speed detected by the normal wheel sensors, is the difference within 5%, respectively?

YES >> GO TO 18.

NO >> GO TO 19.

**18.**PERFORM SELF-DIAGNOSIS (6)

- 1. Drive the vehicle at approx. 30 km/h (19 MPH) or more for approx. 1 minute.
- 2. Stop the vehicle.
- 3. Perform self-diagnosis for "ABS" with CONSULT.
- Is DTC "C1115" detected?

YES >> GO TO 19.

NO >> INSPECTION END

**19.**REPLACE SENSOR ROTOR

- 1. Replace sensor rotor.
- Front: Refer to <u>BRC-101, "FRONT SENSOR ROTOR : Exploded View"</u>.
- Rear: Refer to <u>BRC-101, "REAR SENSOR ROTOR : Exploded View"</u>.
- 2. Erase self-diagnosis result for "ABS".
- 3. Turn the ignition switch OFF, and wait 10 seconds or more.
- 4. Start the engine.
- 5. Drive the vehicle at approx. 30 km/h (19 MPH) or more for approx. 1 minute.
- 6. Stop the vehicle.
- 7. Perform self-diagnosis for "ABS" with CONSULT.

#### Is DTC "C1115" detected?

- YES >> Replace ABS actuator and electric unit (control unit). Refer to <u>BRC-102, "Exploded View"</u>.
- NO >> INSPECTION END

## **C1116 STOP LAMP SWITCH**

#### < DTC/CIRCUIT DIAGNOSIS >

# C1116 STOP LAMP SWITCH

# DTC Logic

INFOID:000000007565776

А

| DIC                                    | Display item                                    | Malfunction detected condition                                                  | Possible cause                                                                                                    |
|----------------------------------------|-------------------------------------------------|---------------------------------------------------------------------------------|----------------------------------------------------------------------------------------------------|
| C1116                                  | STOP LAMP SW                                    | When a stop lamp switch signal is not input where the brake pedal is depressed. | <ul> <li>Harness or connector</li> <li>Stop lamp switch</li> <li>ABS actuator and electric unit<br/>(control unit)</li> </ul> |
| DTC CC                                 | NFIRMATION PROC                                 | EDURE                                                                           |                                                                                                    |
| 1.PREC                                 | CONDITIONING                                    |                                                                                 |                                                                                                    |
| If "DTC (                              | CONFIRMATION PROC                               | CEDURE" has been previously conducted, always                                   | turn the ignition switch OFF                                                                                                  |
| and wait                               | at least 10 seconds be                          | fore conducting the next test.                                                  |                                                                                                    |
|                                        | >> GO TO 2.                                     |                                                                                 |                                                                                                    |
| <b>2.</b> ртс і                        | REPRODUCTION PRO                                | CEDURE                                                                          |                                                                                                    |
| 1. Turn                                | the ignition switch OFF                         |                                                                                 |                                                                                                    |
| 2. Perfe                               | orm self-diagnosis for ".<br>C1116" detected?   | ABS" with CONSULI.                                                              |                                                                                                    |
| YES                                    | >> Proceed to diagnos                           | is procedure. Refer to BRC-55, "Diagnosis Proced                                | lure".                                                                                                    |
| NO                                     | >> INSPECTION ĔND                               |                                                                                 |                                                                                                    |
| Diagno                                 | sis Procedure                                   |                                                                                 | INFOID:00000007565777                                                                                                    |
| <b>1.</b> CHEC                         | CK CONNECTOR                                    |                                                                                 |                                                                                                    |
| 1. Turn                                | the ignition switch OFF                         |                                                                                 |                                                                                                    |
| <ol> <li>Disc</li> <li>Disc</li> </ol> | onnect ABS actuator a<br>onnect stop lamp switc | nd electric unit (control unit) harness connector.                              |                                                                                                    |
| 4. Che                                 | ck the terminal for defo                        | rmation, disconnection, looseness, etc.                                         |                                                                                                    |
| 5. Reco<br>secu                        | onnect ABS actuator<br>irely.                   | and electric unit (control unit) and stop lamp                                  | switch harness connectors                                                                                                    |
| 6. Start                               | the engine.                                     | del corofully acyaral times, and parform calf dias                              | uppoint for "APP" with CON                                                                                                    |
| 7. Repo                                | T.                                              | bal carefully several times, and perform self-diag                              | mosis for ABS with CON-                                                                                                    |
| <u>Is the ins</u>                      | pection result normal?                          |                                                                                 |                                                                                                    |
| YES                                    | >> GO TO 2.                                     | connector terminal. Renair or replace error-detect                              | ad parts                                                                                                    |
|                                        | SK STOP I AMP SWITC                             |                                                                                 |                                                                                                    |
|                                        |                                                 | arance Refer to BR-7 "Inspection and Adjustment                                 | ,11                                                                                                    |
| Is the ins                             | spection result normal?                         | ance. Refer to <u>DR-7, Inspection and Aujustmenn</u>                           | L.                                                                                                    |
| YES                                    | >> GO TO 3.                                     |                                                                                 |                                                                                                    |
|                                        | >> Adjust stop lamp sv                          | vitch clearance Refer to BR-7 "Inspection and Ad                                | iustment"                                                                                                    |
| 2                                      |                                                 |                                                                                 | <u>luotinont</u> .                                                                                                    |

Check the stop lamp switch. Refer to BRC-56, "Component Inspection".

Is the inspection result normal?

YES >> GO TO 4.

NO >> Repair or replace stop lamp switch.

**4.**CHECK STOP LAMP SWITCH CIRCUIT

Connect ABS actuator and electric unit (control unit) harness connector. 1.

Check the voltage between ABS actuator and electric unit (control unit) harness connector and ground. 2.

## **BRC-55**

#### 2012 Murano CrossCabriolet

# C1116 STOP LAMP SWITCH

#### < DTC/CIRCUIT DIAGNOSIS >

[WITH VDC]

| ABS actuator and ele | ectric unit (control unit) | Condition Volta |                          | Voltage         |  |
|----------------------|----------------------------|-----------------|--------------------------|-----------------|--|
| Connector            | Terminal                   |                 | Condition                | (Approx.)       |  |
| E36                  | 16                         | Ground          | Brake pedal is depressed | Battery voltage |  |
|                      | 10                         | Clound          | Brake pedal is released  | 0 V             |  |

#### Is the inspection result normal?

YES >> Replace ABS actuator and electric unit (control unit). Refer to <u>BRC-102, "Exploded View"</u>.

NO >> Repair or replace error-detected parts.

### Component Inspection

INFOID:000000007565778

# 1. CHECK STOP LAMP SWITCH

- 1. Turn the ignition switch OFF.
- 2. Disconnect stop lamp switch harness connector.
- 3. Check the continuity between stop lamp switch connector terminals.

| Stop lamp switch | Condition                                                    | Continuity  |  |
|------------------|--------------------------------------------------------------|-------------|--|
| Terminal         | Condition                                                    | Continuity  |  |
| 1 – 2            | Release stop lamp switch<br>(When brake pedal is depressed.) | Existed     |  |
|                  | Push stop lamp switch<br>(When brake pedal is released.)     | Not existed |  |

Is the inspection result normal?

YES >> INSPECTION END

NO >> Replace stop lamp switch. Refer to <u>BR-18, "Exploded View"</u>.

### C1120, C1122, C1124, C1126 IN ABS SOL

### < DTC/CIRCUIT DIAGNOSIS >

# C1120, C1122, C1124, C1126 IN ABS SOL

### **DTC Logic**

DTC DETECTION LOGIC

| DTC   | Display item     | Malfunction detected condition                                                    | Possible cause                                          |   |
|-------|------------------|-----------------------------------------------------------------------------------|---------------------------------------------------------|---|
| C1120 | FR LH IN ABS SOL | When the control unit detects a malfunction in the front LH ABS IN valve circuit. |                                                         | С |
| C1122 | FR RH IN ABS SOL | When the control unit detects a malfunction in the front RH ABS IN valve circuit. | Harness or connector     ABS actuator and electric unit | D |
| C1124 | RR LH IN ABS SOL | When the control unit detects a malfunction in the rear LH ABS IN valve circuit.  | (control unit)                                          |   |
| C1126 | RR RH IN ABS SOL | When the control unit detects a malfunction in the rear RH ABS IN valve circuit.  |                                                         | E |

#### DTC CONFIRMATION PROCEDURE

### 1.PRECONDITIONING

If "DTC CONFIRMATION PROCEDURE" has been previously conducted, always turn the ignition switch OFF and wait at least 10 seconds before conducting the next test.

| >> GO TO 2.<br>2.DTC REPRODUCTION PROCEDURE                                                                                                    | Н |
|----------------------------------------------------------------------------------------------------|---|
| <ol> <li>Turn the ignition switch OFF to ON.</li> <li>Perform self-diagnosis for "ABS" with CONSULT.</li> <li>Is DTC "C1120", "C1122", "C1124" or "C1126" detected?</li> </ol>                                     | I |
| YES >> Proceed to diagnosis procedure. Refer to <u>BRC-57, "Diagnosis Procedure"</u> .<br>NO >> INSPECTION END                                                                                                    | J |
| Diagnosis Procedure                                                                                                    |   |
| 1.CHECK CONNECTOR                                                                                                    | K |
| <ol> <li>Turn the ignition switch OFF.</li> <li>Disconnect ABS actuator and electric unit (control unit) harness connector.</li> <li>Check the terminal for deformation, disconnection, looseness, etc.</li> </ol> | L |
| Is the inspection result normal?                                                                                                    |   |
| YES >> GO TO 2.<br>NO >> Repair or replace error-detected parts.<br><b>2.</b> CHECK ABS IN VALVE POWER SUPPLY                                                                                                    | M |

1. Check the voltage between ABS actuator and electric unit (control unit) harness connector and ground.

| ABS actuator and electric unit (control unit) |          |        | Voltage         |
|-----------------------------------------------|----------|--------|-----------------|
| Connector                                     | Terminal |        | (Approx.)       |
| E36                                           | 1        | Ground | Battery voltage |

2. Turn the ignition switch ON.

#### CAUTION:

#### Never start the engine.

3. Check the voltage between ABS actuator and electric unit (control unit) harness connector and ground.

| ABS actuator and ele | ectric unit (control unit) |        | Voltage         |
|----------------------|----------------------------|--------|-----------------|
| Connector Terminal   |                            |        | (Approx.)       |
| E36                  | 1                          | Ground | Battery voltage |

INFOID:000000007565779

А

В

BRC

Ν

Ρ

### C1120, C1122, C1124, C1126 IN ABS SOL

< DTC/CIRCUIT DIAGNOSIS >

Is the inspection result normal?

YES >> GO TO 4.

NO >> GO TO 3.

**3.**CHECK ABS IN VALVE POWER SUPPLY CIRCUIT

- 1. Turn the ignition switch OFF.
- 2. Check the 20A fusible link (#G).
- 3. Check the continuity and short circuit between ABS actuator and electric unit (control unit) harness connector terminal (1) and 20A fusible link (#G).

Is the inspection result normal?

YES >> Perform trouble diagnosis for battery power supply. Refer to <u>PG-11, "Wiring Diagram - BATTERY</u> <u>POWER SUPPLY -"</u>.

NO >> Repair or replace error-detected parts.

**4.**CHECK ABS IN VALVE GROUND CIRCUIT

Check the continuity between ABS actuator and electric unit (control unit) harness connector and ground.

| ABS actuator and electric unit (control unit) |          |        | Continuity |  |
|-----------------------------------------------|----------|--------|------------|--|
| Connector                                     | Terminal |        | Continuity |  |
| E36                                           | 13       | Ground | Existed    |  |
| L30                                           | 26       | Ground | Existed    |  |

Is the inspection result normal?

YES >> Replace ABS actuator and electric unit (control unit). Refer to <u>BRC-102, "Exploded View"</u>.

NO >> Repair or replace error-detected parts.

[WITH VDC]

## C1121, C1123, C1125, C1127 OUT ABS SOL

#### < DTC/CIRCUIT DIAGNOSIS >

# C1121, C1123, C1125, C1127 OUT ABS SOL

### **DTC** Logic

DTC DETECTION LOGIC

| DTC   | Display item      | Malfunction detected condition                                                     | Possible cause                                          |   |
|-------|-------------------|------------------------------------------------------------------------------------|---------------------------------------------------------|---|
| C1121 | FR LH OUT ABS SOL | When the control unit detects a malfunction in the front LH ABS OUT valve circuit. |                                                         | С |
| C1123 | FR RH OUT ABS SOL | When the control unit detects a malfunction in the front RH ABS OUT valve circuit. | Harness or connector     ABS actuator and electric unit | D |
| C1125 | RR LH OUT ABS SOL | When the control unit detects a malfunction in the rear LH ABS OUT valve circuit.  | (control unit)                                          |   |
| C1127 | RR RH OUT ABS SOL | When the control unit detects a malfunction in the rear RH ABS OUT valve circuit.  |                                                         | E |

#### DTC CONFIRMATION PROCEDURE

### 1.PRECONDITIONING

If "DTC CONFIRMATION PROCEDURE" has been previously conducted, always turn the ignition switch OFF and wait at least 10 seconds before conducting the next test.

| >> GO TO 2.                                                                                                    |    |
|----------------------------------------------------------------------------------------------------|----|
| <b>Z</b> .DTC REPRODUCTION PROCEDURE                                                                                                    | Н  |
| <ol> <li>Turn the ignition switch OFF to ON.</li> <li>Perform self-diagnosis for "ABS" with CONSULT.</li> </ol>                                                                                                    | -  |
| <u>Is DTC "C1121", "C1123", "C1125" or "C1127" detected?</u>                                                                                                    |    |
| YES >> Proceed to diagnosis procedure. Refer to <u>BRC-59, "Diagnosis Procedure"</u> .<br>NO >> INSPECTION END                                                                                                    | J. |
| Diagnosis Procedure                                                                                                    | 2  |
| 1.CHECK CONNECTOR                                                                                                    | K  |
| <ol> <li>Turn the ignition switch OFF.</li> <li>Disconnect ABS actuator and electric unit (control unit) harness connector.</li> <li>Check the terminal for deformation, disconnection, looseness, etc.</li> </ol> | L  |
| Is the inspection result normal?                                                                                                    |    |
| YES >> GO TO 2.                                                                                                    |    |
| NO >> Repair or replace error-detected parts.                                                                                                    | M  |
|                                                                                                    |    |

**2.**CHECK ABS OUT VALVE POWER SUPPLY

1. Check the voltage between ABS actuator and electric unit (control unit) harness connector and ground.

| ABS actuator and electric unit (control unit) |          |        | Voltage         |
|-----------------------------------------------|----------|--------|-----------------|
| Connector                                     | Terminal |        | (Approx.)       |
| E36                                           | 1        | Ground | Battery voltage |

2. Turn the ignition switch ON.

#### CAUTION:

#### Never start the engine.

3. Check the voltage between ABS actuator and electric unit (control unit) harness connector and ground.

| ABS actuator and ele | ectric unit (control unit) |        | Voltage         |
|----------------------|----------------------------|--------|-----------------|
| Connector Terminal   |                            |        | (Approx.)       |
| E36                  | 1                          | Ground | Battery voltage |

Revision: 2013 February

#### 2012 Murano CrossCabriolet

INFOID:000000007565781

А

В

BRC

Ρ

Ν

## C1121, C1123, C1125, C1127 OUT ABS SOL

< DTC/CIRCUIT DIAGNOSIS >

Is the inspection result normal?

YES >> GO TO 4.

NO >> GO TO 3.

**3.**CHECK ABS OUT VALVE POWER SUPPLY CIRCUIT

- 1. Turn the ignition switch OFF.
- 2. Check the 20A fusible link (#G).
- 3. Check the continuity and short circuit between ABS actuator and electric unit (control unit) harness connector terminal (1) and 20A fusible link (#G).

Is the inspection result normal?

- YES >> Perform trouble diagnosis for battery power supply. Refer to <u>PG-11, "Wiring Diagram BATTERY</u> <u>POWER SUPPLY -"</u>.
- NO >> Repair or replace error-detected parts.

**4.**CHECK ABS OUT GROUND CIRCUIT

Check the continuity between ABS actuator and electric unit (control unit) harness connector and ground.

| ABS actuator and electric unit (control unit) |          |        | Continuity |  |
|-----------------------------------------------|----------|--------|------------|--|
| Connector                                     | Terminal |        | Continuity |  |
| E36                                           | 13       | Ground | Existed    |  |
| L30                                           | 26       | Ground | Existed    |  |

Is the inspection result normal?

YES >> Replace ABS actuator and electric unit (control unit). Refer to <u>BRC-102, "Exploded View"</u>.

NO >> Repair or replace error-detected parts.

[WITH VDC]

## C1130 ENGINE SIGNAL

### < DTC/CIRCUIT DIAGNOSIS >

# C1130 ENGINE SIGNAL

# DTC Logic

INFOID:000000007565783

### DTC DETECTION LOGIC

| DTC                                     | Display item                                                                          | Malfunction detected condition                                                                   | Possible cause                                                                                                    |
|-----------------------------------------|---------------------------------------------------------------------------------------|--------------------------------------------------------------------------------------------------|----------------------------------------------------------------------------------------------------|
| C1130                                   | ENGINE SIGNAL 1                                                                       | Major engine components are malfunctioning.                                                      | <ul> <li>ECM</li> <li>ABS actuator and electric unit<br/>(control unit)</li> <li>CAN communication line</li> </ul> |
| DTC CC                                  | NFIRMATION PROCE                                                                      | DURE                                                                                             |                                                                                                    |
| 1.PREC                                  | CONDITIONING                                                                          |                                                                                                  |                                                                                                    |
| If "DTC C<br>and wait                   | CONFIRMATION PROCED<br>at least 10 seconds before                                     | DURE" has been previously conducted, always e conducting the next test.                          | turn the ignition switch OFF                                                                                       |
| <b>2.</b> дтс і                         | >> GO TO 2.<br>REPRODUCTION PROCE                                                     | EDURE                                                                                            | E                                                                                                    |
| 1. Turn<br>2. Perfe<br>Is DTC "(        | the ignition switch OFF to<br>orm self-diagnosis for "AB<br>C1130" detected?          | ON.<br>S" with CONSULT.                                                                          |                                                                                                    |
| YES<br>NO                               | >> Proceed to diagnosis p<br>>> INSPECTION END                                        | procedure. Refer to <u>BRC-61, "Diagnosis Procec</u>                                             | l <u>ure"</u> .                                                                                                    |
| Diagno                                  | sis Procedure                                                                         |                                                                                                  | INFOID:00000007565784                                                                                              |
| 1.PERF                                  | ORM SELF-DIAGNOSIS                                                                    | (1)                                                                                              |                                                                                                    |
| Perform                                 | self-diagnosis for "ENGIN                                                             | E" with CONSULT.                                                                                 |                                                                                                    |
| Is any ite                              | em indicated on the self-dia                                                          | agnosis display?                                                                                 |                                                                                                    |
| NO                                      | >> GO TO 2.                                                                           | ing system. Refer to <u>EC-63, CONSULT Function</u>                                              | <u>.</u> .                                                                                                    |
| 2.PERF                                  | ORM SELF-DIAGNOSIS                                                                    | (2)                                                                                              |                                                                                                    |
| 1. Eras                                 | e self-diagnosis results fo                                                           | r "ABS" with CONSULT.                                                                            |                                                                                                    |
| <ol> <li>Turn</li> <li>Start</li> </ol> | the ignition switch OFF.                                                              | icle for a while.                                                                                |                                                                                                    |
| 4. Mak                                  | e sure that malfunction inc                                                           | licator lamp (MIL) turns OFF.                                                                    |                                                                                                    |
| Is indicat                              | tor lamp (MIL) turns OFF?                                                             |                                                                                                  |                                                                                                    |
| NO                                      | >> GO 10 3.<br>>> Refer to <u>EC-63, "CON</u>                                         | SULT Function".                                                                                  |                                                                                                    |
| 3.perf                                  | ORM SELF-DIAGNOSIS                                                                    | (3)                                                                                              |                                                                                                    |
| Stop the                                | vehicle. Perform self-diag                                                            | nosis for "ENGINE" with CONSULT.                                                                 |                                                                                                    |
| <u>Is any ite</u><br>YES<br>NO          | em indicated on the self-dia<br>>> Replace ABS actuator<br>>> Repair or replace error | agnosis display?<br>and electric unit (control unit). Refer to <u>BRC-1(</u><br>r-detected parts | 02, "Exploded View".                                                                                               |
|                                         |                                                                                       |                                                                                                  |                                                                                                    |

### 33

А

В

### C1140 ACTUATOR RELAY SYSTEM

#### < DTC/CIRCUIT DIAGNOSIS >

# C1140 ACTUATOR RELAY SYSTEM

### DTC Logic

INFOID:000000007565785

[WITH VDC]

#### DTC DETECTION LOGIC

| DTC   | Display item | Malfunction detected condition                                                 | Possible cause                                                                                      |
|-------|--------------|--------------------------------------------------------------------------------|----------------------------------------------------------------------------------------------------|
| C1140 | ACTUATOR RLY | When the control unit detects a malfunction in the actua-<br>tor relay system. | <ul> <li>Harness or connector</li> <li>ABS actuator and electric unit<br/>(control unit)</li> </ul> |

#### DTC CONFIRMATION PROCEDURE

### 1.PRECONDITIONING

If "DTC CONFIRMATION PROCEDURE" has been previously conducted, always turn the ignition switch OFF and wait at least 10 seconds before conducting the next test.

>> GO TO 2.

2.DTC REPRODUCTION PROCEDURE

1. Turn the ignition switch OFF to ON.

2. Perform self-diagnosis for "ABS" with CONSULT.

#### Is DTC "C1140" detected?

YES >> Proceed to diagnosis procedure. Refer to <u>BRC-62, "Diagnosis Procedure"</u>.

NO >> INSPECTION END

#### Diagnosis Procedure

### 1.CHECK CONNECTOR

1. Turn the ignition switch OFF.

- 2. Disconnect ABS actuator and electric unit (control unit) harness connector.
- 3. Check the terminal for deformation, disconnection, looseness, etc.

#### Is the inspection result normal?

YES >> GO TO 2.

NO >> Repair or replace error-detected parts.

# 2. CHECK ACTUATOR RELAY POWER SUPPLY

1. Check the voltage between ABS actuator and electric unit (control unit) harness connector and ground.

| ABS actuator and ele | ectric unit (control unit) |        | Voltage         |
|----------------------|----------------------------|--------|-----------------|
| Connector Terminal   |                            |        | (Approx.)       |
| E36                  | 1                          | Ground | Battery voltage |

2. Turn the ignition switch ON.

CAUTION: Never start the engine.

3. Check the voltage between ABS actuator and electric unit (control unit) harness connector and ground.

| ABS actuator and ele | ectric unit (control unit) |        | Voltage         |
|----------------------|----------------------------|--------|-----------------|
| Connector            | Terminal                   |        | (Approx.)       |
| E36                  | 1                          | Ground | Battery voltage |

Is the inspection result normal?

YES >> GO TO 4.

NO >> GO TO 3.

 ${f 3.}$ CHECK ACTUATOR RELAY POWER SUPPLY CIRCUIT

INFOID:000000007565786

# C1140 ACTUATOR RELAY SYSTEM

#### < DTC/CIRCUIT DIAGNOSIS >

[WITH VDC]

- 1. Turn the ignition switch OFF.
- 2. Check the 20A fusible link (#G).
- 3. Check the continuity and short circuit between ABS actuator and electric unit (control unit) harness connector terminal (1) and 20A fusible link (#G).

#### Is the inspection result normal?

YES >> Perform trouble diagnosis for battery power supply. Refer to <u>PG-11, "Wiring Diagram - BATTERY</u> <u>POWER SUPPLY -"</u>.

NO >> Repair or replace error-detected parts.

# 4. CHECK ACTUATOR RELAY GROUND CIRCUIT

Check the continuity between ABS actuator and electric unit (control unit) harness connector and ground.

| ABS actuator and electr | ic unit (control unit) |        | Continuity |  |
|-------------------------|------------------------|--------|------------|--|
| Connector               | Terminal               |        | Continuity |  |
| E36                     | 13                     | Ground | Evisted    |  |
| 230                     | 26                     | Oround | LNBIEU     |  |

Is the inspection result normal?

YES >> Replace ABS actuator and electric unit (control unit). Refer to <u>BRC-102, "Exploded View"</u>.

NO >> Repair or replace error-detected parts.

Κ

L

Μ

Ν

Ρ

А

В

С

D

Е

BRC

#### < DTC/CIRCUIT DIAGNOSIS >

# C1142 PRESS SENSOR

### DTC Logic

INFOID:000000007565787

INFOID:000000007565788

[WITH VDC]

#### DTC DETECTION LOGIC

| DTC   | Display item      | Malfunction detected condition                                                             | Possible cause                                                                                                    |
|-------|-------------------|--------------------------------------------------------------------------------------------|----------------------------------------------------------------------------------------------------|
| C1142 | PRESS SEN CIRCUIT | Pressure sensor signal line is open or shorted, or pres-<br>sure sensor is malfunctioning. | <ul> <li>Harness or connector</li> <li>Stop lamp switch</li> <li>ABS actuator and electric unit<br/>(control unit)</li> </ul> |

#### DTC CONFIRMATION PROCEDURE

### **1**.PRECONDITIONING

If "DTC CONFIRMATION PROCEDURE" has been previously conducted, always turn the ignition switch OFF and wait at least 10 seconds before conducting the next test.

>> GO TO 2.

2.DTC REPRODUCTION PROCEDURE

- 1. Turn the ignition switch OFF to ON.
- 2. Perform self-diagnosis for "ABS" with CONSULT.

#### Is DTC "C1142" detected?

- YES >> Proceed to diagnosis procedure. Refer to <u>BRC-64, "Diagnosis Procedure"</u>.
- NO >> INSPECTION END

### Diagnosis Procedure

### **1.**CHECK STOP LAMP SWITCH SYSTEM

Check the stop lamp switch system. Refer to BRC-55. "Diagnosis Procedure".

Is the inspection result normal?

- YES >> GO TO 2.
- NO >> Repair or replace error-detected parts.

### 2. CHECK DATA MONITOR

- 1. Check the brake fluid leakage. Refer to <u>BR-10, "Inspection"</u>.
- 2. Check the front brake piping. Refer to <u>BR-22, "FRONT : Inspection"</u>.
- 3. Check the rear brake piping. Refer to <u>BR-24, "REAR : Inspection"</u>.
- 4. Check the brake pedal. Refer to <u>BR-19, "Inspection and Adjustment"</u>.
- 5. Check the master cylinder. Refer to <u>BR-27, "Inspection"</u>.
- 6. Check the brake booster. Refer to <u>BR-29, "Inspection and Adjustment"</u>.
- 7. Check the front disc brake. Refer to <u>BR-38, "BRAKE CALIPER ASSEMBLY : Inspection"</u>.
- Check the rear disc brake. Refer to <u>BR-44</u>, "<u>BRAKE CALIPER ASSEMBLY</u> : <u>Inspection</u>".

#### Is the inspection result normal?

- YES >> GO TO 3.
- NO >> Repair or replace error-detected parts.

# **3.** PERFORM SELF-DIAGNOSIS

Perform self-diagnosis for "ABS" with CONSULT.

#### Is any item indicated on the self-diagnosis display?

- YES >> Replace ABS actuator and electric unit (control unit). Refer to <u>BRC-102, "Exploded View"</u>.
- NO >> Repair or replace error-detected parts.

### C1143 STEERING ANGLE SENSOR

#### < DTC/CIRCUIT DIAGNOSIS >

# C1143 STEERING ANGLE SENSOR

# DTC Logic

INFOID:000000007565789

|                                                                                                    | Display item                                                                                                    | Malfunction detected condition                                                                                                    | Possible cause               |  |  |  |  |
|----------------------------------------------------------------------------------------------------|----------------------------------------------------------------------------------------------------|----------------------------------------------------------------------------------------------------|------------------------------|--|--|--|--|
| C1143                                                                                                    | ST ANG SEN CIRCUIT                                                                                                    | Neutral position of steering angle sensor is dislocated,<br>steering angle sensor is malfunctioning, or wheel align-<br>ment is outside specified range.• Harness or connector<br>• Steering angle sensor<br>• ABS actuator and electric is<br>(control unit)<br>• Wheel alignment |                              |  |  |  |  |
| отс сс                                                                                                    | ONFIRMATION PROC                                                                                                    | EDURE                                                                                                    |                              |  |  |  |  |
| <b>1.</b> PREC                                                                                                 | CONDITIONING                                                                                                    |                                                                                                    |                              |  |  |  |  |
| If "DTC (                                                                                                    | CONFIRMATION PROC                                                                                                    | EDURE" has been previously conducted, always                                                                                                    | turn the ignition switch OFF |  |  |  |  |
| and wait                                                                                                    | at least 10 seconds bet                                                                                                    | ore conducting the next test.                                                                                                    |                              |  |  |  |  |
|                                                                                                    | >> GO TO 2.                                                                                                    |                                                                                                    |                              |  |  |  |  |
| 2.dtc                                                                                                    | REPRODUCTION PRO                                                                                                    | CEDURE                                                                                                    |                              |  |  |  |  |
| 1. Turn                                                                                                    | the ignition switch OFF                                                                                                    | to ON.                                                                                                    |                              |  |  |  |  |
| 2. Perf                                                                                                    | orm self-diagnosis for "A                                                                                                    | BS" with CONSULT.                                                                                                    |                              |  |  |  |  |
| YES                                                                                                    | >> Proceed to diagnosis                                                                                                    | s procedure. Refer to <u>BR</u> C-65, "Diagnosis Proced                                                                                                    | ure".                        |  |  |  |  |
| NO                                                                                                    | >> INSPECTION ĔND                                                                                                    |                                                                                                    |                              |  |  |  |  |
| Diagnc                                                                                                    | sis Procedure                                                                                                    |                                                                                                    | INFOID:00000007565790        |  |  |  |  |
| <b>1.</b> CHE                                                                                                  | CK WHEEL ALIGNMEN                                                                                                    | г                                                                                                    |                              |  |  |  |  |
| Check th                                                                                                    | ne wheel alignment. Refe                                                                                                    | er to FSU-7, "Inspection" (front), RSU-6, "Inspection"                                                                                                    | on" (rear).                  |  |  |  |  |
| <u>Is the ins</u>                                                                                              | spection result normal?                                                                                                    |                                                                                                    | 、                            |  |  |  |  |
| YES                                                                                                    | >> GO TO 2.                                                                                                    | ont Pofer to ESU 7 "Inspection" (front) PSU 6 "                                                                                                    | Adjustment" (rear)           |  |  |  |  |
| NO<br>2 снес                                                                                                   |                                                                                                    | ent. Refer to <u>FSO-7. Inspection</u> (from), <u>RSO-6.</u>                                                                                                    | <u>Aujustment</u> (rear).    |  |  |  |  |
|                                                                                                    | the ignition switch OFF                                                                                                    |                                                                                                    |                              |  |  |  |  |
| 1 IIIrn                                                                                                    | annaat ADC actuator an                                                                                                    |                                                                                                    |                              |  |  |  |  |
| 1. Turr<br>2. Disc                                                                                             | connect ABS actuator an                                                                                                    | d electric unit (control unit) narness connector.                                                                                                    |                              |  |  |  |  |
| 1. Turr<br>2. Disc<br>3. Disc<br>4. Che                                                                        | connect ABS actuator an<br>connect steering angle se<br>ck the terminal for defor                                                                                                  | a electric unit (control unit) namess connector.<br>ensor harness connector.<br>mation, disconnection, looseness, etc.                                                                                                    |                              |  |  |  |  |
| <ol> <li>Turr</li> <li>Disc</li> <li>Disc</li> <li>Disc</li> <li>Che</li> <li><u>Is the ins</u></li> </ol>     | connect ABS actuator and<br>connect steering angle se<br>ck the terminal for deform<br>spection result normal?                                                                     | d electric unit (control unit) harness connector.<br>ensor harness connector.<br>mation, disconnection, looseness, etc.                                                                                                    |                              |  |  |  |  |
| <ol> <li>Turr</li> <li>Disc</li> <li>Disc</li> <li>Disc</li> <li>Che</li> <li>Che</li> <li>Sthe ins</li> </ol> | onnect ABS actuator and<br>onnect steering angle se<br>ck the terminal for defore<br>spection result normal?<br>>> GO TO 3.                                                        | a electric unit (control unit) namess connector.<br>ensor harness connector.<br>mation, disconnection, looseness, etc.                                                                                                    |                              |  |  |  |  |
| 1. Turr<br>2. Disc<br>3. Disc<br>4. Che<br><u>Is the ins</u><br>YES<br>NO<br><b>2</b>                          | sonnect ABS actuator and<br>connect steering angle se<br>ck the terminal for defore<br>spection result normal?<br>>> GO TO 3.<br>>> Repair or replace en                           | a electric unit (control unit) namess connector.<br>ensor harness connector.<br>mation, disconnection, looseness, etc.                                                                                                    |                              |  |  |  |  |
| 1. Turr<br>2. Disc<br>3. Disc<br>4. Che<br><u>Is the ins</u><br>YES<br>NO<br><b>3.</b> CHEC                    | connect ABS actuator and<br>connect steering angle se<br>ck the terminal for defore<br>spection result normal?<br>>> GO TO 3.<br>>> Repair or replace error<br>CK STEERING ANGLE S | a electric unit (control unit) namess connector.<br>ensor harness connector.<br>mation, disconnection, looseness, etc.<br>ror-detected parts.<br>SENSOR POWER SUPPLY                                                                                                    |                              |  |  |  |  |
| 1. Turr<br>2. Disc<br>3. Disc<br>4. Che<br><u>Is the ins</u><br>YES<br>NO<br><b>3.</b> CHEC<br>1. Che          | ck the voltage between s                                                                                                    | a electric unit (control unit) namess connector.<br>ensor harness connector.<br>mation, disconnection, looseness, etc.<br>ror-detected parts.<br>SENSOR POWER SUPPLY<br>steering angle sensor harness connector and grou                                                           | und.                         |  |  |  |  |

| Steering angl | e sensor |        | Voltage   |
|---------------|----------|--------|-----------|
| Connector     | Terminal |        | (Approx.) |
| M30           | 4        | Ground | 0 V       |

2. Turn the ignition switch ON. CAUTION:

#### Never start the engine.

3. Check the voltage between steering angle sensor harness connector and ground.

**BRC-65** 

2012 Murano CrossCabriolet

Ρ

А

## C1143 STEERING ANGLE SENSOR

#### < DTC/CIRCUIT DIAGNOSIS >

| Steering angl | e sensor |        | Voltage         |
|---------------|----------|--------|-----------------|
| Connector     | Terminal |        | (Approx.)       |
| M30           | 4        | Ground | Battery voltage |

Is the inspection result normal?

YES >> GO TO 5.

NO >> GO TO 4.

### **4.**CHECK STEERING ANGLE SENSOR POWER SUPPLY CIRCUIT

- 1. Turn the ignition switch OFF.
- 2. Check the 10A fuse (#3).
- 3. Disconnect fuse block (J/B) harness connector.
- Check the continuity between steering angle sensor harness connector and fuse block (J/B) harness connector.

| Steering angle sensor |          | Fuse block (J/B) |          | Continuity |
|-----------------------|----------|------------------|----------|------------|
| Connector             | Terminal | Connector        | Terminal | Continuity |
| M30                   | 4        | M1               | 2A       | Existed    |

Is the inspection result normal?

NO >> Repair or replace error-detected parts.

#### **5.**CHECK STEERING ANGLE SENSOR GROUND CIRCUIT

Check the continuity between steering angle sensor harness connector and ground.

| Steering angl | e sensor |        | Continuity |
|---------------|----------|--------|------------|
| Connector     | Terminal |        | Continuity |
| M30           | 1        | Ground | Existed    |

Is the inspection result normal?

YES >> GO TO 6.

NO >> Repair or replace error-detected parts.

**6.**CHECK STEERING WHEEL PLAY

Check the steering wheel play. Refer to ST-29, "Inspection".

Is the inspection result normal?

YES >> GO TO 7.

NO >> Repair or replace error-detected parts.

**I**.CHECK CAN COMMUNICATION LINE

Check the "STRG BRANCH LINE CIRCUIT". Refer to LAN-50, "Diagnosis Procedure".

Is the inspection result normal?

YES >> GO TO 8.

NO >> Repair or replace error-detected parts. Refer to LAN-22, "Precautions for Harness Repair".

**8.**CHECK DATA MONITOR

1. Connect the ABS actuator and electric unit (control unit) harness connector.

2. Connect the steering angle sensor harness connector.

3. Check the steering angle sensor signal. Refer to <u>BRC-19, "Reference Value"</u>.

Is the inspection result normal?

YES >> Replace ABS actuator and electric unit (control unit). Refer to <u>BRC-102</u>, "Exploded View".

NO >> Replace steering angle sensor. Refer to <u>BRC-105</u>, "Exploded View".

YES >> Perform trouble diagnosis for ignition power supply. Refer to <u>PG-28</u>, "Wiring Diagram - IGNITION <u>POWER SUPPLY -"</u>.

### C1144 INCOMPLETE STEERING ANGLE SENSOR ADJUSTMENT

< DTC/CIRCUIT DIAGNOSIS >

# C1144 INCOMPLETE STEERING ANGLE SENSOR ADJUSTMENT

# **DTC Logic**

INFOID:000000007565791

А

[WITH VDC]

| DTC                   | Display item                                    | Malfunction detected condition                                                                                                    | Possible cause               |  |  |  |  |
|-----------------------|-------------------------------------------------|----------------------------------------------------------------------------------------------------|------------------------------|--|--|--|--|
| C1144                 | ST ANG SEN SIGNAL                               | Adjustment of steering angle sensor neutral position is<br>not finished.<br>• Harness or connector<br>• Steering angle sensor<br>• ABS actuator and electric un<br>(control unit) |                              |  |  |  |  |
| DTC CC                | NFIRMATION PROCE                                | EDURE                                                                                                    |                              |  |  |  |  |
| <b>1.</b> PREC        | ONDITIONING                                     |                                                                                                    |                              |  |  |  |  |
| If "DTC (<br>and wait | CONFIRMATION PROCE                              | EDURE" has been previously conducted, always<br>ore conducting the next test                                                                                                    | turn the ignition switch OFF |  |  |  |  |
|                       |                                                 |                                                                                                    |                              |  |  |  |  |
| 0                     | >> GO TO 2.                                     |                                                                                                    |                              |  |  |  |  |
|                       | REPRODUCTION PROC                               |                                                                                                    |                              |  |  |  |  |
| 1. Turn<br>2. Sele    | the ignition switch OFF<br>ct "ABS", "WORK SUPF | to ON.<br>PORT" and "ST ANGLE SENSOR ADJUSTMEN                                                                                                    | IT" in order with CONSULT    |  |  |  |  |
| and                   | perform adjust the neutra                       | al position of steering angle sensor.                                                                                                    |                              |  |  |  |  |
| Is DTC "              | C1144" detected?                                | BS WITTCONSOLI.                                                                                                    |                              |  |  |  |  |
| YES                   | >> Proceed to diagnosis                         | procedure. Refer to <u>BRC-67, "Diagnosis Proced</u>                                                                                                    | <u>dure"</u> .               |  |  |  |  |
| NU<br>Diagna          | >> INSPECTION END                               |                                                                                                    |                              |  |  |  |  |
|                       |                                                 |                                                                                                    | INFOID:00000000756579        |  |  |  |  |
| <b>1.</b> CHEC        | CK STEERING ANGLE S                             | SENSOR                                                                                                    |                              |  |  |  |  |
| Check th              | e steering angle sensor.                        | Refer to <u>BRC-65, "Diagnosis Procedure"</u> .                                                                                                    |                              |  |  |  |  |
| YES                   | >> Replace ABS actuate                          | or and electric unit (control unit). Refer to BRC-10                                                                                                    | 02, "Exploded View".         |  |  |  |  |
| NO                    | >> Repair or replace err                        | or-detected parts.                                                                                                    |                              |  |  |  |  |
|                       |                                                 |                                                                                                    |                              |  |  |  |  |
|                       |                                                 |                                                                                                    |                              |  |  |  |  |
|                       |                                                 |                                                                                                    |                              |  |  |  |  |
|                       |                                                 |                                                                                                    |                              |  |  |  |  |
|                       |                                                 |                                                                                                    |                              |  |  |  |  |
|                       |                                                 |                                                                                                    |                              |  |  |  |  |
|                       |                                                 |                                                                                                    |                              |  |  |  |  |
|                       |                                                 |                                                                                                    |                              |  |  |  |  |
|                       |                                                 |                                                                                                    |                              |  |  |  |  |

### **C1155 BRAKE FLUID LEVEL SWITCH**

#### < DTC/CIRCUIT DIAGNOSIS >

# C1155 BRAKE FLUID LEVEL SWITCH

### DTC Logic

INFOID:000000007565793

[WITH VDC]

#### DTC DETECTION LOGIC

| DTC   | Display item       | Malfunction detected condition                                                                                                    | Possible cause                                                                                                    |
|-------|--------------------|----------------------------------------------------------------------------------------------------|----------------------------------------------------------------------------------------------------|
| C1155 | BR FLUID LEVEL LOW | Brake fluid level is low or communication line between<br>the ABS actuator and electric unit (control unit) and brake<br>fluid level switch is open or shorted. | <ul> <li>Harness or connector</li> <li>ABS actuator and electric unit<br/>(control unit)</li> <li>Brake fluid level low</li> <li>Brake fluid level switch</li> <li>Combination meter</li> </ul> |

#### DTC CONFIRMATION PROCEDURE

### 1.PRECONDITIONING

If "DTC CONFIRMATION PROCEDURE" has been previously conducted, always turn the ignition switch OFF and wait at least 10 seconds before conducting the next test.

>> GO TO 2.

# 2. DTC REPRODUCTION PROCEDURE

- Turn the ignition switch OFF to ON. 1.
- Perform self-diagnosis for "ABS" with CONSULT. 2.

#### Is DTC "C1155" detected?

- YES >> Proceed to diagnosis procedure. Refer to <u>BRC-68, "Diagnosis Procedure"</u>.
- NO >> INSPECTION END

#### Diagnosis Procedure

### 1. CHECK BRAKE FLUID LEVEL

- 1. Turn the ignition switch OFF.
- Check the brake fluid level. Refer to BR-10, "Inspection". 2.
- Is the inspection result normal?
- YES >> GO TO 2.
- NO >> Refill brake fluid. Refer to <u>BR-10, "Refilling"</u>.

2. PERFORM SELF-DIAGNOSIS (1)

- 1. Erase self-diagnosis result for "ABS" with CONSULT.
- Turn the ignition switch OFF, and wait 10 seconds or more. 2.
- Turn the ignition switch ON. 3. **CAUTION:**

#### Never start the engine.

4. Perform self-diagnosis for "ABS" with CONSULT.

#### Is DTC "C1155" detected?

- YES >> INSPECTION END
- NO >> GO TO 3.

3.CHECK BRAKE FLUID LEVEL SWITCH

Check the brake fluids level switch. Refer to BRC-70, "Component Inspection".

Is the inspection result normal?

YES >> GO TO 5.

NO >> Replace sub tank. Refer to <u>BR-25, "Exploded View"</u>. GO TO 4.

4.PERFORM SELF-DIAGNOSIS (2)

1. Erase self-diagnosis result for "ABS" with CONSULT.

Turn the ignition switch OFF, and wait 10 seconds or more. 2.

### **BRC-68**

INFOID:000000007565794

## **C1155 BRAKE FLUID LEVEL SWITCH**

| < DTC/CIRC        |                                | NOSIS >             |                               |                | [WITH VDC]                                     |
|-------------------|--------------------------------|---------------------|-------------------------------|----------------|------------------------------------------------|
| 3. Turn the       | e ignition swi                 | tch ON.             |                               |                |                                                |
| Novor s           | )N:<br>tart the enc            | lino                |                               |                |                                                |
| . Perform         | self-diagnos                   | sis for "ABS"       | with CONS                     | ULT.           |                                                |
| s DTC "C11        | 55" detected                   | 1?                  |                               |                |                                                |
| YES >>            | INSPECTIO                      | N END               |                               |                |                                                |
| NO >>             | GO TO 5.                       |                     |                               |                |                                                |
| <b>D.</b> CHECK ( | CONNECTO                       | R AND TER           | MINAL                         |                |                                                |
| . Turn the        | e ignition swi                 | tch OFF.            |                               |                |                                                |
| 2. Disconn        | ect brake flu                  | id level swite      | ch harness o                  | connector.     | dia anna ation an la anna a                    |
| Check t           | ne brake flui<br>he brake flui | d level switc       | n narness co<br>h nin termin: | onnector for ( | Disconnection of looseness.                    |
| 5. Disconn        | ect combina                    | tion meter h        | arness conn                   | ector.         |                                                |
| . Check t         | he combinat                    | ion meter ha        | rness conne                   | ector for disc | onnection or looseness.                        |
| . Check t         | he combinat                    | ion meter pir       | n terminals fo                | or damage o    | r loose connection with harness connector.     |
| Disconn           | ect ABS act                    | uator and ele       | ectric unit (co               | ontrol unit) h | arness connector.                              |
| nection           | or looseness                   | iator and ele<br>S. |                               |                | amess connector namess connector for discon-   |
| 0. Check t        | he ABS act                     | uator and el        | ectric unit (d                | control unit)  | harness connector pin terminals for damage or  |
| loose co          | onnection wit                  | th harness c        | onnector.                     | ,              |                                                |
| s the inspec      | <u>ction result n</u>          | ormal?              |                               |                |                                                |
| YES >>            | GO TO 7.                       |                     |                               |                |                                                |
| NO >>             | Repair or re                   | place error-c       | letected part                 | s. GO TO 6.    |                                                |
| D.PERFOR          | M SELF-DI                      | AGNOSIS (3          | )                             |                |                                                |
| . Connec          | t brake fluid                  | level switch        | harness con                   | nector.        |                                                |
| . Connec          | t combinatio                   | n meter harr        | less connec                   | tor.           |                                                |
| . Connec          | t ABS actuat                   | tor and elect       | ric unit (cont                | rol unit) harn | ess connector.                                 |
| Turn the          | ell-ulagnosis                  | tch OFF and         | l wait 10 sec                 | conds or mor   | e                                              |
| . Turn the        | e ignition swi                 | tch ON.             |                               |                |                                                |
| CAUTIC            | DN:                            |                     |                               |                |                                                |
| Never s           | tart the eng                   | jine.               |                               |                |                                                |
| . Perform         | self-diagnos                   | SIS TOF "ABS"       | with CONS                     | ULI.           |                                                |
| <u>SDIC "C11</u>  | 55" detected                   | <u>17</u>           |                               |                |                                                |
| YES >>            | INSPECTIO                      | N END               |                               |                |                                                |
|                   |                                |                     |                               | <del></del>    |                                                |
| .CHECK E          | SRAKE FLU                      | ID LEVEL S          |                               |                |                                                |
| . Turn the        | e ignition swi                 | tch OFF.            |                               |                |                                                |
| . Disconn         | ect brake flu                  | ud level swite      | ch harness c                  | connector.     | arnoss connector                               |
| . Disconn         | ect combina                    | tion meter h        | arness conn                   | ector.         |                                                |
| . Check t         | he continuity                  | / between b         | rake fluid lev                | vel switch ha  | arness connector and ABS actuator and electric |
| unit (cor         | ntrol unit) ha                 | rness conne         | ctor.                         |                |                                                |
|                   |                                | ABS actuato         | r and electric                |                |                                                |
| Brake fluid       | level switch                   | unit (cor           | ntrol unit)                   | Continuity     |                                                |
| Connector         | Terminal                       | Connector           | Terminal                      |                |                                                |
| E37               | 1                              | E36                 | 7                             | Existed        |                                                |

6. Check the continuity between brake fluid level switch harness connector and combination meter harness connector.

| Brake fluid level switch |          | Combination meter |          | Continuity |
|--------------------------|----------|-------------------|----------|------------|
| Connector                | Terminal | Connector         | Terminal | Continuity |
| E37                      | 1        | M34               | 27       | Existed    |

# C1155 BRAKE FLUID LEVEL SWITCH

#### < DTC/CIRCUIT DIAGNOSIS >

#### 7. Check the continuity between brake fluid level switch harness connector and ground.

| Brake fluid level switch |          |        | Continuity  |
|--------------------------|----------|--------|-------------|
| Connector                | Terminal | —      | Continuity  |
| E37                      | 1        | Ground | Not existed |

Is the inspection result normal?

YES >> GO TO 8.

NO >> Repair or replace error-detected parts.

**8.**CHECK BRAKE FLUID LEVEL SWITCH GROUND

Check the continuity between brake fluid level switch harness connector and ground.

| Brake fluid level switch |          |        | Continuity |
|--------------------------|----------|--------|------------|
| Connector                | Terminal |        | Continuity |
| E37                      | 2        | Ground | Existed    |

Is the inspection result normal?

YES >> GO TO 9.

NO >> Repair or replace error-detected parts.

#### **9.**CHECK COMBINATION METER

Check the combination meter. Refer to <u>MWI-21, "CONSULT Function"</u>.

Is the inspection result normal?

YES >> Replace ABS actuator and electric unit (control unit). Refer to <u>BRC-102, "Exploded View"</u>.

NO >> Repair or replace combination meter. Refer to <u>MWI-70, "Exploded View"</u>.

### Component Inspection

INFOID:000000007565795

# 1.CHECK BRAKE FLUID LEVEL SWITCH

- 1. Turn the ignition switch OFF.
- 2. Disconnect brake fluid level switch harness connector.
- 3. Check the continuity between brake fluid level switch connector terminals.

| Brake fluid level switch | Condition                                  | Continuity  |  |
|--------------------------|--------------------------------------------|-------------|--|
| Terminal                 | Condition                                  | Continuity  |  |
| 1_2                      | When brake fluid is full in the sub tank.  | Not existed |  |
| 1-2                      | When brake fluid is empty in the sub tank. | Existed     |  |

Is the inspection result normal?

YES >> INSPECTION END

NO >> Replace sub tank. Refer to <u>BR-25, "Exploded View"</u>.

## C1160 INCOMPLETE DECEL G SENSOR CALIBRATION

< DTC/CIRCUIT DIAGNOSIS >

# C1160 INCOMPLETE DECEL G SENSOR CALIBRATION

# DTC Logic

INFOID:000000007565796

А

[WITH VDC]

| DTC DE                                                                      | TECTION LOGIC                                                                                                    |                                                                                                    |                                                                                                    | В   |
|-----------------------------------------------------------------------------|----------------------------------------------------------------------------------------------------|----------------------------------------------------------------------------------------------------|----------------------------------------------------------------------------------------------------|-----|
| DTC                                                                         | Display item                                                                                                    | Malfunction detected condition                                                                                            | Possible cause                                                                                                    |     |
| C1160                                                                       | DECEL G SEN SET                                                                                                  | Calibration of decel G sensor is not finished.                                                                            | <ul> <li>yaw rate/side/decel G sensor</li> <li>Harness or connector</li> <li>ABS actuator and electric unit<br/>(control unit)</li> <li>Incomplete decel G sensor<br/>calibration</li> </ul> | C   |
| DTC CC                                                                      | <b>NFIRMATION PROCE</b>                                                                                          | DURE                                                                                                    |                                                                                                    | F   |
| 1.PREC                                                                      | CONDITIONING                                                                                                    |                                                                                                    |                                                                                                    |     |
| If "DTC (<br>and wait                                                       | CONFIRMATION PROCE<br>at least 10 seconds befor                                                                  | DURE" has been previously conducted, always e conducting the next test.                                                   | s turn the ignition switch OFF                                                                                                    | BR  |
|                                                                             |                                                                                                    | -                                                                                                    |                                                                                                    |     |
| 2                                                                           | >> GO TO 2.                                                                                                    |                                                                                                    |                                                                                                    | G   |
|                                                                             | REPRODUCTION PROCI                                                                                               |                                                                                                    |                                                                                                    |     |
| <ol> <li>1. Turn</li> <li>2. Sele</li> <li>form</li> <li>3. Perf</li> </ol> | the ignition switch OFF to<br>ect "ABS", "WORK SUPPC<br>calibration of decel G ser<br>orm self-diagnosis for "AB | DON.<br>DRT" and "DECEL G SEN CALIBRATION" in or<br>Insor. Refer to <u>BRC-33, "Work Procedure"</u> .<br>S" with CONSULT. | der with CONSULT, and per-                                                                                                    | Н   |
| <u>Is DTC "</u>                                                             | C1160" detected?                                                                                                 |                                                                                                    |                                                                                                    |     |
| YES<br>NO                                                                   | >> Proceed to diagnosis<br>>> INSPECTION END                                                                     | procedure. Refer to <u>BRC-71, "Diagnosis Proce</u>                                                                       | <u>dure"</u> .                                                                                                    |     |
| Diagno                                                                      | sis Procedure                                                                                                    |                                                                                                    | INFOID:00000007565797                                                                                                    | J   |
| <b>1.</b> CHEC                                                              | CK YAW RATE/SIDE/DEC                                                                                             | EL G SENSOR                                                                                                    |                                                                                                    |     |
| Check th                                                                    | e yaw rate/side/decel G s                                                                                        | ensor. Refer to BRC-48, "Diagnosis Procedure                                                                              | <u>"</u> .                                                                                                    | K   |
| Is the ins                                                                  | spection result normal?                                                                                          |                                                                                                    |                                                                                                    |     |
| YES<br>NO                                                                   | >> Replace ABS actuator<br>>> Repair or replace erro                                                             | <sup>-</sup> and electric unit (control unit). Refer to <u>BRC-1</u><br>r-detected parts.                                 | 02. "Exploded View".                                                                                                    | L   |
|                                                                             |                                                                                                    |                                                                                                    |                                                                                                    | D./ |
|                                                                             |                                                                                                    |                                                                                                    |                                                                                                    | IV  |
|                                                                             |                                                                                                    |                                                                                                    |                                                                                                    | N   |
|                                                                             |                                                                                                    |                                                                                                    |                                                                                                    | 1.4 |
|                                                                             |                                                                                                    |                                                                                                    |                                                                                                    | C   |
|                                                                             |                                                                                                    |                                                                                                    |                                                                                                    | 0   |
|                                                                             |                                                                                                    |                                                                                                    |                                                                                                    |     |

### C1161 INCOMPLETE SIDE G SENSOR CALIBRATION

< DTC/CIRCUIT DIAGNOSIS >

# C1161 INCOMPLETE SIDE G SENSOR CALIBRATION

### DTC Logic

INFOID:000000007565798

INFOID:000000007565799

[WITH VDC]

#### DTC DETECTION LOGIC

| DTC   | Display item   | Malfunction detected condition                                                              | Possible cause                                |
|-------|----------------|---------------------------------------------------------------------------------------------|-----------------------------------------------|
| C1161 | SIDE G SEN SET | When there is an internal malfunction in the ABS actuator and electric unit (control unit). | ABS actuator and electric unit (control unit) |

#### DTC CONFIRMATION PROCEDURE

### 1.PRECONDITIONING

If "DTC CONFIRMATION PROCEDURE" has been previously conducted, always turn the ignition switch OFF and wait at least 10 seconds before conducting the next test.

>> GO TO 2.

2. DTC REPRODUCTION PROCEDURE

- 1. Turn the ignition switch OFF to ON.
- 2. Perform self-diagnosis for "ABS" with CONSULT.

Is DTC "C1161" detected?

YES >> Proceed to diagnosis procedure. Refer to <u>BRC-72, "Diagnosis Procedure"</u>.

NO >> INSPECTION END

#### Diagnosis Procedure

### **1.**REPLACE ABS ACTUATOR AND ELECTRIC UNIT (CONTROL UNIT)

Replace ABS actuator and electric unit (control unit) when self-diagnostic result shows items other than those applicable.

>> Replace ABS actuator and electric unit (control unit). Refer to <u>BRC-102, "Exploded View"</u>.
## **C1162 INCOMPLETE PRESSURE SENSOR CALIBRATION** [WITH VDC]

< DTC/CIRCUIT DIAGNOSIS >

# C1162 INCOMPLETE PRESSURE SENSOR CALIBRATION

# 

| DTC Lo                                         | ogic                                                                                                    |                                                                                             | INFOID:00000007565800                         |     |
|------------------------------------------------|----------------------------------------------------------------------------------------------------|---------------------------------------------------------------------------------------------|-----------------------------------------------|-----|
| DTC DE                                         | TECTION LOGIC                                                                                                    |                                                                                             |                                               | В   |
| DTC                                            | Display item                                                                                                    | Malfunction detected condition                                                              | Possible cause                                |     |
| C1162                                          | PRESS SEN SET                                                                                                    | When there is an internal malfunction in the ABS actuator and electric unit (control unit). | ABS actuator and electric unit (control unit) | С   |
| DTC CO                                         | NFIRMATION PROCE                                                                                                 | DURE                                                                                        |                                               |     |
| 1.PREC                                         | ONDITIONING                                                                                                    |                                                                                             |                                               | D   |
| If "DTC C<br>and wait                          | CONFIRMATION PROCED<br>at least 10 seconds before                                                                | DURE" has been previously conducted, always e conducting the next test.                     | turn the ignition switch OFF                  | E   |
|                                                | >> GO TO 2.                                                                                                    |                                                                                             |                                               |     |
| 2.DTC F                                        | REPRODUCTION PROCE                                                                                               | EDURE                                                                                       |                                               | BRC |
| 1. Turn<br>2. Perfo<br><u>Is DTC "(</u><br>YES | the ignition switch OFF to<br>orm self-diagnosis for "AB<br><u>C1162" detected?</u><br>>> Proceed to diagnosis p | ON.<br>S" with CONSULT.<br>procedure. Refer to BRC-73, "Diagnosis Proced                    | ure".                                         | G   |
| NO                                             | >> INSPECTION END                                                                                                |                                                                                             |                                               | Н   |
| Diagno                                         | sis Procedure                                                                                                    |                                                                                             | INFOID:00000007565801                         |     |
| 1.REPL                                         | ACE ABS ACTUATOR AN                                                                                              | ND ELECTRIC UNIT (CONTROL UNIT)                                                             |                                               |     |
| Replace                                        | ABS actuator and electric                                                                                        | unit (control unit) when self-diagnostic result sh                                          | nows items other than those                   |     |
| applicabl                                      | е.                                                                                                    |                                                                                             |                                               | J   |
|                                                | >> Replace ABS actuator                                                                                          | and electric unit (control unit). Refer to BRC-10                                           | 2. "Exploded View".                           |     |
|                                                |                                                                                                    |                                                                                             |                                               | Κ   |
|                                                |                                                                                                    |                                                                                             |                                               | L   |
|                                                |                                                                                                    |                                                                                             |                                               | Μ   |

А

Ν

Ο

Ρ

## < DTC/CIRCUIT DIAGNOSIS >

# C1164, C1165 CV SYSTEM

## DTC Logic

INFOID:000000007565802

INFOID:00000007565803

[WITH VDC]

### DTC DETECTION LOGIC

| DTC   | Display item | Malfunction detected condition                                                                                                    | Possible cause                                          |
|-------|--------------|----------------------------------------------------------------------------------------------------|---------------------------------------------------------|
| C1164 | CV1          | Cut valve 1 (CV1) on the primary side is open circuit or<br>shorted, or the control line is open or shorted to the power<br>supply or the ground.   | Harness or connector     ABS actuator and electric unit |
| C1165 | CV2          | Cut valve 2 (CV2) on the secondary side is open circuit<br>or shorted, or the control line is open or shorted to the<br>power supply or the ground. | (control unit)                                          |

### DTC CONFIRMATION PROCEDURE

## 1.PRECONDITIONING

If "DTC CONFIRMATION PROCEDURE" has been previously conducted, always turn the ignition switch OFF and wait at least 10 seconds before conducting the next test.

#### >> GO TO 2.

# 2.DTC REPRODUCTION PROCEDURE

- 1. Turn the ignition switch OFF to ON.
- 2. Perform self-diagnosis for "ABS" with CONSULT.

#### Is DTC "C1164" or "C1165" detected?

YES >> Proceed to diagnosis procedure. Refer to <u>BRC-74, "Diagnosis Procedure"</u>.

NO >> INSPECTION END

#### Diagnosis Procedure

## 1.CHECK CONNECTOR

- 1. Turn the ignition switch OFF.
- 2. Disconnect ABS actuator and electric unit (control unit) harness connector.
- 3. Check the terminal for deformation, disconnection, looseness, etc.

#### Is the inspection result normal?

YES >> GO TO 2.

NO >> Repair or replace error-detected parts.

2. CHECK CUT VALVE (CV) POWER SUPPLY

1. Check the voltage between ABS actuator and electric unit (control unit) harness connector and ground.

| ABS actuator and ele | ectric unit (control unit) | _      | Voltage<br>(Approx.) |
|----------------------|----------------------------|--------|----------------------|
| Connector            | Terminal                   |        |                      |
| E36                  | 1                          | Ground | Battery voltage      |

#### 2. Turn the ignition switch ON.

# CAUTION:

## Never start the engine.

3. Check the voltage between ABS actuator and electric unit (control unit) harness connector and ground.

| ABS actuator and ele | ectric unit (control unit) | _      | Voltage         |
|----------------------|----------------------------|--------|-----------------|
| Connector            | Connector Terminal         |        | (Approx.)       |
| E36                  | 1                          | Ground | Battery voltage |

Is the inspection result normal?

YES >> GO TO 4.

# C1164, C1165 CV SYSTEM

| < DTC/CIRCUIT DI/                                                                                              | AGNOSIS >                                                                 |                                          |                     | [WITH VDC]                                    |   |
|----------------------------------------------------------------------------------------------------|---------------------------------------------------------------------------|------------------------------------------|---------------------|-----------------------------------------------|---|
| NO >> GO TO 3                                                                                                  | 3.                                                                        |                                          |                     |                                               |   |
| 3.CHECK CUT VAL                                                                                                | VE (CV) POWEI                                                             | R SUPPLY CIR                             | CUIT                |                                               | А |
| <ol> <li>Turn the ignition</li> <li>Check the 20A f</li> <li>Check the contin<br/>nector terminal (</li> </ol> | switch OFF.<br>usible link (#G).<br>nuity and short c<br>1) and 20A fusib | ircuit between <i>I</i><br>le link (#G). | ABS actuator an     | d electric unit (control unit) harness con-   | В |
| Is the inspection results<br>YES >> Perform<br>POWER                                                           | <u>ult normal?</u><br>trouble diagnosi<br><u>SUPPLY -"</u> .              | s for battery po                         | wer supply. Refe    | er to <u>PG-11. "Wiring Diagram - BATTERY</u> | С |
| NO >> Repair o<br>4.CHECK CUT VAL                                                                              | r replace error-d<br>.VE (CV) GROUI                                       | etected parts.<br>ND CIRCUIT             |                     |                                               | D |
| Check the continuity                                                                                           | between ABS ac                                                            | ctuator and elec                         | ctric unit (control | unit) harness connector and ground.           | E |
| ABS actuator and electr                                                                                        | ic unit (control unit)                                                    |                                          | Continuity          | -                                             |   |
| Connector                                                                                                    | Terminal                                                                  | _                                        | Continuity          |                                               |   |

Existed

### Is the inspection result normal?

E36

>> Replace ABS actuator and electric unit (control unit). Refer to <u>BRC-102</u>, "<u>Exploded View</u>". >> Repair or replace error-detected parts. YES

Ground

NO

13

26

J

Κ

L

Μ

Ν

Ο

Ρ

G

BRC

## < DTC/CIRCUIT DIAGNOSIS >

# C1166, C1167 SV SYSTEM

## DTC Logic

INFOID:000000007565804

INFOID:00000007565805

[WITH VDC]

### DTC DETECTION LOGIC

| DTC   | Display item | Malfunction detected condition                                                                                                    | Possible cause                                          |
|-------|--------------|----------------------------------------------------------------------------------------------------|---------------------------------------------------------|
| C1166 | SV1          | Suction valve 1 (SV1) on the primary side is open circuit<br>or shorted, or the control line is open or shorted to the<br>power supply or the ground.     | Harness or connector     ABS actuator and electric unit |
| C1167 | SV2          | Suction valve 2 (SV2) on the secondary side is open cir-<br>cuit or shorted, or the control line is open or shorted to the<br>power supply or the ground. | (control unit)                                          |

### DTC CONFIRMATION PROCEDURE

## 1.PRECONDITIONING

If "DTC CONFIRMATION PROCEDURE" has been previously conducted, always turn the ignition switch OFF and wait at least 10 seconds before conducting the next test.

#### >> GO TO 2.

# 2.DTC REPRODUCTION PROCEDURE

- 1. Turn the ignition switch OFF to ON.
- 2. Perform self-diagnosis for "ABS" with CONSULT.

#### Is DTC "C1166" or "C1167" detected?

YES >> Proceed to diagnosis procedure. Refer to <u>BRC-76, "Diagnosis Procedure"</u>.

NO >> INSPECTION END

### Diagnosis Procedure

## 1.CHECK CONNECTOR

- 1. Turn the ignition switch OFF.
- 2. Disconnect ABS actuator and electric unit (control unit) harness connector.
- 3. Check the terminal for deformation, disconnection, looseness, etc.

#### Is the inspection result normal?

YES >> GO TO 2.

NO >> Repair or replace error-detected parts.

2. CHECK SUCTION VALVE (SV) POWER SUPPLY

1. Check the voltage between ABS actuator and electric unit (control unit) harness connector and ground.

| ABS actuator and ele | ectric unit (control unit) | _      | Voltage<br>(Approx.) |
|----------------------|----------------------------|--------|----------------------|
| Connector            | Terminal                   |        |                      |
| E36                  | 1                          | Ground | Battery voltage      |

#### 2. Turn the ignition switch ON.

# CAUTION:

## Never start the engine.

3. Check the voltage between ABS actuator and electric unit (control unit) harness connector and ground.

| ABS actuator and ele | ectric unit (control unit) | _      | Voltage         |
|----------------------|----------------------------|--------|-----------------|
| Connector            | Connector Terminal         |        | (Approx.)       |
| E36                  | 1                          | Ground | Battery voltage |

Is the inspection result normal?

YES >> GO TO 4.

# C1166, C1167 SV SYSTEM

| < DTC/CIRCUIT DIAGNOSIS > [WITH VDC]                                                                                                    |   |
|----------------------------------------------------------------------------------------------------|---|
| NO >> GO TO 3.                                                                                                    |   |
| <b>3.</b> CHECK SUCTION VALVE (SV) POWER SUPPLY CIRCUIT                                                                                                    | А |
| <ol> <li>Turn the ignition switch OFF.</li> <li>Check the 20A fusible link (#G).</li> <li>Check the continuity and short circuit between ABS actuator and electric unit (control unit) harness connector terminal (1) and 20A fusible link (#G).</li> </ol> | В |
| Is the inspection result normal?<br>YES >> Perform trouble diagnosis for battery power supply. Refer to <u>PG-11, "Wiring Diagram - BATTERY</u><br><u>POWER SUPPLY -"</u> .                                                                                 | С |
| NO >> Repair or replace error-detected parts.<br><b>4.</b> CHECK SUCTION VALVE (SV) GROUND CIRCUIT                                                                                                    | D |
| Check the continuity between ABS actuator and electric unit (control unit) harness connector and ground.                                                                                                    | E |

|           |          |        | Continuity |
|-----------|----------|--------|------------|
| Connector | Terminal |        | Continuity |
| F36       | 13       | Ground | Existed    |
| L30       | 26       | Oround | LXISted    |

### Is the inspection result normal?

>> Replace ABS actuator and electric unit (control unit). Refer to <u>BRC-102</u>, "<u>Exploded View</u>". >> Repair or replace error-detected parts. YES

NO

J

Κ

L

Μ

Ν

Ο

Ρ

G

BRC

# U1000 CAN COMM CIRCUIT

## Description

CAN (Controller Area Network) is a serial communication line for real time application. It is an on-vehicle multiplex communication line with high data communication speed and excellent error detection ability. Many electronic control units are equipped onto a vehicle, and each control unit shares information and links with other control units during operation (not independent). In CAN communication, control units are connected with 2 communication lines (CAN-H line, CAN-L line) allowing a high rate of information transmission with less wiring. Each control unit transmits/receives data but selectively reads required data only.

## DTC Logic

INFOID:000000007565807

INFOID:000000007565808

## DTC DETECTION LOGIC

| DTC   | Display item     | Malfunction detected condition                                                                                                    | Possible cause                                                                                                    |
|-------|------------------|----------------------------------------------------------------------------------------------------|----------------------------------------------------------------------------------------------------|
| U1000 | CAN COMM CIRCUIT | When ABS actuator and electric unit (control unit) is not transmitting or receiving CAN communication signal for 2 seconds or more. | <ul> <li>Harness or connector</li> <li>CAN communication line</li> <li>ABS actuator and electric unit<br/>(control unit)</li> </ul> |

## DTC CONFIRMATION PROCEDURE

## **1.**PRECONDITIONING

If "DTC CONFIRMATION PROCEDURE" has been previously conducted, always turn the ignition switch OFF and wait at least 10 seconds before conducting the next test.

#### >> GO TO 2.

# 2.DTC REPRODUCTION PROCEDURE

- 1. Turn the ignition switch OFF to ON.
- 2. Perform self-diagnosis for "ABS" with CONSULT.

#### Is DTC "U1000" detected?

- YES >> Proceed to diagnosis procedure. Refer to <u>BRC-78, "Diagnosis Procedure"</u>.
- NO >> INSPECTION END

## **Diagnosis** Procedure

## **1.**PERFORM SELF-DIAGNOSIS

Perform self-diagnosis for "ABS" with CONSULT.

Is DTC "U1000" detected?

- YES >> Proceed to LAN-15, "Trouble Diagnosis Flow Chart".
- NO >> INSPECTION END

INFOID:000000007565806

### < DTC/CIRCUIT DIAGNOSIS >

# U1002 SYSTEM COMM (CAN)

## Description

CAN (Controller Area Network) is a serial communication line for real time application. It is an on-vehicle multiplex communication line with high data communication speed and excellent error detection ability. Many electronic control units are equipped onto a vehicle, and each control unit shares information and links with other control units during operation (not independent). In CAN communication, control units are connected with 2 communication lines (CAN-H line, CAN-L line) allowing a high rate of information transmission with less wiring. Each control unit transmits/receives data but selectively reads required data only.

## DTC Logic

INFOID:000000007565810

## DTC DETECTION LOGIC

| U1002       SYSTEM COMM (CAN)       When ABS actuator and electric unit (control unit) is not transmitting or receiving CAN communication signal of steering angle sensor for 2 seconds or less.       • Harness or connector       • CAN communication line.<br>• ABS actuator and electric unit (control unit) is not it transmitting or receiving CAN communication signal of steering angle sensor for 2 seconds or less.       • ABS actuator and electric unit (control unit) is not it transmitting or receiving CAN communication signal of steering angle sensor for 2 seconds or less.       • ABS actuator and electric unit (control unit) is not it transmitting or receiving CAN communication signal of transmitting or receiving CAN communication signal of transmitting or receiving CAN communication signal of transmitting or receiving CAN communication signal of transmitting or receiving CAN communication signal of transmitting or receiving CAN communication signal of transmitting or receiving CAN communication signal of transmitting or receiving CAN communication signal of transmitting or receiving CAN communication signal of transmitting or receiving CAN communication signal of transmitting or receiving CAN communication switch OFF         DTC CONFIRMATION PROCEDURE       I         1. Turn the ignition switch OFF to ON.       I         2. DTC CU1002" detected?       I         YES       > Proceed to diagnosis procedure. Refer to BRC-79. "Diagnosis Procedure".         NO       >> INSPECTION END         Diagnosis Procedure       I         • Never apply 7.0 V or more to the measurement terminal.       Use a tester with open terminal voltage of 7.0 V or less.         • Turn the ign                                                                                                    | DTC                                                                               | Display item                                                                                              | Malfunction detected condition                                                                                                    | Possible cause                                                                                                    |
|----------------------------------------------------------------------------------------------------|-----------------------------------------------------------------------------------|----------------------------------------------------------------------------------------------------|----------------------------------------------------------------------------------------------------|----------------------------------------------------------------------------------------------------|
| DTC CONFIRMATION PROCEDURE       G         1.PRECONDITIONING       G         If "DTC CONFIRMATION PROCEDURE" has been previously conducted, always turn the ignition switch OFF and wait at least 10 seconds before conducting the next test.       H         >> GO TO 2.       2.DTC REPRODUCTION PROCEDURE       I         1. Turn the ignition switch OFF to ON.       2.Perform self-diagnosis for "ABS" with CONSULT.       J         Is DTC "U1002" detected?       J         YES       >> Proceed to diagnosis procedure. Refer to BRC-79. "Diagnosis Procedure".       K         NO       >> INSPECTION END       K         Diagnosis Procedure       Nor >> INSPECTION END       K         O as tester with open terminal voltage of 7.0 V or less.       M         I.CHECK CAN DIAGNOSIS SUPPORT MONITOR       M         1. Select "ABS" and "CAN Diagnosis Support Monitor" in order with CONSULT.       N         2. Check the maifunction history between each control unit connected to ABS actuator and electric unit (control unit).       N         Check the result of "PAST"       A         All items are "OK">Acontrol unit done than ABS actuator and electric unit (control unit) is anything other than "OK">GO TO 2.                                                                                                    | U1002                                                                             | SYSTEM COMM (CAN)                                                                                         | When ABS actuator and electric unit (control unit) is not transmitting or receiving CAN communication signal of steering angle sensor for 2 seconds or less. | <ul> <li>Harness or connector</li> <li>CAN communication line</li> <li>ABS actuator and electric unit<br/>(control unit)</li> </ul> |
| 1.PRECONDITIONING       Image: Second Second S | DTC CC                                                                            | NFIRMATION PROCE                                                                                          | DURE                                                                                                    |                                                                                                    |
| If "DTC CONFIRMATION PROCEDURE" has been previously conducted, always turn the ignition switch OFF and wait at least 10 seconds before conducting the next test.       H         >> GO TO 2.       2.DTC REPRODUCTION PROCEDURE       I         1. Turn the ignition switch OFF to ON.       2. Perform self-diagnosis for "ABS" with CONSULT.       J         Is DTC "U1002" detected?       J         YES       >> Proceed to diagnosis procedure. Refer to BRC-79. "Diagnosis Procedure".       K         NO       >> INSPECTION END       K         Diagnosis Procedure       ************************************                                                                                                    | 1.PREC                                                                            | CONDITIONING                                                                                              |                                                                                                    |                                                                                                    |
| <ul> <li>&gt;&gt; GO TO 2.</li> <li>2. DTC REPRODUCTION PROCEDURE</li> <li>1. Turn the ignition switch OFF to ON.</li> <li>2. Perform self-diagnosis for "ABS" with CONSULT.</li> <li>Is DTC "U1002" detected?</li> <li>YES &gt;&gt; Proceed to diagnosis procedure. Refer to <u>BRC-79</u>, "Diagnosis Procedure".</li> <li>NO &gt;&gt; INSPECTION END</li> <li>Diagnosis Procedure</li> <li>Network apply 7.0 V or more to the measurement terminal.</li> <li>Use a tester with open terminal voltage of 7.0 V or less.</li> <li>1. CHECK CAN DIAGNOSIS SUPPORT MONITOR</li> <li>1. Select "ABS" and "CAN Diagnosis Support Monitor" in order with CONSULT.</li> <li>2. Check the malfunction history between each control unit connected to ABS actuator and electric unit (control unit).</li> <li>Check the result of "PAST"</li> <li>All items are "OK"&gt;&gt; GO TO 2.</li> <li>A control unit other than ABS actuator and electric unit (control unit) is anything other than "OK"&gt;&gt; GO TO 3.</li> </ul>                                                                                                    | If "DTC C<br>and wait                                                             | CONFIRMATION PROCEI<br>at least 10 seconds befor                                                          | DURE" has been previously conducted, always e conducting the next test.                                                                                      | turn the ignition switch OFF                                                                                                    |
| 2.DTC REPRODUCTION PROCEDURE       I         1. Turn the ignition switch OFF to ON.       2. Perform self-diagnosis for "ABS" with CONSULT.         Is DTC "U1002" detected?       J         YES       >> Proceed to diagnosis procedure. Refer to BRC-79, "Diagnosis Procedure".         NO       >> INSPECTION END         Diagnosis Procedure       wFORCOMMENT         CAUTION:       •         • Never apply 7.0 V or more to the measurement terminal.       •         • Use a tester with open terminal voltage of 7.0 V or less.       •         • Turn the ignition switch OFF and disconnect the battery cable from the negative terminal when checking the harness.       M         1. CHECK CAN DIAGNOSIS SUPPORT MONITOR       N         1. Select "ABS" and "CAN Diagnosis Support Monitor" in order with CONSULT.       N         Check the malfunction history between each control unit connected to ABS actuator and electric unit (control unit).       N         Check the result of "PAST"       O         All items are "OK">"TRANSMIT DIAG" is other than "OK">>GO TO 2.         A control unit other than ABS actuator and electric unit (control unit) is anything other than "OK">>GO TO 3.                                                                                                    |                                                                                   | >> GO TO 2.                                                                                               |                                                                                                    |                                                                                                    |
| <ol> <li>Turn the ignition switch OFF to ON.</li> <li>Perform self-diagnosis for "ABS" with CONSULT.         Is DTC "U1002" detected?         YES &gt;&gt; Proceed to diagnosis procedure. Refer to BRC-79, "Diagnosis Procedure".         NO &gt;&gt; INSPECTION END         INSPECTION END         Is Proceed to the measurement terminal.         Use a tester with open terminal voltage of 7.0 V or less.         Turn the ignition switch OFF and disconnect the battery cable from the negative terminal when checking the harness.         1. CHECK CAN DIAGNOSIS SUPPORT MONITOR         Select "ABS" and "CAN Diagnosis Support Monitor" in order with CONSULT.         Check the malfunction history between each control unit connected to ABS actuator and electric unit (control unit).         Check the result of "PAST"         All items are "OK"&gt;OK"&gt;&gt;Refer to GI-40, "Intermittent Incident".         "TRANSMIT DIAG" is other than "OK"&gt;&gt;GO TO 2.         A control unit other than ABS actuator and electric unit (control unit) is anything other than "OK"&gt;&gt;GO TO 3.</li></ol>                                                                                                    | 2.DTC                                                                             | REPRODUCTION PROCE                                                                                        | EDURE                                                                                                    |                                                                                                    |
| YES       >> Proceed to diagnosis procedure. Refer to BRC-79, "Diagnosis Procedure".       K         NO       >> INSPECTION END       K         Diagnosis Procedure       MEDIAGROSIS Procedure       L         CAUTION:       Image: Second Second                                                                                                    | 1. Turn<br>2. Perfe<br>Is DTC "I                                                  | the ignition switch OFF to orm self-diagnosis for "AB U1002" detected?                                    | ON.<br>S" with CONSULT.                                                                                                    |                                                                                                    |
| Diagnosis Procedure       NECLECONCONCONCONCONCONCONCONCONCONCONCONCONC                                                                                                    | YES<br>NO                                                                         | >> Proceed to diagnosis p<br>>> INSPECTION END                                                            | procedure. Refer to <u>BRC-79, "Diagnosis Proced</u>                                                                                                    | ure".                                                                                                    |
| <ul> <li>CAUTION:</li> <li>Never apply 7.0 V or more to the measurement terminal.</li> <li>Use a tester with open terminal voltage of 7.0 V or less.</li> <li>Turn the ignition switch OFF and disconnect the battery cable from the negative terminal when checking the harness.</li> <li>1. CHECK CAN DIAGNOSIS SUPPORT MONITOR</li> <li>Select "ABS" and "CAN Diagnosis Support Monitor" in order with CONSULT.</li> <li>Check the malfunction history between each control unit connected to ABS actuator and electric unit (control unit).</li> <li>Check the result of "PAST"</li> <li>All items are "OK"&gt;&gt;Refer to GI-40. "Intermittent Incident".</li> <li>"TRANSMIT DIAG" is other than "OK"&gt;&gt;GO TO 2.</li> <li>A control unit other than ABS actuator and electric unit (control unit) is anything other than "OK"&gt;&gt;GO TO 3.</li> </ul>                                                                                                    | Diagno                                                                            | sis Procedure                                                                                             |                                                                                                    | INFOID:00000007565811                                                                                                    |
| <ol> <li>CHECK CAN DIAGNOSIS SUPPORT MONITOR</li> <li>Select "ABS" and "CAN Diagnosis Support Monitor" in order with CONSULT.</li> <li>Check the malfunction history between each control unit connected to ABS actuator and electric unit (control unit).</li> <li><u>Check the result of "PAST"</u></li> <li>All items are "OK"&gt;&gt;Refer to <u>GI-40. "Intermittent Incident"</u>.</li> <li>"TRANSMIT DIAG" is other than "OK"&gt;&gt;GO TO 2.</li> <li>A control unit other than ABS actuator and electric unit (control unit) is anything other than "OK"&gt;&gt;GO TO 3.</li> </ol>                                                                                                    | CAUTIO <ul> <li>Never</li> <li>Use a t</li> <li>Turn t</li> <li>checki</li> </ul> | N:<br>apply 7.0 V or more to th<br>tester with open termina<br>he ignition switch OFF<br>ing the harness. | ne measurement terminal.<br>I voltage of 7.0 V or less.<br>and disconnect the battery cable from the                                                         | e negative terminal when                                                                                                    |
| <ol> <li>Select "ABS" and "CAN Diagnosis Support Monitor" in order with CONSULT.</li> <li>Check the malfunction history between each control unit connected to ABS actuator and electric unit (control unit).</li> <li><u>Check the result of "PAST"</u></li> <li>All items are "OK"&gt;&gt;Refer to <u>GI-40. "Intermittent Incident"</u>.</li> <li>"TRANSMIT DIAG" is other than "OK"&gt;&gt;GO TO 2.</li> <li>A control unit other than ABS actuator and electric unit (control unit) is anything other than "OK"&gt;&gt;GO TO 3.</li> </ol>                                                                                                    | <b>1.</b> CHEC                                                                    | CK CAN DIAGNOSIS SUF                                                                                      | PORT MONITOR                                                                                                    |                                                                                                    |
| <u>Check the result of "PAST"</u><br>All items are "OK">>Refer to <u>GI-40. "Intermittent Incident"</u> .<br>"TRANSMIT DIAG" is other than "OK">>GO TO 2.<br>A control unit other than ABS actuator and electric unit (control unit) is anything other than "OK">>GO TO 3.                                                                                                    | 1. Sele<br>2. Cheo<br>trol u                                                      | ct "ABS" and "CAN Diagn<br>ck the malfunction history<br>unit).                                           | osis Support Monitor" in order with CONSULT.<br>between each control unit connected to ABS ac                                                                | tuator and electric unit (con-                                                                                                    |
| All items are "OK">>Refer to <u>GI-40. "Intermittent Incident"</u> .<br>"TRANSMIT DIAG" is other than "OK">>GO TO 2.<br>A control unit other than ABS actuator and electric unit (control unit) is anything other than "OK">>GO TO 3.                                                                                                    | Check th                                                                          | e result of "PAST"                                                                                        |                                                                                                    |                                                                                                    |
| ······································                                                                                                    | All item<br>"TRANS<br>A contro                                                    | s are "OK">>Refer to <u>GI-4</u><br>SMIT DIAG" is other than '<br>ol unit other than ABS actu             | <u>0, "Intermittent Incident"</u> .<br>'OK">>GO TO 2.<br>Jator and electric unit (control unit) is anything c                                                | other than "OK">>GO TO 3.                                                                                                    |
| 2. CHECK TRANSMITTING SIDE UNIT                                                                                                    | 2.снес                                                                            | CK TRANSMITTING SIDE                                                                                      | UNIT                                                                                                    |                                                                                                    |
| Check the ABS actuator and electric unit (control unit) harness connector terminals No. 21 and 23 for damage or loose connection.                                                                                                    | Check th<br>or loose                                                              | e ABS actuator and electr connection.                                                                     | ic unit (control unit) harness connector terminal                                                                                                    | s No. 21 and 23 for damage                                                                                                    |
| Is the inspection result normal?<br>YES Frase self-diagnosis results. Then perform self-diagnosis for "ABS" with CONSULT                                                                                                    | Is the ins                                                                        | spection result normal?                                                                                   | esults Then perform self-diagnosis for "ARS" wi                                                                                                    | th CONSULT                                                                                                    |

## **BRC-79**

INFOID:000000007565809

А

D

## U1002 SYSTEM COMM (CAN)

< DTC/CIRCUIT DIAGNOSIS >

NO >> Recheck the terminals for damage or loose connection. Refer to <u>LAN-5</u>, "Precautions for Harness <u>Repair</u>".

# 3. CHECK APPLICABLE CONTROL UNIT

Check the damage or loose connection of each CAN communication line harness connector terminals.

Is the inspection result normal?

- YES >> Erase self-diagnosis results. Then perform self-diagnosis for applicable control unit with CON-SULT.
- NO >> Recheck the terminals for damage or loose connection. Refer to <u>LAN-5</u>, "Precautions for Harness <u>Repair"</u>.

## POWER SUPPLY AND GROUND CIRCUIT

# < DTC/CIRCUIT DIAGNOSIS >

#### [WITH VDC]

INFOID:000000007565812

А

В

D

Е

BRC

Κ

L

Μ

Ν

Ρ

# POWER SUPPLY AND GROUND CIRCUIT

## **Diagnosis Procedure**

1. CHECK ABS ACTUATOR AND ELECTRIC UNIT (CONTROL UNIT) IGNITION POWER SUPPLY

- 1. Turn the ignition switch OFF.
- 2. Disconnect ABS actuator and electric unit (control unit) harness connector.
- 3. Check the voltage between ABS actuator and electric unit (control unit) harness connector and ground.

| ABS actuator and electric unit<br>(control unit) |          | _      | Voltage   |  |
|--------------------------------------------------|----------|--------|-----------|--|
| Connector                                        | Terminal |        | (Approx.) |  |
| E36                                              | 20       | Ground | 0 V       |  |

 Turn the ignition switch ON. CAUTION:

#### Never start the engine.

5. Check the voltage between ABS actuator and electric unit (control unit) harness connector and ground.

| ABS actuator a (contr | and electric unit<br>ol unit) | _      | Voltage         |
|-----------------------|-------------------------------|--------|-----------------|
| Connector             | Terminal                      |        | (Approx.)       |
| E36                   | 20                            | Ground | Battery voltage |

Is the inspection result normal?

YES >> GO TO 3.

NO >> GO TO 2.

**2.**CHECK ABS ACTUATOR AND ELECTRIC UNIT (CONTROL UNIT) IGNITION POWER SUPPLY CIRCUIT

1. Turn the ignition switch OFF.

2. Check the 10A fuse (#45).

- 3. Disconnect IPDM E/R harness connector.
- Check the continuity between ABS actuator and electric unit (control unit) harness connector and IPDM E/ R harness connector.

| ABS actuator and electric unit<br>(control unit) |          | IPDI      | M E/R    | Continuity |
|--------------------------------------------------|----------|-----------|----------|------------|
| Connector                                        | Terminal | Connector | Terminal |            |
| E36                                              | 20       | E10       | 25       | Existed    |

#### Is the inspection result normal?

YES >> Perform trouble diagnosis for ignition power supply. Refer to <u>PG-28, "Wiring Diagram - IGNITION</u> <u>POWER SUPPLY -"</u>.

NO >> Repair or replace error-detected parts.

# ${f 3.}$ CHECK ABS ACTUATOR AND ELECTRIC UNIT (CONTROL UNIT) BATTERY POWER SUPPLY

- 1. Turn the ignition switch OFF.
- 2. Check the voltage between ABS actuator and electric unit (control unit) harness connector and ground.

| ABS actuator and electric unit<br>(control unit)<br>Connector Terminal |    | _       | Voltage         |
|------------------------------------------------------------------------|----|---------|-----------------|
|                                                                        |    |         | (Approx.)       |
| E36                                                                    | 1  | Ground  | Battery voltage |
| 230                                                                    | 14 | Crodina | Dattery voltage |

 Turn the ignition switch ON. CAUTION:

# POWER SUPPLY AND GROUND CIRCUIT

#### < DTC/CIRCUIT DIAGNOSIS >

#### Never start the engine.

4. Check the voltage between ABS actuator and electric unit (control unit) harness connector and ground.

| ABS actuator a<br>(contro | and electric unit<br>ol unit) |                                | Voltage                   |                                                    |
|---------------------------|-------------------------------|--------------------------------|---------------------------|----------------------------------------------------|
| Connector                 | Terminal                      |                                | (Αρριοκ.)                 |                                                    |
| E36                       | 1                             | Ground                         | Battery voltage           |                                                    |
| 230                       | 14                            | Orodild                        | Dattery voltage           |                                                    |
| Is the inspection         | on result norm                | al?                            |                           |                                                    |
| YES >> G                  | O TO 5.                       |                                |                           |                                                    |
| NO >> G                   | O TO 4.                       |                                |                           |                                                    |
| 4.CHECK AE                | BS ACTUATOR                   | R AND ELECT                    | RIC UNIT (CONTR           | OL UNIT) BATTERY POWER SUPPLY CIRCUIT              |
| 1. Turn the iq            | gnition switch                | OFF.                           |                           |                                                    |
| 2. Check the              | e 20A fusible li              | nk (#G) and 30                 | DA fusible link (#F).     |                                                    |
| 3. Check the              | e continuity an               | d short circuit                | between ABS actu          | ator and electric unit (control unit) harness con- |
| A Check the               | $r_{1}$ continuity and        | d short circuit                | (#G).<br>hetween ΔBS actu | ator and electric unit (control unit) barness con- |
| nector ter                | minal (14) and                | 30A fusible li                 | nk (#F).                  |                                                    |
| Is the inspection         | on result norm                | al?                            |                           |                                                    |
| YES >> Po<br>Po           | erform trouble                | diagnosis for<br><u>Y -"</u> . | battery power supp        | ly. Refer to PG-11, "Wiring Diagram - BATTERY      |
| NO >> R                   | epair or replac               | e error-detect                 | ed parts.                 |                                                    |
| 5.CHECK AE                | BS ACTUATO                    | R AND ELECT                    | RIC UNIT (CONTR           | OL UNIT) GROUND CIRCUIT                            |
|                           |                               |                                |                           |                                                    |

- 1. Turn the ignition switch OFF.
- 2. Check the continuity between ABS actuator and electric unit (control unit) harness connector and ground.

| ABS actuator a<br>(contr | and electric unit<br>ol unit) | _      | Continuity |  |
|--------------------------|-------------------------------|--------|------------|--|
| Connector Terminal       |                               |        |            |  |
| Eac                      | 13                            | Ground | Existed    |  |
| E30                      | 26                            | Ground | Existed    |  |

Is the inspection result normal?

- YES >> INSPECTION END
- NO >> Repair or replace error-detected parts.

| < DTC/CIRCUIT DIAGNOSIS                                                                                                    | >                                           |                                                |                      | [WITH VDC]                                     |
|----------------------------------------------------------------------------------------------------|---------------------------------------------|------------------------------------------------|----------------------|------------------------------------------------|
| PARKING BRAKE SW                                                                                                    | /ITCH                                       |                                                |                      |                                                |
| Component Function Ch                                                                                                    | eck                                         |                                                |                      | INFOID:00000007565813                          |
| 1.CHECK PARKING BRAKE S                                                                                                    | WITCH O                                     | PERATION                                       |                      |                                                |
| Operate the parking brake peda<br>OFF correctly.                                                                                                    | l. Then ch                                  | eck that the t                                 | orake warning        | lamp in the combination meter turns ON/        |
| Condition                                                                                                    | Brake                                       | warning lamp ill                               | umination status     | •                                              |
| When the parking brake pedal is operative                                                                                                    | ation                                       | ON                                             |                      |                                                |
| When the parking brake pedal is not c ation.                                                                                                    | per-                                        | OFF                                            |                      |                                                |
| Is the inspection result normal?<br>YES >> INSPECTION END<br>NO >> Proceed to diagnos                                                                                   | is procedu                                  | ıre. Refer to <u>I</u>                         | 3RC-83, "Diag        | nosis Procedure".                              |
| Diagnosis Procedure                                                                                                    |                                             |                                                |                      | INF01D:00000007565814                          |
| 1.CHECK PARKING BRAKE S                                                                                                    | WITCH                                       |                                                |                      | _                                              |
| Check the parking brake switch<br>Is the inspection result normal?                                                                                                    | . Refer to I                                | <u>3RC-83, "Co</u> i                           | mponent Insp         | ection".                                       |
| NO >> Replace parking bra<br>NO >> Replace parking bra<br>CHECK COMBINATION ME                                                                                          | ake switch<br>TER                           | . Refer to <u>PB</u>                           | <u>-6, "Exploded</u> | <u>View"</u> .                                 |
| Check the indication and opera<br>Function".                                                                                                    | tion of cor                                 | nbination me                                   | ter are norma        | I. Refer to <u>MWI-20, "On Board Diagnosis</u> |
| s the inspection result normal?<br>YES >> GO TO 3.<br>NO >> Check the combina                                                                                           | tion meter                                  | . Refer to <u>MV</u>                           | /I-21, "CONSI        | <u>JLT Function"</u> .                         |
| <b>J.</b> CHECK PARKING BRAKE S                                                                                                    | WITCH C                                     | IRCUIT                                         |                      |                                                |
| <ol> <li>Turn the ignition switch OFI</li> <li>Disconnect parking brake s</li> <li>Disconnect combination me</li> <li>Check the continuity betwee connector.</li> </ol> | <br>witch harn<br>eter harnes<br>een parkin | ess connecto<br>ss connector.<br>g brake swite | or.<br>ch harness co | nnector and combination meter harness          |
| Parking brake switch                                                                                                    | Combinat                                    | ion meter                                      | 0                    |                                                |
| Connector Terminal C                                                                                                    | onnector                                    | Terminal                                       | Continuity           |                                                |
| E27 1                                                                                                    | M34                                         | 26                                             | Existed              |                                                |
| Is the inspection result normal?YES>> INSPECTION ENDNO>> Repair or replace e                                                                                            | rror-detect                                 | ed parts.                                      |                      |                                                |
| Component Inspection                                                                                                    |                                             |                                                |                      | INFOID:000000007565815                         |
| 1.CHECK PARKING BRAKE S                                                                                                    | WITCH                                       |                                                |                      |                                                |
| 1. Turn the ignition switch OFI                                                                                                    | Ξ.,                                         |                                                |                      |                                                |

**PARKING BRAKE SWITCH** 

Disconnect parking brake switch harness connector.
 Check the continuity between parking brake switch connector terminal and ground.

# PARKING BRAKE SWITCH

### < DTC/CIRCUIT DIAGNOSIS >

| Parking brake switch |          |        | Condition                                      | Continuity  |
|----------------------|----------|--------|------------------------------------------------|-------------|
| Connector            | Terminal |        | Condition                                      | Continuity  |
| F27                  | -07 4    | Ground | When the parking brake switch is operated.     | Existed     |
|                      | Ι        | Cround | When the parking brake switch is not operated. | Not existed |

Is the inspection result normal?

YES >> INSPECTION END

NO >> Replace parking brake switch. Refer to <u>PB-6. "Exploded View"</u>.

| < DTC/CIRCUIT DIAGN                                                                           | NOSIS >                            |                              |                   | [WITH VDC]                                     |    |
|-----------------------------------------------------------------------------------------------|------------------------------------|------------------------------|-------------------|------------------------------------------------|----|
| VDC OFF SWITC                                                                                 | СН                                 |                              |                   |                                                | Δ  |
| Component Function                                                                            | on Check                           |                              |                   | INF0ID:00000007565816                          | A  |
| 1.CHECK VDC OFF S                                                                             | WITCH OPERA                        | ΓΙΟΝ                         |                   |                                                | В  |
| Turn ON/OFF the VDC C<br>ON/OFF correctly.                                                    | OFF switch and                     | check that the               | VDC OFF ind       | icator lamp in the combination meter turns     |    |
| Is the inspection result n<br>YES >> INSPECTIO<br>NO >> Proceed to c                          | ormal?<br>N END<br>diagnosis proce | dure. Refer to               | BRC-85. "Dia      | anosis Procedure".                             | С  |
| Diagnosis Procedu                                                                             | re                                 |                              |                   | INFOID:00000007565817                          | C  |
| 1.CHECK VDC OFF SV                                                                            | WITCH                              |                              |                   |                                                | -  |
| Check the VDC OFF sw                                                                          | itch. Refer to BF                  | RC-86, "Comp                 | onent Inspecti    | on".                                           |    |
| Is the inspection result n                                                                    | ormal?                             |                              |                   |                                                | БГ |
| NO >> Replace VD                                                                              | C OFF switch.                      |                              |                   |                                                | Dr |
| 2.CHECK VDC OFF S                                                                             | WITCH HARNE                        | SS                           |                   |                                                |    |
| 1. Disconnect ABS act                                                                         | uator and electr                   | ic unit (control             | l unit) harness   | connector.                                     | G  |
| <ol> <li>Disconnect VDC OF</li> <li>Check the continuity<br/>(control unit) harnes</li> </ol> | y between VDC<br>s connector.      | SS connector.<br>COFF switch | harness conn      | ector and ABS actuator and electric unit       | ŀ  |
| ABS actuator and electric u (control unit)                                                    | nit VDC C                          | OFF switch                   | Continuity        | -                                              | I  |
| Connector Terminal                                                                            | Connector                          | Terminal                     | Existe d          | -                                              |    |
| 4. Check the continuity                                                                       | v between ABS a                    | actuator and e               | electric unit (co |                                                | J  |
|                                                                                               |                                    |                              | ,                 | -                                              |    |
| ABS actuator and electric un                                                                  | Terminal                           | - Continuity                 |                   |                                                | k  |
| E36                                                                                           | 22                                 | Ground                       | Not existed       | -                                              |    |
| 5. Check the continuity                                                                       | v between VDC                      | OFF switch ha                | arness connec     | tor and ground.                                | L  |
|                                                                                               | <b>b</b>                           |                              |                   | -                                              |    |
| Connector                                                                                     | Terminal                           | —                            | Continuity        |                                                | N  |
| M5                                                                                            | 2                                  | Ground                       | Existed           | -                                              |    |
| Is the inspection result n                                                                    | ormal?                             |                              |                   | -                                              | Ν  |
| YES >> GO TO 3.                                                                               | nlace error-dete                   | cted narts                   |                   |                                                |    |
| 3.CHECK COMBINATIO                                                                            | ON METER                           | ucu paris.                   |                   |                                                | C  |
| 1. Connect ABS actual                                                                         | tor and electric                   | unit (control ur             | nit) harness co   | nnector.                                       |    |
| <ol> <li>Connect VDC OFF s</li> <li>Check the indication<br/>nosis Function".</li> </ol>      | switch harness of and operation    | connector.<br>of combinatio  | n meter are no    | ormal. Refer to <u>MWI-20, "On Board Diag-</u> | F  |

### Is the inspection result normal?

- YES >> INSPECTION END
- NO >> Repair or replace combination meter.

# **VDC OFF SWITCH**

# < DTC/CIRCUIT DIAGNOSIS >

# Component Inspection

INFOID:000000007565818

[WITH VDC]

# 1.CHECK VDC OFF SWITCH

- 1. Turn the ignition switch OFF.
- 2. Disconnect VDC OFF switch harness connector.

3. Check the continuity between VDC OFF switch connector terminals.

| VDC OFF switch | Condition                            | Condition   |  |
|----------------|--------------------------------------|-------------|--|
| Terminal       | Condition                            | Condition   |  |
| 1_2            | When VDC OFF switch is hold pressed. | Existed     |  |
| 1 – 2          | When releasing VDC OFF switch.       | Not existed |  |

Is the inspection result normal?

YES >> INSPECTION END

NO >> Replace VDC OFF switch.

# ABS WARNING LAMP

| < DTC/CIRCUIT DIAGNOSIS >                                                                                                    | [WITH VDC]             |
|----------------------------------------------------------------------------------------------------|------------------------|
| ABS WARNING LAMP                                                                                                    |                        |
| Component Function Check                                                                                                    | INFOID:000000007565819 |
| 1. CHECK ABS WARNING LAMP OPERATION                                                                                                    |                        |
| Check that the lamp illuminates for approximately 2 seconds after the ignition switch is turned<br>Is the inspection result normal?<br>YES >> INSPECTION END<br>NO >> Proceed to diagnosis procedure. Refer to <u>BRC-87, "Diagnosis Procedure"</u> . | ed ON.                 |
| Diagnosis Procedure                                                                                                    | INFOID:000000007565820 |
| 1.PERFORM SELF-DIAGNOSIS                                                                                                    |                        |
| Perform self-diagnosis for "ABS" with CONSULT.                                                                                                    |                        |
| Is the inspection result normal?                                                                                                    |                        |
| NO >> Check items displayed by self-diagnosis for "ABS" with CONSULT.                                                                                                    |                        |
|                                                                                                    |                        |
|                                                                                                    |                        |
|                                                                                                    |                        |
|                                                                                                    |                        |
|                                                                                                    |                        |
|                                                                                                    |                        |
|                                                                                                    |                        |
|                                                                                                    |                        |
|                                                                                                    |                        |
|                                                                                                    |                        |
|                                                                                                    |                        |
|                                                                                                    |                        |
|                                                                                                    |                        |
|                                                                                                    |                        |
|                                                                                                    |                        |
|                                                                                                    |                        |
|                                                                                                    |                        |
|                                                                                                    |                        |
|                                                                                                    |                        |
|                                                                                                    |                        |
|                                                                                                    |                        |

## BRAKE WARNING LAMP

Component Function Check

**1.**BRAKE WARNING LAMP OPERATION CHECK 1

Check that the lamp illuminates for approximately 2 seconds after the ignition switch is turned ON.

Is the inspection result normal?

YES >> GO TO 2.

NO >> Proceed to diagnosis procedure. Refer to <u>BRC-88, "Diagnosis Procedure"</u>.

**2.**BRAKE WARNING LAMP OPERATION CHECK 2

Check that the brake warning lamp in the combination meter turns ON/OFF correctly when operating the parking brake pedal.

#### NŎTE:

Brake warning lamp will turn ON in case of parking brake operation (when switch is ON) or of brake fluid level switch operation (when brake fluid is insufficient).

Is the inspection result normal?

YES >> INSPECTION END

NO >> Check the parking brake switch. Refer to <u>BRC-83, "Diagnosis Procedure"</u>.

Diagnosis Procedure

INFOID:000000007565822

## **1.**CHECK PARKING BRAKE SWITCH

Check that the brake warning lamp in the combination meter turns ON/OFF correctly when operating the parking brake pedal.

### NŎTE:

Brake warning lamp will turn ON in case of parking brake operation (when switch is ON) or of brake fluid level switch operation (when brake fluid is insufficient).

Is the inspection result normal?

YES >> GO TO 2.

NO >> Check the parking brake switch. Refer to <u>BRC-83. "Diagnosis Procedure"</u>.

2. PERFORM SELF-DIAGNOSIS

Perform self-diagnosis for "ABS" with CONSULT.

Is the inspection result normal?

- YES >> Check the combination meter. Refer to <u>MWI-21, "CONSULT Function"</u>.
- NO >> Check items displayed by self-diagnosis for "ABS" with CONSULT.

INFOID:000000007565821

# VDC WARNING LAMP

| < DTC/CIRCUIT DIAGNOSIS >                                                                                                    | [WITH VDC]             |
|----------------------------------------------------------------------------------------------------|------------------------|
| VDC WARNING LAMP                                                                                                    |                        |
| Component Function Check                                                                                                    | INFOID:000000007565825 |
| 1.CHECK VDC WARNING LAMP OPERATION                                                                                                    |                        |
| Check that the lamp illuminates for approximately 2 seconds after the ignition switch is turned<br>Is the inspection result normal?<br>YES >> INSPECTION END<br>NO >> Proceed to diagnosis procedure. Refer to <u>BRC-89, "Diagnosis Procedure"</u> . | ed ON.                 |
| Diagnosis Procedure                                                                                                    | INFOID:000000007565826 |
| 1.PERFORM SELF-DIAGNOSIS                                                                                                    |                        |
| Perform self-diagnosis for "ABS" with CONSULT. <u>Is the inspection result normal?</u>                                                                                                    |                        |
| YES >> Check the combination meter. Refer to <u>MWI-21, "CONSULT Function"</u> .<br>NO >> Check items displayed by self-diagnosis for "ABS" with CONSULT.                                                                                             |                        |
|                                                                                                    |                        |
|                                                                                                    |                        |
|                                                                                                    |                        |
|                                                                                                    |                        |
|                                                                                                    |                        |
|                                                                                                    |                        |
|                                                                                                    |                        |
|                                                                                                    |                        |
|                                                                                                    |                        |
|                                                                                                    |                        |
|                                                                                                    |                        |
|                                                                                                    |                        |
|                                                                                                    |                        |
|                                                                                                    |                        |
|                                                                                                    |                        |
|                                                                                                    |                        |
|                                                                                                    |                        |
|                                                                                                    |                        |

Ρ

## VDC OFF INDICATOR LAMP

Component Function Check

**1.**VDC OFF INDICATOR LAMP OPERATION CHECK 1

Check that the lamp illuminates for approximately 2 seconds after the ignition switch is turned ON.

Is the inspection result normal?

YES >> GO TO 2.

NO >> Proceed to diagnosis procedure. Refer to <u>BRC-90, "Diagnosis Procedure"</u>.

2.VDC OFF INDICATOR LAMP OPERATION CHECK 2

Check that the VDC OFF indicator lamp in the combination meter turns ON/OFF correctly when operating the VDC OFF switch.

Is the inspection result normal?

YES >> INSPECTION END

NO >> Check the VDC OFF switch. Refer to <u>BRC-85, "Diagnosis Procedure"</u>.

## **Diagnosis Procedure**

INFOID:000000007565824

1 .check abs actuator and electric unit (control unit) power supply and ground circuit

Perform diagnosis of ABS actuator and electric unit (control unit) power supply and ground circuit. Refer to <u>BRC-81, "Diagnosis Procedure"</u>.

Is the inspection result normal?

YES >> GO TO 2.

NO >> Repair or replace error-detected parts.

**2.**CHECK VDC OFF INDICATOR LAMP SIGNAL (1)

1. Select "ABS", "DATA MONITOR" and "OFF LAMP" according to this order with CONSULT.

- 2. Turn the ignition switch OFF.
- 3. Check that data monitor displays "On" for approx. 1 second after ignition switch is turned ON, and then changes to "Off".

#### CAUTION: Never start engine.

Is the inspection result normal?

YES >> GO TO 3.

NO >> Replace ABS actuator and electric unit (control unit). Refer to <u>BRC-102</u>, "Exploded View".

**3.**CHECK VDC OFF INDICATOR LAMP SIGNAL (2)

1. Select "ABS", "DATA MONITOR" and "OFF LAMP" according to this order with CONSULT.

2. Check that data monitor displays "On" or "Off" each time when VDC OFF switch is operated.

#### Is the inspection result normal?

YES >> Check the combination meter. Refer to <u>MWI-21, "CONSULT Function"</u>.

NO >> Check the VDC OFF switch system. Refer to <u>BRC-85, "Diagnosis Procedure"</u>.

INFOID:000000007565823

| EXCESSIVE ABS FUNCTION OPERATION FREQUENCY                                                                                                    |                       |
|----------------------------------------------------------------------------------------------------|-----------------------|
| < SYMPTOM DIAGNOSIS >                                                                                                    | [WITH VDC]            |
| SYMPTOM DIAGNOSIS                                                                                                    |                       |
| EXCESSIVE ABS FUNCTION OPERATION FREQUENCY                                                                                                    |                       |
| Description                                                                                                    | INFOID:00000000756582 |
| Diagnosis Procedure                                                                                                    | INFOID:00000000756582 |
| 1.CHECK START                                                                                                    |                       |
| Check the front and rear brake force distribution using a brake tester. Refer to <u>BR-45, "Gene</u> tions".                                                                                    | <u>eral Specifica</u> |
| Is the inspection result normal?                                                                                                    |                       |
| YES >> GO TO 2.                                                                                                    |                       |
| $2_{\rm CHECK}$ FRONT AND REAR AXLE                                                                                                    |                       |
| Make sure that there is no excessive play in the front and rear axles                                                                                                    |                       |
| • Front: Refer to <u>FAX-6, "Inspection"</u> .                                                                                                    |                       |
| Rear: Refer to <u>RAX-5, "Inspection"</u> .                                                                                                    |                       |
| Is the inspection result normal?                                                                                                    |                       |
| NO >> Repair or replace error-detected parts.                                                                                                    |                       |
| 3. CHECK WHEEL SENSOR AND SENSOR ROTOR                                                                                                    |                       |
| Check the following.                                                                                                    |                       |
| Wheel sensor installation for damage.                                                                                                    |                       |
| - Front wheel sensor: Refer to <u>BRC-98</u> , "FRONT WHEEL SENSOR : Exploded View".                                                                                                    |                       |
| <ul> <li>Rear wheel sensor: Refer to <u>BRC-99, REAR WHEEL SENSOR : Exploded view</u>.</li> <li>Wheel sensor connector connection</li> </ul>                                                    |                       |
| Wheel sensor harness inspection.                                                                                                    |                       |
| Sensor rotor installation for damage.                                                                                                    |                       |
| <ul> <li>Front sensor rotor: Refer to <u>BRC-101, "FRONT SENSOR ROTOR: Exploded View"</u>.</li> <li>Rear sensor rotor: Refer to <u>BRC-101</u>, "REAR SENSOR ROTOR: Exploded View".</li> </ul>  |                       |
| Is the inspection result normal?                                                                                                    |                       |
| YES >> GO TO 4.                                                                                                    |                       |
| NO >> Replace wheel sensor or sensor rotor.                                                                                                    |                       |
| Front wheel sensor: Refer to <u>BRC-98, "FRONT WHEEL SENSOR : Exploded View</u>                                                                                                    | <u>~"</u> .           |
| <ul> <li>Rear wheel sensor: Refer to <u>BRC-99</u>, <u>REAR WHEEL SENSOR</u>: Exploded View</li> <li>Front sensor rotor: Refer to <u>BRC-101</u> "ERONT SENSOR ROTOR : Exploded View</li> </ul> | <u>.</u><br>          |
| <ul> <li>Rear sensor rotor: Refer to <u>BRC-101, "REAR SENSOR ROTOR : Exploded View</u>"</li> </ul>                                                                                             | <u>.</u>              |
| 4. CHECK ABS WARNING LAMP DISPLAY                                                                                                    |                       |
| Make sure that the ABS warning lamp is turned off after the ignition switch is turned ON or when                                                                                                | n driving.            |
| Is the inspection result normal?                                                                                                    | Ŭ                     |
| YES >> Normal                                                                                                    |                       |
| NO >> Perform self-diagnosis for "ABS" with CONSULT.                                                                                                    |                       |
|                                                                                                    |                       |
|                                                                                                    |                       |

Ρ

## UNEXPECTED PEDAL REACTION

# UNEXPECTED PEDAL REACTION

## Description

[WITH VDC]

INFOID:000000007565829

**Diagnosis** Procedure

INFOID:000000007565830

1. CHECK BRAKE PEDAL, BRAKE BOOSTER, BRAKE MASTER CYLINDER

Check the brake pedal, brake booster, brake master cylinder mounting condition.

- Brake pedal: Refer to <u>BR-18. "Exploded View"</u>.
  Brake booster: Refer to <u>BR-28. "Exploded View"</u>.
- Brake master cylinder: Refer to <u>BR-25</u>, "Exploded View".

Is the inspection result normal?

YES >> GO TO 2.

- NO >> Repair or replace error-detected parts.
- 2. CHECK BRAKE PEDAL STROKE

Check the brake pedal stroke. Refer to BR-7, "Inspection and Adjustment".

Is the stroke too large?

- >> Bleed air from brake tube and hose. Refer to <u>BR-11, "Bleeding Brake</u> System". YES
- NO >> GO TO 3.

3.CHECK FUNCTION

Disconnect ABS actuator and electric unit (control unit) harness connector to deactivate ABS. Check if braking force is normal in this condition. Connect connector after inspection.

Is the inspection result normal?

- YES >> Normal
- NO >> Check brake system.

## THE BRAKING DISTANCE IS LONG

#### [WITH VDC] < SYMPTOM DIAGNOSIS > THE BRAKING DISTANCE IS LONG А Description INFOID:000000007565831 **Diagnosis Procedure** В INFOID:000000007565832 **CAUTION:** The stopping distance on slippery road surfaces might be longer with the ABS operating than when С the ABS is not operating. 1.CHECK FUNCTION Turn the ignition switch OFF and disconnect ABS actuator and electric unit (control unit) harness connector to D deactivate ABS. In this condition, check the stopping distance. After inspection, connect connector. Is the inspection result normal? YES >> Normal

Е

BRC

Н

Κ

L

Μ

Ν

0

Ρ

NO

>> Check brake system.

## < SYMPTOM DIAGNOSIS >

# ABS FUNCTION DOES NOT OPERATE

## Description

Diagnosis Procedure

## **CAUTION:**

#### ABS does not operate when speed is 10 km/h (6 MPH) or lower.

1.CHECK ABS WARNING LAMP DISPLAY

Make sure that the ABS warning lamp turns OFF after ignition switch is turned ON or when driving.

Is the inspection result normal?

YES >> Normal

NO >> Perform self-diagnosis for "ABS" with CONSULT.

INFOID:000000007565833

[WITH VDC]

INFOID:000000007565834

| PEDAL VIBRATION OR ABS OPERATION SOUND OCCURS                                                                                                    |
|----------------------------------------------------------------------------------------------------|
| < SYMPTOM DIAGNOSIS > [WITH VDC]                                                                                                    |
| PEDAL VIBRATION OR ABS OPERATION SOUND OCCURS                                                                                                    |
| Description INFOID:000000007565835                                                                                                    |
| Diagnosis Procedure                                                                                                    |
| CAUTION:<br>Under the following conditions, ABS is activated and vibration is felt when brake pedal is lightly<br>depressed (just place a foot on it).However, this is normal.<br>• When shifting gears<br>• When driving on slippery road<br>• During cornering at high speed<br>• When passing over bumps or grooves [at approximately 50 mm (1.97 in) or more]<br>• When pulling away just after starting engine [at approximately 10 km/h (6 MPH) or higher]<br>1.SYMPTOM CHECK 1 |
| Check that there are pedal vibrations when the engine is started.                                                                                                    |
| <u>Do vibrations occur?</u><br>YES >> GO TO 2.<br>NO >> Inspect the brake pedal. Refer to BR-19. "Inspection and Adjustment".                                                                                                    |
| 2.SYMPTOM CHECK 2                                                                                                    |
| Check that there are ABS operation noises when the engine is started.                                                                                                    |
| Do the operation noises occur?                                                                                                    |
| NO >> Perform self-diagnosis for "ABS" with CONSULT.                                                                                                    |
| 3. SYMPTOM CHECK 3                                                                                                    |
| Check symptoms when electrical component (headlamps, etc.) switches are operated.                                                                                                    |
| <u>Do symptoms occur?</u><br>YES >> Check if there is a radio, antenna, antenna lead wire, or wiring close to the control unit. If there is, move it farther away.                                                                                                    |
| NO >> Normal                                                                                                    |
|                                                                                                    |
|                                                                                                    |
|                                                                                                    |
|                                                                                                    |
|                                                                                                    |
|                                                                                                    |
|                                                                                                    |

Ρ

## VEHICLE JERKS DURING VDC/TCS/ABS CONTROL

< SYMPTOM DIAGNOSIS >

# VEHICLE JERKS DURING VDC/TCS/ABS CONTROL

## Description

INFOID:000000007565837

[WITH VDC]

Diagnosis Procedure

INFOID:000000007565838

**1.**SYMPTOM CHECK

Check if the vehicle jerks during VDC/TCS/ABS control.

Is the inspection result normal?

YES >> Normal. NO >> GO TO 2.

2.PERFORM SELF-DIAGNOSIS (1)

Perform self-diagnosis for "ABS" with CONSULT.

Are self-diagnosis results indicated?

YES >> Check the corresponding items, make repairs, and perform self-diagnosis for "ABS" with CON-SULT.

NO >> GO TO 3.

**3.**CHECK CONNECTOR

1. Turn the ignition switch OFF.

- 2. Disconnect ABS actuator and electric unit (control unit) harness connector.
- 3. Check the terminal for deformation, disconnection, looseness, etc.
- 4. Securely connect harness connectors and perform self-diagnosis for "ABS" with CONSULT.

Are self-diagnosis results indicated?

YES >> If poor contact, damage, open or short circuit of connector terminal is found, repair or replace. NO >> GO TO 4.

**4.**PERFORM SELF-DIAGNOSIS (2)

Perform self-diagnosis for "ENGINE" and "TRANSMISSION" with CONSULT.

Are self-diagnosis results indicated?

- YES >> Check the corresponding items.
- NO >> Replace ABS actuator and electric unit (control unit). Refer to <u>BRC-102</u>, "Exploded View".

# NORMAL OPERATING CONDITION

#### < SYMPTOM DIAGNOSIS >

# NORMAL OPERATING CONDITION

# Description

А

INFOID:000000007565839

[WITH VDC]

| Symptom                                                                                                    | Result                                                                                                    | D  |
|----------------------------------------------------------------------------------------------------|----------------------------------------------------------------------------------------------------|----|
| Slight vibrations are felt on the brake pedal and the operation noises occur, when VDC, TCS or ABS is activated.                                                                                                    |                                                                                                    | С  |
| Stopping distance is longer than that of vehicles without ABS when the vehicle drives on rough, gravel, or snow-covered (fresh, deep snow) roads.                                                                             | This is a normal condi-<br>tion due to the VDC,<br>TCS or ABS activation.                                                                                                    |    |
| The brake pedal moves and generates noises, when TCS or VDC is activated due to rapid acceleration or sharp turn.                                                                                                    |                                                                                                    | D  |
| The brake pedal vibrates and motor operation noises occur from the engine room, after the engine starts and just after the vehicle starts.                                                                                    | This is a normal, and it is caused by the ABS operation check.                                                                                                    | E  |
| Depending on the road conditions, the driver may experience a sluggish feel.                                                                                                    | This is normal, because                                                                                                    |    |
| TCS may activate momentarily if wheel speed changes when driving over location where friction coefficient varies, when downshifting, or when fully depressing accelerator pedal.                                              | TCS places the highest<br>priority on the optimum<br>traction (stability).                                                                                                    | BR |
| The ABS warning lamp and VDC warning lamp may turn ON when the vehicle is subject to strong shaking or large vibration, such as when the vehicle is rotating on a turntable or located on a ship while the engine is running. | In this case, restart the<br>engine on a normal<br>road. If the normal con-<br>dition is restored, there<br>is no malfunction. At<br>that time, erase the self-<br>diagnosis memory. | G  |
| VDC may not operate normally or the ABS warning lamp and VDC warning lamp may illuminate, when run-<br>ning on a special road that is extremely slanted (e.g. bank in a circuit course).                                      |                                                                                                    | Н  |
| A malfunction may occur in the yaw rate/side G sensor system, when the vehicle turns sharply, such as dur-<br>ing a spin turn, axle turn, or drift driving, while the VDC function is off (VDC warning lamp illuminated).     |                                                                                                    |    |
| ne vehicle speed will not increase even though the accelerator pedal is depressed, when inspecting the                                                                                                    | Normal (Deactivate the<br>VDC/TCS function be-<br>fore performing an in-<br>spection on a chassis<br>dynamometer.)                                                                   | I  |
| speedometer on a 2-wheel chassis dynamometer.                                                                                                    |                                                                                                    | J  |
|                                                                                                    |                                                                                                    |    |
|                                                                                                    |                                                                                                    | k  |
|                                                                                                    |                                                                                                    |    |
|                                                                                                    |                                                                                                    |    |
|                                                                                                    |                                                                                                    | L  |

Ν

0

Ρ

< REMOVAL AND INSTALLATION >

# REMOVAL AND INSTALLATION WHEEL SENSOR FRONT WHEEL SENSOR

FRONT WHEEL SENSOR : Exploded View

INFOID:000000007565840

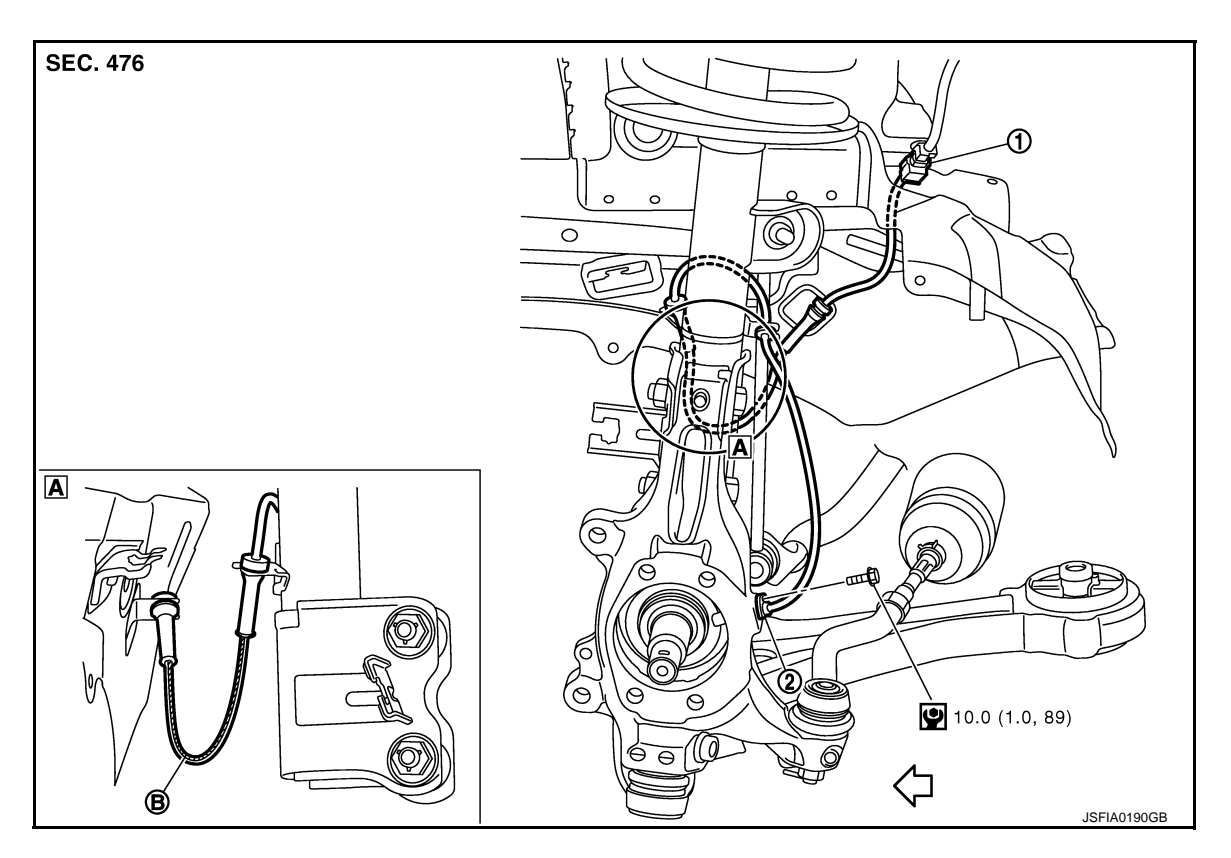

- 1. Front LH wheel sensor harness con- 2. Front LH wheel sensor nector
- B. Color line (slant line)
- ∠ : Vehicle front

Refer to GI-4, "Components" for symbol in the figure.

#### NOTE:

The above figure (front side) shows left side. Right side is the mirror image.

FRONT WHEEL SENSOR : Removal and Installation

INFOID:000000007565841

#### REMOVAL

Be careful with the following when removing sensor.

#### CAUTION:

- Never twist sensor harness as much as possible, when removing it. Pull sensors out without pulling sensor harness.
- Be careful to avoid damaging sensor edges or rotor teeth. Remove wheel sensor first before removing front or rear wheel hub. This is to avoid damage to sensor wiring and loss of sensor function.
- When you see the harness of the wheel sensor from the front side of the vehicle ensure that the color lines (B) are not twisted.

#### INSTALLATION

Be careful with the following when installing wheel sensor. Tighten installation bolts to the specified torques.

# WHEEL SENSOR

#### < REMOVAL AND INSTALLATION >

#### [WITH VDC]

INFOID:000000007565842

А

В

- When installing, make sure there is no foreign material such as iron chips on and in the mounting hole of the wheel sensor. Make sure no foreign material has been caught in the sensor rotor. Remove any foreign material and clean the mount.
- When installing wheel sensor, be sure to press rubber grommets in until they lock at locations shown above in the figure. When installed, harness must not be twisted.

REAR WHEEL SENSOR

**REAR WHEEL SENSOR : Exploded View** 

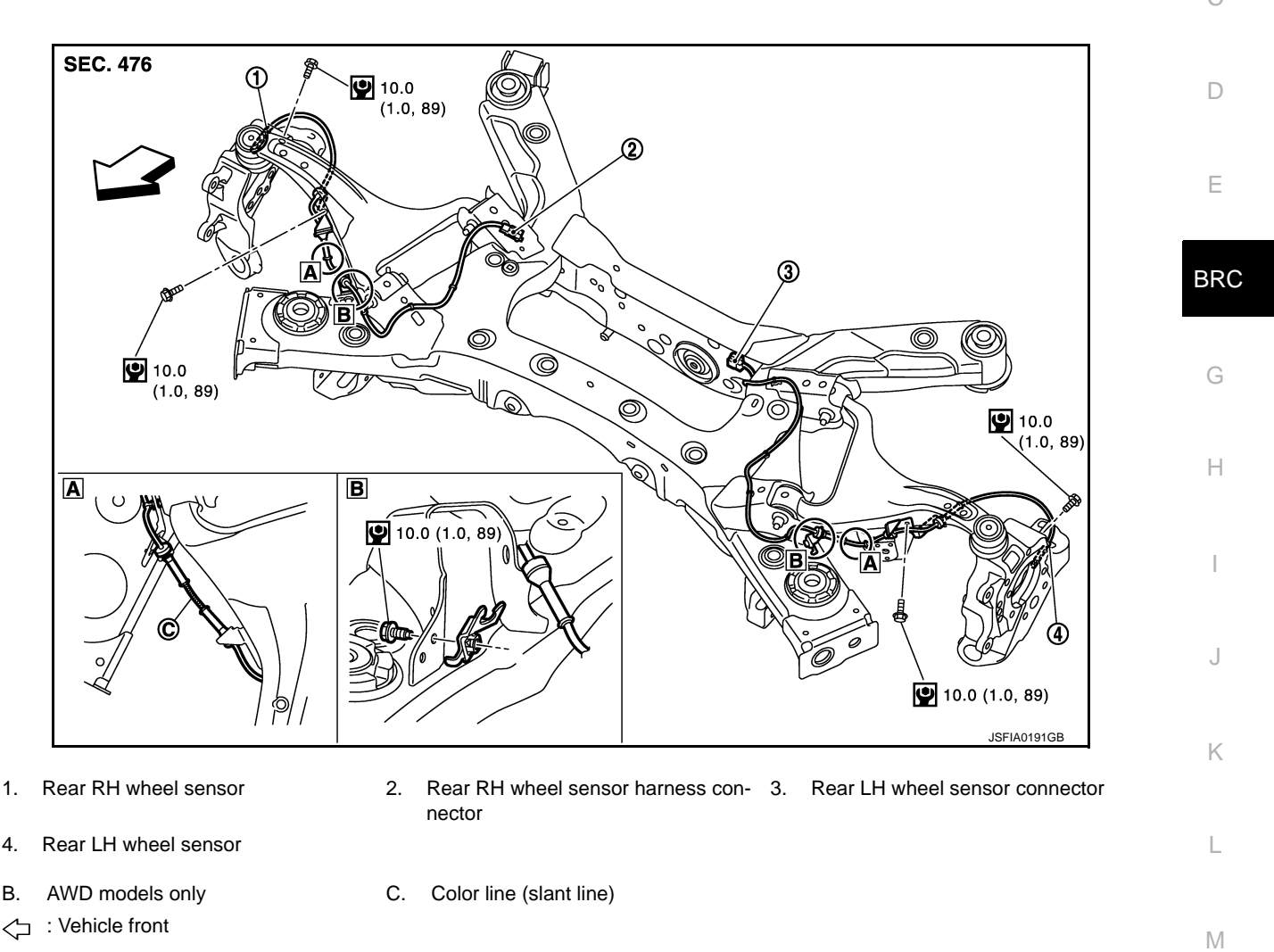

Refer to GI-4, "Components" for symbol in the figure.

## **REAR WHEEL SENSOR : Removal and Installation**

#### REMOVAL

Be careful with the following when removing sensor.

#### CAUTION:

- Never twist sensor harness as much as possible, when removing it. Pull sensors out without pulling sensor harness.
- Be careful to avoid damaging sensor edges or rotor teeth. Remove wheel sensor first before removing front or rear wheel hub. This is to avoid damage to sensor wiring and loss of sensor function.

### INSTALLATION

Be careful with the following when installing wheel sensor. Tighten installation bolts to the specified torques.

• When installing, make sure there is no foreign material such as iron chips on and in the mounting hole of the wheel sensor. Make sure no foreign material has been caught in the sensor rotor. Remove any foreign material and clean the mount.

## **BRC-99**

INFOID:000000007565843

Ν

#### < REMOVAL AND INSTALLATION >

• When installing wheel sensor, be sure to press rubber grommets in until they lock at locations shown above in the figure. When installed, harness must not be twisted.

# SENSOR ROTOR

| < REMOVAL AND INSTALLATION > [WITH VDC]                                                                                                    |
|----------------------------------------------------------------------------------------------------|
| SENSOR ROTOR                                                                                                    |
| FRONT SENSOR ROTOR                                                                                                    |
| FRONT SENSOR ROTOR : Exploded View                                                                                                    |
| Refer to FAX-8, "Exploded View".                                                                                                    |
| FRONT SENSOR ROTOR : Removal and Installation                                                                                                |
| REMOVAL                                                                                                    |
| Sensor rotor cannot be disassembled. Remove the sensor rotor together with hub bearing assembly. Refer to FAX-8, "Removal and Installation". |
|                                                                                                    |
| FAX-8. "Removal and Installation".<br>REAR SENSOR ROTOR                                                                                      |
| REAR SENSOR ROTOR : Exploded View                                                                                                    |
| Refer to <u>RAX-7, "Exploded View"</u> .                                                                                                    |
| REAR SENSOR ROTOR : Removal and Installation                                                                                                 |
| REMOVAL                                                                                                    |
| Sensor rotor cannot be disassembled. Remove the sensor rotor together with hub bearing assembly. Refer to RAX-7, "Removal and Installation". |
| INSTALLATION<br>Sensor rotor cannot be disassembled. Install the sensor rotor together with hub bearing assembly. Refer to                   |
| RAX-7, "Removal and Installation".                                                                                                    |
|                                                                                                    |
|                                                                                                    |
|                                                                                                    |
|                                                                                                    |
|                                                                                                    |
|                                                                                                    |
|                                                                                                    |
|                                                                                                    |
|                                                                                                    |
|                                                                                                    |
|                                                                                                    |
|                                                                                                    |

Ρ

## ABS ACTUATOR AND ELECTRIC UNIT (CONTROL UNIT)

## < REMOVAL AND INSTALLATION >

# ABS ACTUATOR AND ELECTRIC UNIT (CONTROL UNIT)

## Exploded View

INFOID:000000007565848

[WITH VDC]

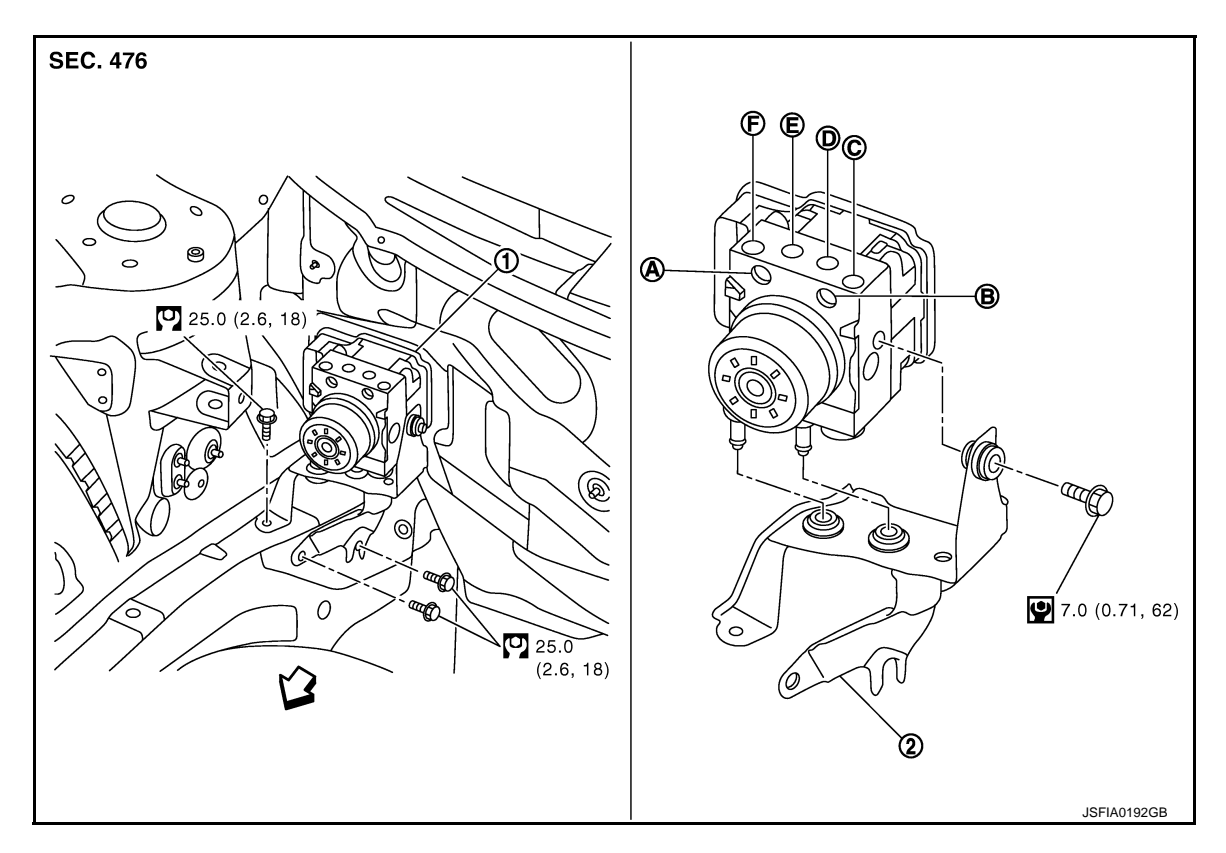

- 1. ABS actuator and electric unit (control 2. Bracket unit)
- A. To rear RH brake caliper
- D. To front RH brake caliper
- B. To rear LH brake caliper
- E. To front LH brake caliper
- C. From master cylinder primary side
- F. From master cylinder secondary side

: Vehicle front

Refer to <u>GI-4, "Components"</u> for symbol in the figure.

## Removal and Installation

INFOID:000000007565849

#### REMOVAL

#### **CAUTION:**

- Never spill or splash brake fluid on painted surfaces. Brake fluid may seriously damage paint. Wipe it off immediately and wash with water if it gets on a painted surface.
- Before servicing, disconnect the battery cable from negative terminal.
- To remove brake tube, use a flare nut wrench to prevent flare nuts and brake tube from being damaged. To install, use flare nut crowfoot and torque wrench.
- Never apply excessive impact to ABS actuator and electric unit (control unit), such as dropping it.
- Never remove and install actuator by holding harness.
- 1. Remove cowl top. Refer to <u>EXT-20, "Exploded View"</u>.
- 2. Disconnect ABS actuator and electric unit (control unit) harness connector.
- 3. Loosen brake tube flare nuts, then remove brake tubes from ABS actuator and electric unit (control unit).
- 4. Remove ABS actuator and electric unit (control unit) bracket mounting bolts.
- 5. Remove ABS actuator and electric unit (control unit) from vehicle.

#### INSTALLATION

Note the following, and install in the reverse order of removal.

• Before servicing, disconnect the battery cable from negative terminal.

Revision: 2013 February

## **BRC-102**

2012 Murano CrossCabriolet

# ABS ACTUATOR AND ELECTRIC UNIT (CONTROL UNIT)

#### < REMOVAL AND INSTALLATION >

- To remove brake tube, use a flare nut wrench to prevent flare nuts and brake tube from being damaged. To install, use flare nut crowfoot and torque wrench.
- Never apply excessive impact to ABS actuator and electric unit (control unit), such as dropping it.
- Never remove and install actuator by holding harness.
- After work is completed, bleed air from brake tube. Refer to <u>BR-11, "Bleeding Brake System"</u>.
- After installing harness connector in the ABS actuator and electric unit (control unit), make sure harness connector is securely locked.
- After removing an ABS actuator and electric unit (control unit), be sure to perform the following procedure.
- Calibration of decel G sensor: Refer to <u>BRC-33, "Description"</u>.
- After replacing an ABS actuator and electric unit (control unit), be sure to perform the following procedure.
- Adjustment of steering angle sensor neutral position: Refer to BRC-31, "Description".
- Calibration of decel G sensor: Refer to <u>BRC-33</u>, "Description".

Install ABS actuator and electric unit (control unit) as per the following steps.

- 1. Temporarily tighten mounting bolt (1) because the bracket (2) is temporarily being hold.
- 2. Tighten mounting bolt (3) while holding the bracket.
- 3. Tighten mounting bolts to the specified torque in the order of (4), (1).

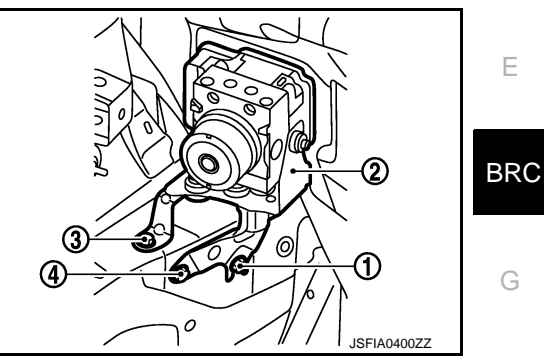

[WITH VDC]

Н

Κ

L

Μ

Ν

Ρ

А

В

D

## < REMOVAL AND INSTALLATION >

# YAW RATE/SIDE/DECEL G SENSOR

Exploded View

INFOID:000000007565850

[WITH VDC]

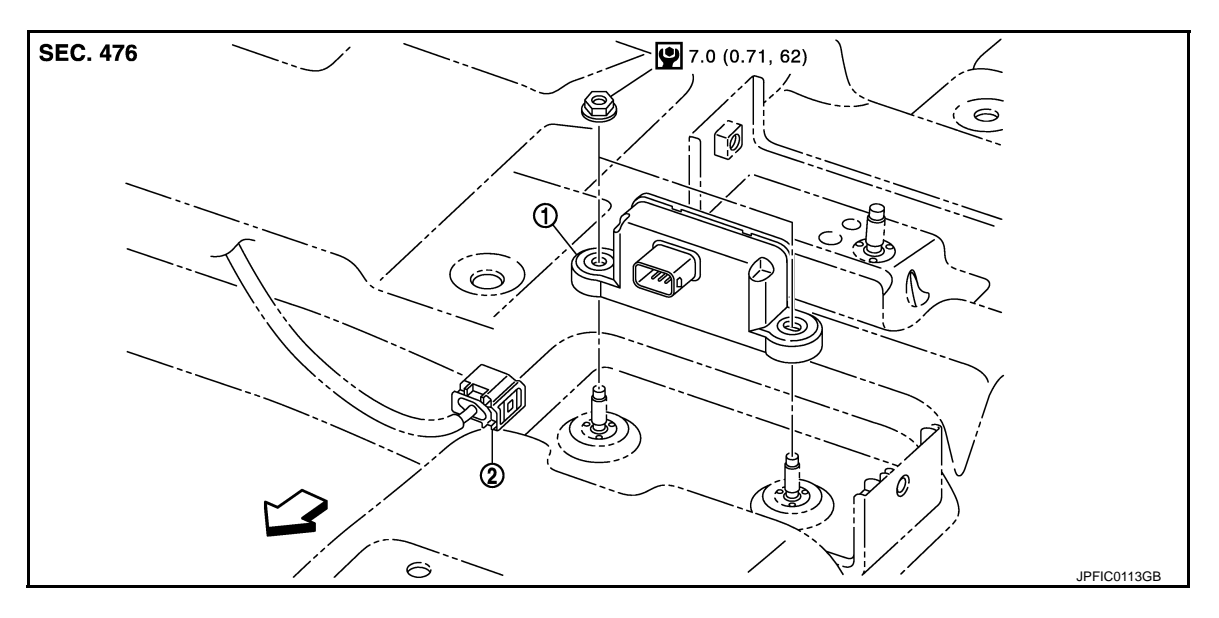

1. Yaw rate/side/decel G sensor 2. Connector

C: Vehicle front

Refer to GI-4, "Components" for symbol in the figure.

## Removal and Installation

INFOID:000000007565851

## REMOVAL

#### **CAUTION:**

Never drop or strike yaw rate/side/decel G sensor, or never use power tool etc., because yaw rate/side/ decel G sensor is sensitive to the impact.

- 1. Remove center console assembly. Refer to IP-20, "Exploded View".
- 2. Remove rear ventilator duct. Refer to VTL-14, "REAR FOOT DUCT 2 : Removal and Installation".
- 3. Disconnect yaw rate/side/decel G sensor harness connector.
- 4. Remove mounting nuts.
- 5. Remove yaw rate/side/decel G sensor.

#### INSTALLATION

Note the following, and install in the reverse order of removal.

- Never drop or strike yaw rate/side/decel G sensor, or never use power tool etc., because yaw rate/side/decel G sensor is sensitive to the impact.
- After removing/replacing a yaw rate/side/decel G sensor, be sure to perform the calibration of decel G sensor. Refer to <u>BRC-33</u>, "<u>Description</u>".

# STEERING ANGLE SENSOR

# < REMOVAL AND INSTALLATION >

# STEERING ANGLE SENSOR

# **Exploded View**

INFOID:000000007565852

INFOID:000000007565853

А

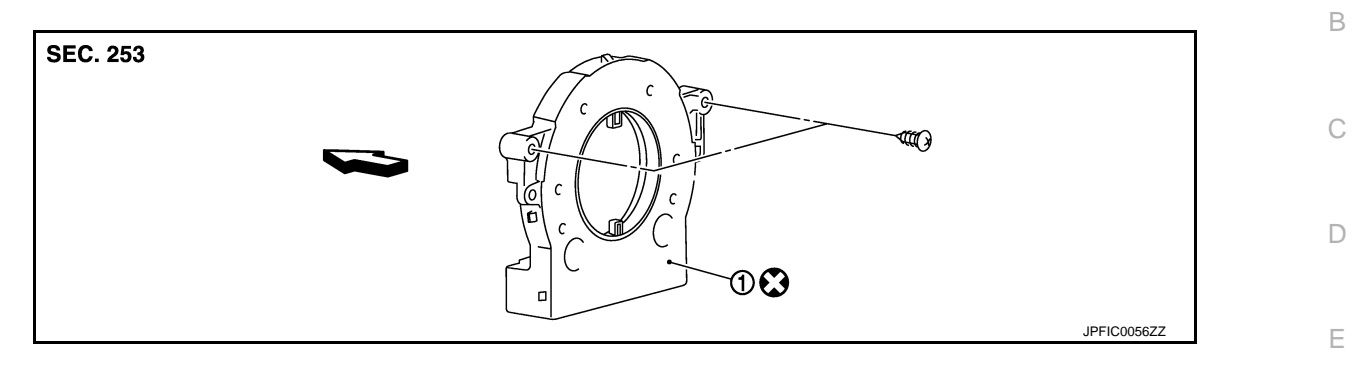

1. Steering angle sensor

C: Vehicle front

## **Removal and Installation**

#### REMOVAL

- 1. Remove spiral cable assembly. Refer to <u>SR-14, "Exploded View"</u>.
- 2. Remove steering angle sensor from spiral cable assembly.

#### INSTALLATION

Note the following, and install in the reverse order of removal.

- Never reuse steering angle sensor.
- After removing/replacing a steering angle sensor, be sure to perform the adjustment of steering angle sensor neutral position. Refer to <u>BRC-31</u>, "<u>Description</u>".

L

Κ

M

Ν

Ρ

.

Н

BRC

< REMOVAL AND INSTALLATION >

# VDC OFF SWITCH

[WITH VDC]

INFOID:000000007565854

Removal and Installation

REMOVAL

- 1. Remove lower instrument panel LH. Refer to IP-13, "Removal and Installation".
- 2. Remove VDC OFF switch.

## INSTALLATION

Installation is the reverse order of removal.